# brother

# Uputstvo za upotrebu

DCP-1600E DCP-1602(E) DCP-1610W(E) DCP-1612W MFC-1900(E) MFC-1905 MFC-1910W(E)

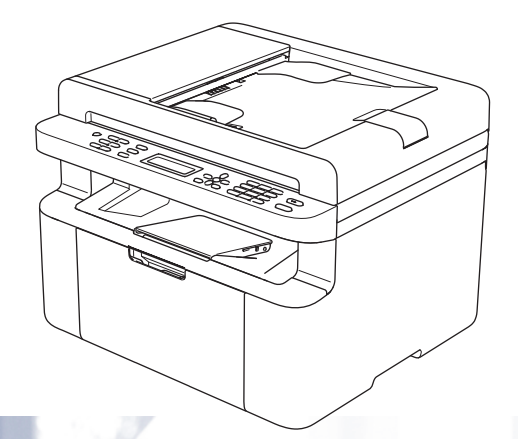

Nisu svi modeli dostupni u svim zemljama.

Verzija 0 SRB

# Brojevi za kontakt kompanije Brother

## VAŽNO

Za tehničku pomoć morate se obratiti korisničkoj službi ili lokalnom distributeru kompanije Brother.

## Registrujte svoj uređaj

Popunite registraciju za garanciju kompanije Brother ili, ako vam je lakše, na najefikasniji način za registraciju svog novog proizvoda, registrujte se internetski na

## http://www.brother.com/registration

## Često postavljana pitanja (FAQs)

Brother Solutions Center je naš jedinstveni izvor za sve potrebe vašeg uređaja. Možete preuzeti najnovije upravljačke programe, softver i pomoćne programe, pročitati često postavljana pitanja i savete za rešavanje problema da biste saznali kako da maksimalno iskoristite svoj Brother proizvod.

## http://support.brother.com

Ovde možete proveriti nova ažuriranja za Brother upravljačke programe.

## Korisnički servis

Informacije za kontakt sa lokalnim zastupnikom kompanije Brother potražite na adresi <u>http://www.brother.com</u>

## Lokacije servisa

Za servise u Evropi kontaktirajte lokalnog predstavnika kompanije Brother. Adrese i telefone kancelarija u Evropi možete naći na http://www.brother.com biranjem svoje zemlje.

#### Internet adrese

Globalna veb lokacija kompanije Brother: http://www.brother.com

Za često postavljana pitanja (FAQs), podršku za proizvod i tehnička pitanja i ažuriranja upravljačkih i pomoćnih programa: <u>http://support.brother.com</u>

© 2014 Brother Industries, Ltd. Sva prava zadržana.

# Uputstva za upotrebu i kako ih pronaći?

| Koje uputstvo?                                                                                                    | Šta se nalazi u njemu?                                                                                                    | Gde se nalazi?                                                                                                    |
|----------------------------------------------------------------------------------------------------|----------------------------------------------------------------------------------------------------|----------------------------------------------------------------------------------------------------|
| Uputstvo o<br>bezbednosti<br>proizvoda                                                                                                    | Prvo pročitajte ovo uputstvo. Pročitajte<br>bezbednosna uputstva pre nego što<br>postavite uređaj. U ovom uputstvu možete<br>pronaći trgovačke žigove i pravna<br>ograničenja.                                                                                                    | Štampano / U kutiji                                                                                                    |
| Kratko uputstvo za<br>instaliranje                                                                                                    | Pratite uputstva za podešavanje uređaja i<br>instaliranje upravljačkih programa i softvera<br>za operativni sistem i tip veze koju koristite.                                                                                                    | Štampano / U kutiji                                                                                                    |
| Uputstvo za<br>upotrebu                                                                                                    | Naučite kako rade operacije za slanje faksa<br>(samo za MFC modele), skeniranje i<br>kopiranje. Pogledajte savete za rešavanje<br>problema i specifikacije uređaja.                                                                                                    | Za MFC:<br>Štampano / U kutiji<br>Za<br>Češku,<br>Bugarsku,<br>Mađarsku,<br>Poljsku,<br>Rumuniju,<br>Slovačku,<br>Hrvatsku,<br>Sloveniju,<br>Srbiju:<br>(samo za Windows <sup>®</sup> ) PDF<br>datoteka / CD-ROM / U kutiji<br>Za DCP:<br>(Samo za Windows <sup>®</sup> ) PDF<br>datoteka / CD-ROM / U kutiji |
| Korisničko uputstvo<br>za program i<br>računarsku mrežu                                                                                    | U ovom uputstvu date su smernice za<br>skeniranje, štampanje, PC-FAX i druge<br>operacije koje se mogu obavljati<br>povezivanjem Brother uređaja na računar.<br>Takođe možete pronaći korisne informacije<br>o upotrebi pomoćnog programa Brother<br>ControlCenter, upotrebi uređaja uz<br>povezivanje na mrežu i često korišćenim<br>terminima. | (Windows <sup>®</sup> )<br>HTML datoteka / CD-ROM / U<br>kutiji<br>(Macintosh)<br>HTML datoteka / Brother<br>Solutions Center <sup>1</sup>                                                                                                    |
| Uputstvo za mobilno<br>štampanje /<br>skeniranje za<br>Brother iPrint&Scan<br>(Za modele sa opcijom<br>za bežično<br>povezivanje na mrežu) | U ovom uputstvu nalaze se korisne<br>informacije o štampanju sa mobilnog<br>uređaja i skeniranju sa uređaja kompanije<br>Brother na mobilni uređaj kada je povezan<br>na Wi-Fi <sup>®</sup> mrežu.                                                                                                    | PDF datoteka / Brother Solutions<br>Center <sup>1</sup>                                                                                                    |

<sup>1</sup> Posetite nas na <u>http://support.brother.com</u>

# Sadržaj

| 1 | Opšte informacije                                             | 1  |
|---|---------------------------------------------------------------|----|
|   | Upotreba dokumentacije                                        | 1  |
|   | Simboli i konvencije korišćene u dokumentaciji                | 1  |
|   | Pristup aplikaciji Brother Utilities (Windows $^{ m (B)}$ )   | 2  |
|   | Pristupanje Korisničko uputstvu za program i računarsku mrežu | 3  |
|   | Pregled dokumentacije                                         | 3  |
|   | Pristupanje Brother CreativeCenter-u                          | 4  |
|   | Pregled kontrolne table                                       | 6  |
|   | Meni i opcije MFC modela                                      | 9  |
|   | Programiranje na ekranu                                       | 9  |
|   | Tabela menija                                                 | 10 |
|   | 0.Opšta podešavanja                                           | 11 |
|   | 1.Opšte podešavanje                                           | 16 |
|   | 2.Faks                                                        | 21 |
|   | 3.Kopiranje                                                   | 33 |
|   | 4.Štampač                                                     | 34 |
|   | 5.Štampanje izveštaja                                         | 35 |
|   | 6.Mreža (samo za MFC-1910W(E))                                |    |
|   | 7.Informacije o uređaju <sup>1</sup>                          | 40 |
|   | Meni i opcije DCP modela                                      | 41 |
|   | Programiranje na ekranu                                       | 41 |
|   | Tabela menija                                                 | 42 |
|   | 1.Opšte podešavanje                                           | 43 |
|   | 2.Kopiranje                                                   | 45 |
|   | 3.Štampač                                                     | 47 |
|   | 4.Mreža (samo za DCP-1610W(E) i DCP-1612W)                    |    |
|   | 5.Informacije o uređaju '                                     | 51 |
|   | Unos teksta                                                   | 53 |
|   | MFC modeli                                                    | 53 |
|   | DCP modeli                                                    | 54 |
|   | Ekološke funkcije                                             | 55 |
|   | Režim mirovanja                                               | 55 |
|   | Automatsko isključivanje (samo za DCP modele)                 | 55 |
|   | Podešavanja tonera                                            | 55 |
|   | Podešavanje tonera (režim Continue)                           | 55 |
|   | Prijem faksova u režimu Continue (samo za MFC modele)         | 56 |
|   |                                                               |    |

## 2 Podešavanje papira

| Podešavania papira                      | 57 |
|-----------------------------------------|----|
| Vrsta papira                            |    |
| Veličina papira                         |    |
| Prihvatljivi papir                      |    |
| Preporučeni papir i mediji za štampanje |    |
| Kapacitet ležišta za papir              |    |
|                                         |    |

57

| 3             | Umetanje dokumenata                                                                                                    | 5                                                                                |
|---------------|----------------------------------------------------------------------------------------------------|----------------------------------------------------------------------------------|
|               | Način stavljanja dokumenta                                                                                                    | 5                                                                                |
|               | Korišćenje automatskog uvlakača papira (ADF)                                                                                                    |                                                                                  |
|               | (samo za modele sa ADF-om)                                                                                                    |                                                                                  |
|               | Korišćenje stakla skenera                                                                                                    | 59                                                                               |
| 4             | Slanje faksa (MFC modeli)                                                                                                    | 61                                                                               |
|               | Kako poslati faks                                                                                                    | 61                                                                               |
|               | Otkazivanje faksa koji je u toku                                                                                                    | 61                                                                               |
|               | Emitovanje                                                                                                    | 62                                                                               |
| 5             | Primanje faksa (MFC modeli)                                                                                                    | 63                                                                               |
|               | Režimi prijema                                                                                                    | 63                                                                               |
|               | Izbor režima prijema                                                                                                    | 63                                                                               |
|               | Podešavanja režima prijema                                                                                                    | 64                                                                               |
|               | Kašnjenje zvona                                                                                                    | 64                                                                               |
|               | F/T vreme zvonienia (samo za režim Fax/Tel)                                                                                                    | 64                                                                               |
|               |                                                                                                    | •••••                                                                            |
|               | Detekcija faksa                                                                                                    | 64                                                                               |
| 6             | Detekcija faksa<br>Pozivanje i čuvanje brojeva (MFC modeli)                                                                                                    | 64<br>66                                                                         |
| 6             | Detekcija faksa                                                                                                    | 64<br>66                                                                         |
| 6             | Detekcija faksa<br><b>Pozivanje i čuvanje brojeva (MFC modeli)</b><br>Čuvanje brojeva<br>Čuvanje brojeva za brzo biranje                                                                                                    |                                                                                  |
| 6             | Detekcija faksa<br><b>Pozivanje i čuvanje brojeva (MFC modeli)</b><br>Čuvanje brojeva<br>Čuvanje brojeva za brzo biranje<br>Promena ili brisanje brojeva za brzo biranje                                                                                                    |                                                                                  |
| 6             | Detekcija faksa         Pozivanje i čuvanje brojeva (MFC modeli)         Čuvanje brojeva         Čuvanje brojeva za brzo biranje         Promena ili brisanje brojeva za brzo biranje         Kako se obavlja pozivanje                                                                                                    |                                                                                  |
| 6             | Detekcija faksa         Pozivanje i čuvanje brojeva (MFC modeli)         Čuvanje brojeva         Čuvanje brojeva za brzo biranje         Promena ili brisanje brojeva za brzo biranje         Kako se obavlja pozivanje         Ručno pozivanje                                                                                                    | 64<br>66<br>66<br>66<br>66<br>66<br>67<br>67                                     |
| 6             | Detekcija faksa         Pozivanje i čuvanje brojeva (MFC modeli)         Čuvanje brojeva         Čuvanje brojeva za brzo biranje         Promena ili brisanje brojeva za brzo biranje         Kako se obavlja pozivanje         Ručno pozivanje         Brzo biranje                                                                                                    | 64<br>66<br>66<br>66<br>66<br>67<br>67<br>67<br>67                               |
| 6             | Detekcija faksa         Pozivanje i čuvanje brojeva (MFC modeli)         Čuvanje brojeva         Čuvanje brojeva za brzo biranje         Promena ili brisanje brojeva za brzo biranje         Kako se obavlja pozivanje         Ručno pozivanje         Brzo biranje         Pretraga                                                                                                    | 64<br>66<br>66<br>66<br>66<br>67<br>67<br>67<br>67<br>67<br>67                   |
| 6             | Detekcija faksa         Pozivanje i čuvanje brojeva (MFC modeli)         Čuvanje brojeva         Čuvanje brojeva za brzo biranje         Promena ili brisanje brojeva za brzo biranje         Kako se obavlja pozivanje         Ručno pozivanje         Brzo biranje         Pretraga         Ponovno pozivanje                                                                                                    | 64<br>66<br>66<br>66<br>66<br>67<br>67<br>67<br>67<br>67<br>67                   |
| 6             | Detekcija faksa         Pozivanje i čuvanje brojeva (MFC modeli)         Čuvanje brojeva         Čuvanje brojeva za brzo biranje         Promena ili brisanje brojeva za brzo biranje         Kako se obavlja pozivanje         Ručno pozivanje         Brzo biranje         Pretraga         Ponovno pozivanje         Korišćenje funkcije PC-FAX (MFC modeli)                                                                                                   | 64<br>66<br>66<br>66<br>66<br>67<br>67<br>67<br>67<br>67<br>67<br>67<br>67<br>67 |
| <u>6</u><br>7 | Detekcija faksa         Pozivanje i čuvanje brojeva (MFC modeli)         Čuvanje brojeva         Čuvanje brojeva za brzo biranje         Promena ili brisanje brojeva za brzo biranje         Kako se obavlja pozivanje         Ručno pozivanje         Brzo biranje         Pretraga         Ponovno pozivanje         Korišćenje funkcije PC-FAX (MFC modeli)                                                                                                   | 64<br>66<br>66<br>66<br>66<br>67<br>67<br>67<br>67<br>67<br>67<br>67<br>67<br>67 |
| 6<br>7        | Detekcija faksa         Pozivanje i čuvanje brojeva (MFC modeli)         Čuvanje brojeva         Čuvanje brojeva za brzo biranje         Promena ili brisanje brojeva za brzo biranje         Kako se obavlja pozivanje         Ručno pozivanje         Brzo biranje         Pretraga         Ponovno pozivanje         Korišćenje funkcije PC-FAX (MFC modeli)         Korišćenje funkcije PC-FAX         Kamo za Windows <sup>®</sup> )                         | 64<br>66<br>66<br>66<br>66<br>67<br>67<br>67<br>67<br>67<br>67<br>67<br>67<br>67 |
| <u>6</u><br>7 | Detekcija faksa         Pozivanje i čuvanje brojeva (MFC modeli)         Čuvanje brojeva         Čuvanje brojeva za brzo biranje         Promena ili brisanje brojeva za brzo biranje.         Kako se obavlja pozivanje         Ručno pozivanje         Brzo biranje         Pretraga         Ponovno pozivanje         Korišćenje funkcije PC-FAX (MFC modeli)         Korišćenje funkcije PC-FAX         (samo za Windows <sup>®</sup> )         PC-FAX slanje | 64<br>66<br>66<br>66<br>66<br>67<br>67<br>67<br>67<br>67<br>67<br>67<br>67<br>67 |

| 8  | Telefon i spoljni uređaji (MFC modeli)                                                                                                    | 72                                |
|----|----------------------------------------------------------------------------------------------------|-----------------------------------|
|    | Govorne operacije (samo za MFC-1905)                                                                                                    | 72                                |
|    | Obavljanje telefonskog poziva                                                                                                    | 72                                |
|    | Usluge za telefonsku liniju                                                                                                    | 72                                |
|    | Podešavanje tipa telefonske linije                                                                                                    | 72                                |
|    | Povezivanje spoljne telefonske sekretarice                                                                                                    |                                   |
|    | (samo za MFC-1900(E) i MFC-1910W(E))                                                                                                    | 73                                |
|    | Veze                                                                                                    | 74                                |
|    | Snimanje odlazne poruke (OGM)                                                                                                    | 74                                |
|    | Više-linijsko povezivanje (PBX)                                                                                                    | 74                                |
|    | Spoljni telefoni i telefoni sa lokalima                                                                                                    | 75                                |
|    | Povezivanje spoljnog telefona ili telefona sa lokalom                                                                                                    |                                   |
|    | Samo za režim Fax/Tel                                                                                                    | 75                                |
|    | Korišćenje bežične spoljne slušalice koju nije proizvela                                                                                                    | 75                                |
|    |                                                                                                    |                                   |
| 9  | Kopiranje                                                                                                    | 76                                |
|    | Kako se kopira                                                                                                    |                                   |
|    | Kopiranje lične karte                                                                                                    |                                   |
|    | Dvostrano kopiranie lične karte                                                                                                    |                                   |
|    | Jednostrano kopiranje lične karte                                                                                                    | 79                                |
|    | Druge kopije                                                                                                    | 80                                |
| 10 | Kako skenirati na računar                                                                                                    | 84                                |
|    |                                                                                                    |                                   |
|    | Skeniranje dokumenta u obliku PDF datoteke pomoću programa                                                                                                    |                                   |
|    | Skeniranje dokumenta u obliku PDF datoteke pomoću programa<br>ControlCenter4                                                                                                    |                                   |
|    | Skeniranje dokumenta u obliku PDF datoteke pomoću programa<br>ControlCenter4<br>Skeniranje pomoću tastera SCAN                                                                                                    | 84<br>87                          |
|    | Skeniranje dokumenta u obliku PDF datoteke pomoću programa<br>ControlCenter4<br>Skeniranje pomoću tastera SCAN<br>Postavka SCAN tastera                                                                                                    | 84<br>87<br>87                    |
| A  | Skeniranje dokumenta u obliku PDF datoteke pomoću programa<br>ControlCenter4<br>Skeniranje pomoću tastera SCAN<br>Postavka SCAN tastera<br><b>Rešavanje problema i druge informacije</b>                                                                                                    | 84<br>87<br>87<br><b>90</b>       |
| A  | Skeniranje dokumenta u obliku PDF datoteke pomoću programa<br>ControlCenter4<br>Skeniranje pomoću tastera SCAN<br>Postavka SCAN tastera<br><b>Rešavanje problema i druge informacije</b>                                                                                                    | 84<br>87<br>87<br><b>90</b>       |
| A  | Skeniranje dokumenta u obliku PDF datoteke pomoću programa<br>ControlCenter4<br>Skeniranje pomoću tastera SCAN<br>Postavka SCAN tastera<br><b>Rešavanje problema i druge informacije</b><br>Potrošni delovi                                                                                                    | 84<br>87<br>87<br><b>90</b><br>90 |
| A  | Skeniranje dokumenta u obliku PDF datoteke pomoću programa<br>ControlCenter4<br>Skeniranje pomoću tastera SCAN<br>Postavka SCAN tastera<br><b>Rešavanje problema i druge informacije</b><br>Potrošni delovi<br>Otkrivanje problema.                                                                                                    |                                   |
| A  | Skeniranje dokumenta u obliku PDF datoteke pomoću programa<br>ControlCenter4<br>Skeniranje pomoću tastera SCAN<br>Postavka SCAN tastera<br><b>Rešavanje problema i druge informacije</b><br>Potrošni delovi<br>Otkrivanje problema.<br>Poruke o greškama i održavanju                                                                                                    |                                   |
| A  | Skeniranje dokumenta u obliku PDF datoteke pomoću programa<br>ControlCenter4<br>Skeniranje pomoću tastera SCAN<br>Postavka SCAN tastera<br><b>Rešavanje problema i druge informacije</b><br>Potrošni delovi<br>Otkrivanje problema.<br>Poruke o greškama i održavanju<br>Ako imate problema sa uređajem                                                                                                    |                                   |
| A  | Skeniranje dokumenta u obliku PDF datoteke pomoću programa<br>ControlCenter4<br>Skeniranje pomoću tastera SCAN<br>Postavka SCAN tastera<br><b>Rešavanje problema i druge informacije</b><br>Potrošni delovi<br>Otkrivanje problema.<br>Poruke o greškama i održavanju<br>Ako imate problema sa uređajem<br>Problemi sa telefonom i faksom (MFC modeli).                                                                                                    |                                   |
| A  | Skeniranje dokumenta u obliku PDF datoteke pomoću programa<br>ControlCenter4<br>Skeniranje pomoću tastera SCAN<br>Postavka SCAN tastera<br><b>Rešavanje problema i druge informacije</b><br>Potrošni delovi<br>Otkrivanje problema<br>Poruke o greškama i održavanju<br>Ako imate problema sa uređajem<br>Problemi sa telefonom i faksom (MFC modeli)<br>Poboljšanje kvaliteta štampanja                                                                                                    |                                   |
| A  | Skeniranje dokumenta u obliku PDF datoteke pomoću programa<br>ControlCenter4<br>Skeniranje pomoću tastera SCAN<br>Postavka SCAN tastera<br><b>Rešavanje problema i druge informacije</b><br>Potrošni delovi<br>Otkrivanje problema.<br>Poruke o greškama i održavanju<br>Ako imate problema sa uređajem<br>Problemi sa telefonom i faksom (MFC modeli)<br>Poboljšanje kvaliteta štampanja<br>Zaglavljivanje dokumenata (modeli sa automatskim uvlakačem papira)                                                                                                    |                                   |
| A  | Skeniranje dokumenta u obliku PDF datoteke pomoću programa<br>ControlCenter4<br>Skeniranje pomoću tastera SCAN<br>Postavka SCAN tastera<br><b>Rešavanje problema i druge informacije</b><br>Potrošni delovi<br>Otkrivanje problema.<br>Poruke o greškama i održavanju<br>Ako imate problema sa uređajem<br>Problemi sa telefonom i faksom (MFC modeli)<br>Poboljšanje kvaliteta štampanja<br>Zaglavljivanje dokumenata (modeli sa automatskim uvlakačem papira)<br>Zaglavljivanje papira                                                                                                    |                                   |
| A  | Skeniranje dokumenta u obliku PDF datoteke pomoću programa<br>ControlCenter4<br>Skeniranje pomoću tastera SCAN<br>Postavka SCAN tastera<br><b>Rešavanje problema i druge informacije</b><br>Potrošni delovi<br>Otkrivanje problema.<br>Poruke o greškama i održavanju<br>Ako imate problema sa uređajem<br>Problemi sa telefonom i faksom (MFC modeli)<br>Poboljšanje kvaliteta štampanja<br>Zaglavljivanje dokumenata (modeli sa automatskim uvlakačem papira)<br>Zaglavljivanje papira                                                                                                    |                                   |
| A  | Skeniranje dokumenta u obliku PDF datoteke pomoću programa<br>ControlCenter4<br>Skeniranje pomoću tastera SCAN<br>Postavka SCAN tastera<br><b>Rešavanje problema i druge informacije</b><br>Potrošni delovi<br>Otkrivanje problema.<br>Poruke o greškama i održavanju<br>Ako imate problema sa uređajem<br>Problemi sa telefonom i faksom (MFC modeli)<br>Poboljšanje kvaliteta štampanja<br>Zaglavljivanje dokumenata (modeli sa automatskim uvlakačem papira)<br>Zaglavljivanje papira.<br>Prenos faksova ili izveštaj faks dnevnika (MFC modeli)<br>Prenos faksova na drugi faks uređaj .<br>Prenos faksova na računar |                                   |
| A  | Skeniranje dokumenta u obliku PDF datoteke pomoću programa<br>ControlCenter4<br>Skeniranje pomoću tastera SCAN<br>Postavka SCAN tastera<br><b>Rešavanje problema i druge informacije</b><br>Potrošni delovi<br>Otkrivanje problema<br>Poruke o greškama i održavanju<br>Ako imate problema sa uređajem<br>Problemi sa telefonom i faksom (MFC modeli)<br>Poboljšanje kvaliteta štampanja<br>Zaglavljivanje dokumenata (modeli sa automatskim uvlakačem papira)<br>Zaglavljivanje papira<br>Prenos faksova na drugi faks uređaj<br>Prenos faksova na računar.                                                              |                                   |
| A  | Skeniranje dokumenta u obliku PDF datoteke pomoću programa<br>ControlCenter4<br>Skeniranje pomoću tastera SCAN                                                                                                    |                                   |
| A  | Skeniranje dokumenta u obliku PDF datoteke pomoću programa<br>ControlCenter4                                                                                                    |                                   |

## B Specifikacije

| DCP-1600E, DCP-1602(E), MFC-1900(E) i MFC-1905 |  |
|------------------------------------------------|--|
| Opšte                                          |  |
| Veličina dokumenta                             |  |
| Mediji za štampanje                            |  |
| Faks                                           |  |
| Kopiranie                                      |  |
| Skener                                         |  |
| Štampač                                        |  |
| DCP-1610W(E). DCP-1612W i MFC-1910W(E)         |  |
| Opšte                                          |  |
| Veličina dokumenta                             |  |
| Mediji za štampanje                            |  |
| Faks                                           |  |
| Kopiranie                                      |  |
| Skener                                         |  |
| Štampač                                        |  |
| Mreža (LAN)                                    |  |

## C Indeks

## 118

106

0

# **Opšte informacije**

# Upotreba dokumentacije

Hvala vam što ste kupili uređaj kompanije Brother! Čitanje dokumentacije pomoći će vam da na najbolji mogući način iskoristite svoj uređaj.

## Simboli i konvencije korišćene u dokumentaciji

Sledeći simboli i konvencije upotrebljeni su u dokumentaciji.

# ▲ UPOZORENJE

<u>UPOZORENJE</u> označava potencijalno opasnu situaciju koja, ako se ne spreči, može dovesti do smrti ili teških povreda.

# VAŽNO

<u>VAŽNO</u> označava potencijalno opasnu situaciju koja, ako se ne spreči, može dovesti do oštećenja imovine ili gubitka funkcionalnosti proizvoda.

## NAPOMENA

<u>NAPOMENA</u> navodi radne uslove, uslove instalacije ili posebne uslove za upotrebu.

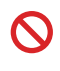

Sličice zabrane označavaju radnje koje ne smeju da se obavljaju.

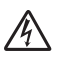

Sličice opasnosti od električne energije upozoravaju na mogućnost strujnog udara.

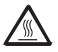

Sličice vrele površine upozoravaju da ne dodirujete vrele delove uređaja.

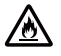

Sličice opasnosti od požara vas upozoravaju na mogućnost izbijanja požara.

| Podebljana     | Podebljana slova označavaju<br>tastere koji se nalaze na<br>kontrolnoj tabli uređaja ili na<br>ekranu računara. |
|----------------|----------------------------------------------------------------------------------------------------|
| Kurzivna       | Kurzivna slova ističu važan deo<br>teksta ili vas upućuju na<br>povezanu temu.                                  |
| Courier<br>New | Courier New font označava<br>poruke koje se prikazuju na<br>LCD ekranu uređaja.                                 |

Poštujte sva upozorenja i uputstva označena na proizvodu.

## NAPOMENA

- Na većini ilustracija u ovom uputstvu prikazan je model MFC-1910W.
- Ovo korisničko uputstvo primenljivo je na sledeće modele:
  - Za modele sa opcijom za bežičnu mrežu: DCP-1610W, DCP-1610WE, DCP-1612W, MFC-1910W, MFC-1910WE
  - Za modele sa automatskim uvlakačem papira: MFC-1900, MFC-1900E, MFC-1905, MFC-1910W, MFC-1910WE

Poglavlje 1

# Pristup aplikaciji Brother Utilities (Windows<sup>®</sup>)

**Brother Utilities** 

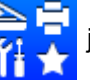

je pokretač aplikacija koji pruža zgodan pristup svim aplikacijama

kompanije Brother koje su instalirane na uređaju.

(Windows<sup>®</sup> XP, Windows Vista<sup>®</sup>, Windows<sup>®</sup> 7, Windows Server<sup>®</sup> 2003, Windows Server<sup>®</sup> 2008 i Windows Server<sup>®</sup> 2008 R2)

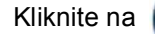

(Pokreni) > Svi programi > Brother > Brother Utilities.

(Windows<sup>®</sup> 8 i Windows Server<sup>®</sup> 2012)

Dodirnite ili kliknite dva puta na 🥇

(Brother Utilities) ili na ekranu Pokreni ili na radnoj

površini.

(Windows<sup>®</sup> 8.1 i Windows Server<sup>®</sup> 2012 R2)

Pomerite miša do levog donjeg ugla ekrana **Pokreni** i kliknite na 💟 (ako koristite uređaj sa ekranom osetljivim na dodir, prevucite odozdo na gore na ekranu Pokreni za prikaz

ekrana Apps). Kada se pojavi ekran Apps dodirnite ili kliknite na

(Brother

## Utilities).

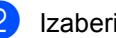

Izaberite svoj uređaj.

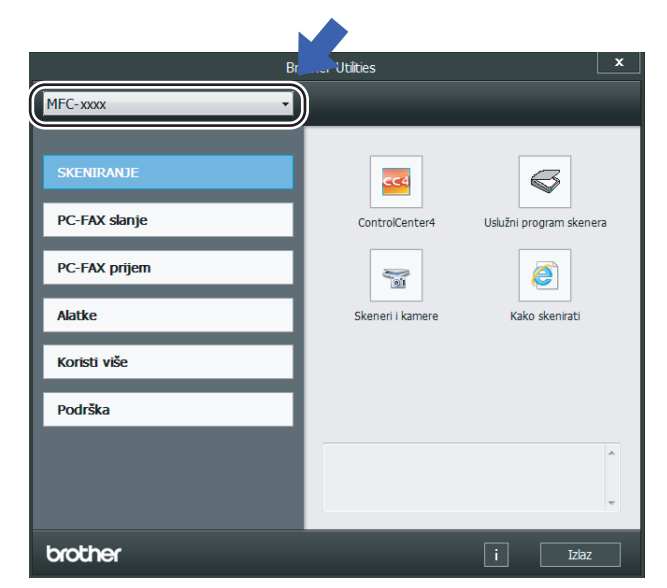

3 Izaberite funkciju koju želite da upotrebite.

# Pristupanje Korisničko uputstvu za program i računarsku mrežu

Ovo korisničko uputstvo ne sadrži sve informacije o uređaju, kao što je način korišćenja naprednih funkcija štampača, skenera, PC-Fax-a<sup>1</sup> i mreže<sup>2</sup>. Kada su vam potrebne informacije o ovim operacijama, pročitajte Korisničko uputstvo za program i računarsku mrežu koji se nalazi na instalacionom CD-ROM-u za korisnike operativnog sistema Windows<sup>®</sup>.

Macintosh korisnici mogu da pročitaju Korisničko uputstvo za program i računarsku mrežu nakon preuzimanja sa Brother Solutions Center (http://support.brother.com).

- <sup>1</sup> MFC modeli
- <sup>2</sup> Modeli sa funkcijom bežične mreže

## Pregled dokumentacije

## Pregled dokumentacije (Windows<sup>®</sup>)

(Windows<sup>®</sup> 7/Windows Vista<sup>®</sup>/Windows<sup>®</sup> XP)

Kliknite na

(Pokreni) > Svi programi

> Brother > Brother Utilities, pa na

padajuću lis tu i izaberite naziv modela (ako nije već označen). Kliknite na **Podrška** u levoj traci za navigaciju pa na **Uputstva za upotrebu**.

(Windows<sup>®</sup> 8)

Kliknite na

(Brother Utilities), pa

na padajuću listu i izaberite naziv modela (ako nije već označen). Kliknite na **Podrška** u levoj traci za navigaciju pa na **Uputstva za upotrebu**. Ako niste instalirali softver, dokumentaciju možete pronaći na instalacionom CD-ROM-u prateći uputstva data u nastavku:

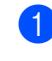

Uključite računar. Ubacite instalacioni CD-ROM u CD-ROM jedinicu.

## NAPOMENA

Ako se ne pojavi ekran Brother, idite na **Računar (Moj računar**).

(Za Windows<sup>®</sup> 8: Kliknite na sličicu

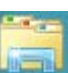

(Istraživač datoteka) u traci sa zadacima, a zatim idite na Računar (Ovaj računar).)

Dvaput kliknite na ikonu CD-ROM uređaja, pa dvaput kliknite na **start.exe**.

Ako se pojavi ekran sa nazivima modela, kliknite na naziv svog modela.

3 Ako se prikaže ekran sa jezicima, kliknite na svoj jezik. Prikazaće se osnovni meni CD-ROM diska.

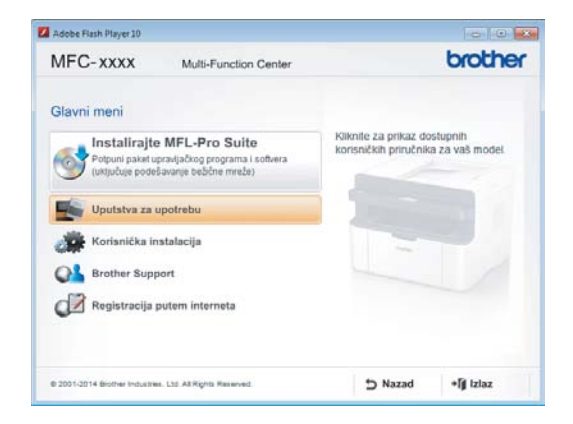

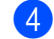

Kliknite na Uputstva za upotrebu.

Kliknite na Korisnički priručnici na CD-ROM-u. Ako se pojavi ekran za zemlju, izaberite svoju zemlju, a zatim kliknite na dokument koji želite da pročitate.

## Kako da pronađete uputstva za podešavanje mreže (za modele sa funkcijom bežične mreže)

Uređaj može da se poveže sa bežičnom mrežom.

Osnovna uputstva za podešavanje, pogledajte Kratko uputstvo za instaliranje.

Ako bežična pristupna tačka ili ruter imaju podršku za Wi-Fi Protected Setup ili AOSS™, pogledajte Kratko uputstvo za instaliranje.

Više informacija o podešavanju mreže potražite u pogledajte Korisničko uputstvo za program i računarsku mrežu.

# Pristupanje Brother CreativeCenter-u

Ako koristite operativni sistem Windows®,

kliknite dva puta na

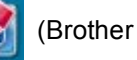

CreativeCenter) sličicu na svojoj radnoj površini da biste pristupili našoj

BESPLATNOJ veb lokaciji dizajniranoj kao resurs koji će vam pomoći da lako kreirate i štampate prilagođene materijale za poslovnu i kućnu upotrebu, sa fotografijama, tekstom i dahom kreativnosti.

Korisnici Macintosh računara mogu da koriste Brother CreativeCenter na sledećoj Internet adresi:

http://www.brother.com/creativecenter

```
Poglavlje 1
```

# Pregled kontrolne table

Ilustracije kontrolne table u ovom korisničkom uputstvu prikazuju model MFC-1910W and DCP-1610W.

## MFC modeli

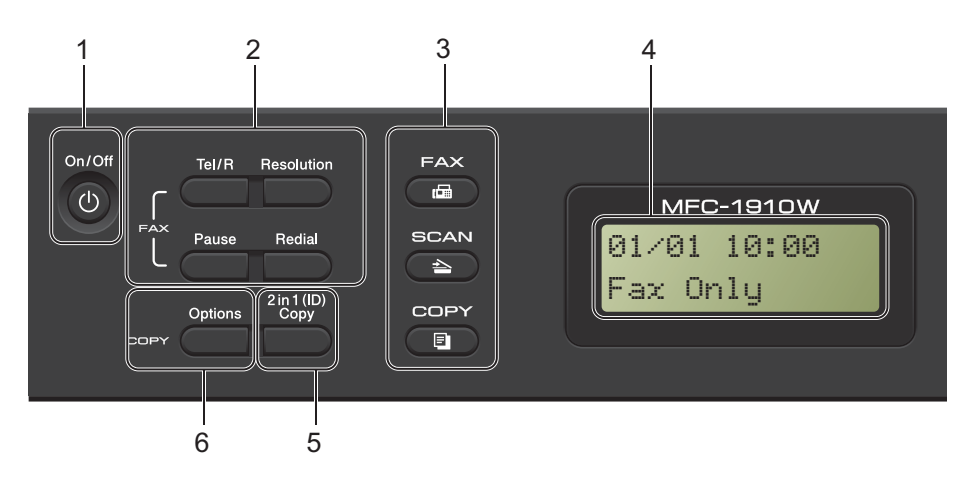

## 1 On/Off (Uključeno/Isključeno)

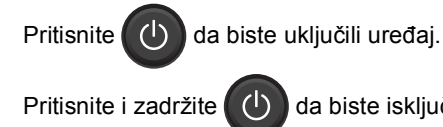

uređaj.

#### 2 Tel/R

Ovaj taster možete koristiti za obavljanje telefonskog razgovora nakon što podignete spoljašnju slušalicu tokom F/T brzog dvostrukog zvonjenja.

da biste isključili

Kada ste povezani na PBX, možete koristiti ovaj taster da biste pristupili spoljašnjoj liniji, da biste pozvali operatera ili da biste prebacili poziv na drugi lokal.

#### Redial (Ponovi)

Ponovo možete da pozovete 20 poslednjih brojeva.

#### Pause (Pauza)

Dodaje pauzu od 2,8 sekundi prilikom programiranja brojeva za brzo biranje ili prilikom ručnog biranja brojeva.

#### Resolution (Rezolucija)

Podešava rezoluciju prilikom slanja faksa.

#### 3 Tasteri za režim:

#### ıß FAX (FAKS)

Stavlja uređaj u FAX režim. FAX režim je podrazumevani režim.

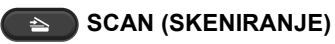

Prebacuje uređaj u SCAN režim.

## COPY (KOPIRANJE)

Prebacuje uređaj u COPY režim.

4 LCD

Prikazuje poruke kako bi vam pružio pomoć prilikom podešavanja i korišćenja uređaja.

5 2 in 1 (ID) Copy (Kopiranje (ID) 2 u 1) Možete kopirati obe strane svoje lične karte na jednu stranicu u originalnoj veličini.

#### 6 Options (Opcije)

Možete brzo i jednostavno izabrati privremena podešavanja za kopiranje.

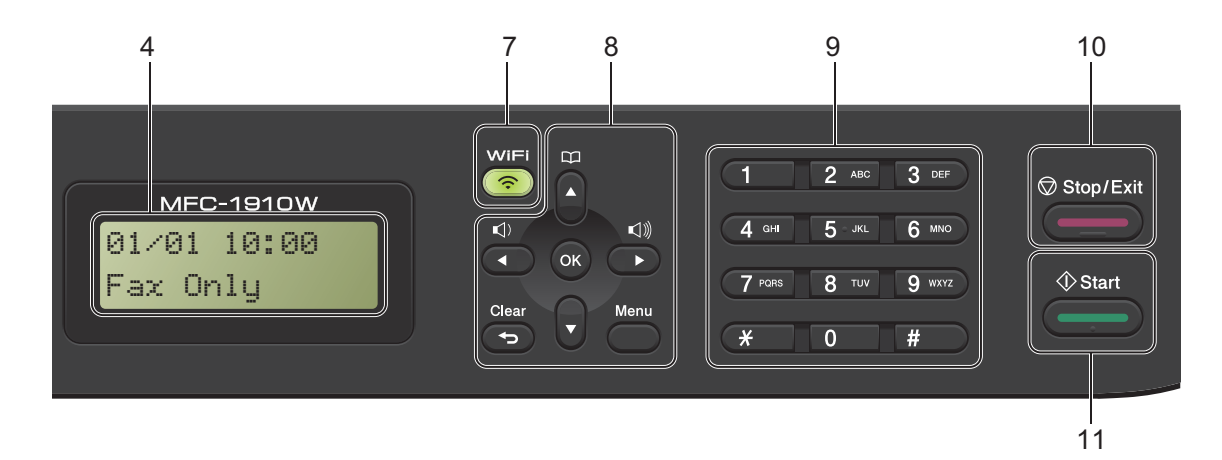

## 7 WiFi (samo za MFC-1910W(E))

Pritisnite dugme **WiFi** i pokrenite program za instalaciju bežične veze na svom računaru. Pratite uputstva na ekranu da biste podesili bežičnu vezu između svog uređaja i računara. Kada lampica WiFi zasvetli, Brother uređaj je povezan na bežičnu pristupnu tačku. Kada lampica WiFi treperi, bežična veza nije aktivna ili je uređaj u toku povezivanja na bežičnu pristupnu tačku.

#### 8 Tasteri za meni:

#### Clear (Izbriši)

Briše unesene podatke ili omogućuje da otkažete trenutna podešavanja.

#### Menu (Meni)

Omogućava vam da pristupite meniju da biste programirali podešavanja na uređaju.

#### OK (U redu)

Omogućava vam da sačuvate svoja podešavanja i potvrdite poruke na LCD ekranu na uređaju.

#### Tasteri za jačinu zvuka:

#### ∢ ili Þ

Pritisnite da biste pomerali napred ili nazad kroz izbore menija. Pritisnite da biste menjali jačinu zvuka kada ste u faks režimu ili režimu pripravnosti.

## **▲** ili ▼

Pritisnite da biste se kretali kroz menije i opcije.

## Adresar

Omogućava vam direktan pristup brzom biranju brojeva.

#### 9 Numerička tastatura

Koristite ove tastere da biste birali telefonske i faks brojeve i kao tastaturu za unošenje informacija u uređaj.

(samo za MFC-1905)

Taster **#** privremeno menja režim biranja sa pulsnog na tonski tokom telefonskog poziva.

#### 10 Stop/Exit (Stop/Izlaz)

Zaustavlja operaciju ili izlazi iz menija. Pritisnite ovaj taster da biste otkazali štampanje.

#### 11 Start

Omogućava vam da počnete sa slanjem faksa, skeniranjem ili kopiranjem.

#### Poglavlje 1

## DCP modeli

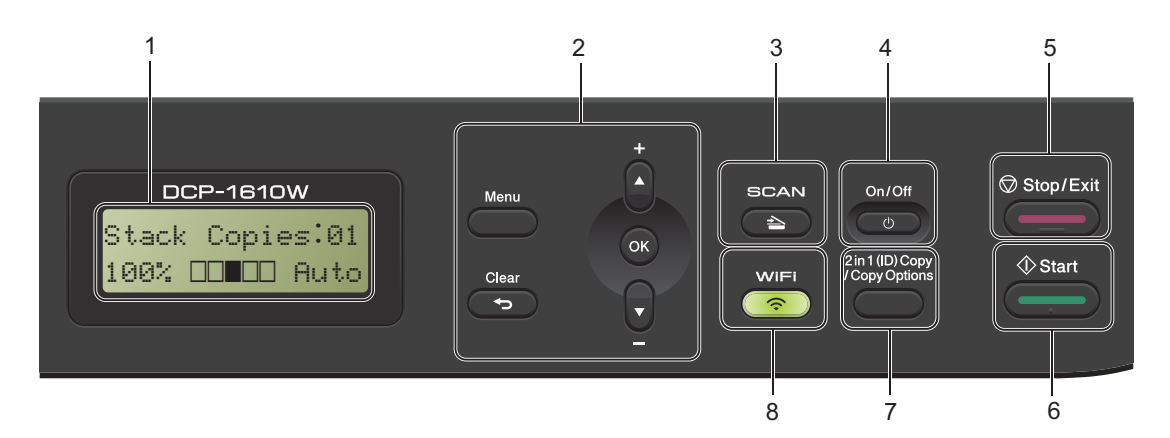

#### 1 LCD

Prikazuje poruke kako bi vam pružio pomoć prilikom podešavanja i korišćenja uređaja.

#### 2 Tasteri za meni:

#### Menu (Meni)

Omogućava vam da pristupite meniju da biste programirali podešavanja na uređaju.

#### Clear (Izbriši)

Briše unesene podatke ili omogućuje da otkažete trenutna podešavanja.

#### OK (U redu)

Omogućava vam da sačuvate svoja podešavanja i potvrdite poruke na LCD ekranu na uređaju.

#### ▼ ili ▲

Pritisnite da biste se kretali kroz menije i opcije.

#### 3 SCAN (SKENIRANJE)

Prebacuje uređaj u SCAN režim.

#### 4 On/Off (Uključeno/Isključeno)

Pritisnite O da biste uključili uređaj.

Pritisnite i zadržite 🔱 da biste isključili uređai.

#### 5 Stop/Exit (Stop/Izlaz)

Zaustavlja operaciju ili izlazi iz menija. Pritisnite ovaj taster da biste otkazali štampanje.

#### 6 Start

Omogućuje vam da počnete sa kopiranjem ili skeniranjem.

7 2 in 1 (ID) copy/Copy Options (2 na 1 (ID) kopiranje/Opcije kopiranja) (DCP-1610W(E) i DCP-1612W)

Možete kopirati obe strane svoje lične karte na jednu stranicu u originalnoj veličini.

Možete brzo i jednostavno izabrati privremena podešavanja za kopiranje.

#### Copy Options (Opcije kopiranja) (DCP-1600E i DCP-1602(E))

Možete brzo i jednostavno izabrati privremena podešavanja za kopiranje.

8 2 in 1 (ID) Copy (Kopiranje (ID) 2 u 1) (DCP-1600E i DCP-1602(E))

Možete kopirati obe strane svoje lične karte na jednu stranicu u originalnoj veličini.

#### WiFi(DCP-1610W(E) i DCP-1612W)

Pritisnite dugme **WiFi** i pokrenite program za instalaciju bežične veze na svom računaru. Pratite uputstva na ekranu da biste podesili bežičnu vezu između svog uređaja i računara.

Kada lampica WiFi zasvetli, Brother uređaj je povezan na bežičnu pristupnu tačku. Kada lampica WiFi treperi, bežična veza nije aktivna ili je uređaj u toku povezivanja na bežičnu pristupnu tačku.

# Meni i opcije MFC modela

## Programiranje na ekranu

Uređaj je dizajniran za jednostavnu upotrebu. LCD omogućuje programiranje na ekranu pomoću tastera menija.

## Kako pristupiti meni režimu

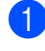

1 Pritisnite Menu (Meni). (Primer: MFC-1910W(E))

- 2 Odaberite opciju.
  - Pritisnite 0 za Initial Setup (Početno podešavanje) meni.
  - Pritisnite 1 za General Setup (Opšte podešavanje) meni.
  - Pritisnite 2 za Fax (Faks) meni.
  - Pritisnite 3 za Copy (Kopiranje) meni.
  - Pritisnite 4 za Printer (Štampač) meni.
  - Pritisnite 5 za Print Reports (Štampanje izveštaja) meni.
  - Pritisnite 6 za Network (Mreža) meni.
  - Pritisnite 7 za Machine Info. (Informacije o uređaju) meni.
  - Pritisnite 9 za Service (Usluga) meni.<sup>1</sup>
  - 1 Ovo će se pojaviti kada se na LCD ekranu prikaže poruka o grešci. Takođe možete izlistavati svaki nivo menija pritiskom na ▲ ili ▼.
- 3 Pritisnite OK (U redu) kada se opcija koju želite prikaže na LCD ekranu. Na LCD ekranu će zatim biti prikazan sledeći nivo menija.

- 4 Pritisnite ▲ ili ▼ da biste izlistali opcije u sledećem meniju, a zatim pritisnite OK (U redu).
- 5 Pritisnite **▲** ili **▼** za prikaz opcije koju želite, a zatim pritisnite OK (U redu). Kada završite sa podešavanjem opcije, na LCD ekranu će se prikazati Accepted (Prihvaćeno).
- Pritisnite Stop/Exit (Stop/Izlaz) da biste izašli iz menija.

Poglavlje 1

## Tabela menija

Koristeći tabelu menija možete promeniti podešavanja uređaja pritiskom na numeričke tastere ili ▲ i ▼ i OK (U redu).

Pritisnite **Menu (Meni)**, a zatim u skladu sa onim što je prikazano na LCD ekranu pritisnite numeričke tastere ili ▲ i ▼ za prikaz različitih opcija u meniju. Pritisnite **OK (U redu)** da biste izabrali opciju.

U primeru datom u nastavku podešavanje kvaliteta kopiranja promenjeno je sa Auto (Automatski) na Text (Tekst).

| Nivo 2                  | Nivo 3 | Opisi 1                                                                      | Opcije                                                                                |
|-------------------------|--------|------------------------------------------------------------------------------|---------------------------------------------------------------------------------------|
| 1)Quality<br>(Kvalitet) | 0      | Možete<br>odabrati<br>rezoluciju<br>kopiranja<br>za vrstu svog<br>dokumenta. | Auto<br>(Automatski)<br>Text (Tekst)<br>Photo<br>(Fotografija<br>Receipt<br>(Potvrda) |

- 1 Pritisnite Menu (Meni).
- 2 Pritisnite 3 da biste izabrali Copy (Kopiranje).
- **3** Pritisnite **1** da biste izabrali Quality (Kvalitet).
- 4 Pritisnite ▲ ili ▼ za prikaz Text (Tekst).
- 5 Pritisnite OK (U redu).
- 6 Pritisnite Stop/Exit (Stop/Izlaz).

11

# 0.Opšta podešavanja

## 0.Initial Setup (Početno podešavanje) (Za MFC-1900(E) i MFC-1905)

| Nivo 2                               | Nivo 3               | Opisi 1                                                                         | Opcije                                                   | Opisi 2                                                                                                    | Strana |
|--------------------------------------|----------------------|---------------------------------------------------------------------------------|----------------------------------------------------------|----------------------------------------------------------------------------------------------------|--------|
| 1.Receive<br>Mode (Režim<br>prijema) | _                    | — Možete izabrati režim<br>prijema koji najviše<br>odgovara vašim<br>potrebama. | Fax Only (Samo<br>faks)*                                 | Uređaj automatski<br>odgovara na svaki<br>poziv kao faks<br>mašina. Fax Only<br>(Samo faks)<br>prikazano je na LCD<br>ekranu kada je<br>podešen.                                                                                                    | 63     |
|                                      |                      |                                                                                 | Fax/Tel<br>(Faks/Tel)                                    | Uređaj kontroliše<br>liniju i automatski<br>odgovara na svaki<br>poziv. Ako poziv nije<br>faks, telefon će<br>zvoniti da biste<br>prihvatili poziv.<br>Fax/Te1<br>(Faks/Te1)<br>prikazano je na LCD<br>ekranu kada je<br>podešen.                                                        |        |
|                                      |                      |                                                                                 | External TAD<br>(Spoljni TAD<br>uređaj)<br>(MFC-1900(E)) | Vaša spoljna<br>telefonska<br>sekretarica (TAD)<br>automatski odgovara<br>na svaki poziv.<br>Govorne poruke se<br>čuvaju na<br>spoljašnjem TAD-u.<br>Faks poruke se<br>automatski štampaju.<br>External TAD<br>(Spoljni TAD<br>uređaj) prikazano<br>je na LCD ekranu<br>kada je podešen. |        |
|                                      |                      |                                                                                 | Manual (Ručno)                                           | Vi kontrolišete<br>telefonsku liniju i<br>morate sami da<br>odgovorite na svaki<br>poziv. Manual<br>(Ručno) prikazano<br>je na LCD ekranu<br>kada je podešen.                                                                                                    |        |
| Fabrička podešava                    | anja prikazana su po | odebljanim slovima i sa :                                                       | zvezdicom.                                               |                                                                                                    |        |

Poglavlje 1

## 0.Initial Setup (Početno podešavanje) (Za MFC-1900(E) i MFC-1905) (nastavak)

| Nivo 2                            | Nivo 3                                                                                            | Opisi 1                                                                                                   | Opcije              | Opisi 2                                                                                                    | Strana |
|-----------------------------------|---------------------------------------------------------------------------------------------------|----------------------------------------------------------------------------------------------------|---------------------|----------------------------------------------------------------------------------------------------|--------|
| 2.Date&Time<br>(Datum i<br>vreme) | 1.Date&Time<br>(Datum i<br>vreme)                                                                 | Stavlja datum i vreme<br>na LCD ekran i na<br>zaglavlja faksa koji<br>šaljete ako podesite<br>ID stanice. | Year: (Godina:)     | Unesite poslednja<br>dva broja za godine.<br>(Npr. unesite 1, 3 za<br>2013.)                                                                                                    |        |
|                                   |                                                                                                   |                                                                                                    | Month: (Mesec:)     | Unesite dva broja za<br>mesec. (Npr. unesite<br>0, 1 za januar.)                                                                                                    |        |
|                                   |                                                                                                   |                                                                                                    | Day: (Dan:)         | Unesite dva broja za<br>dan. (Npr. unesite 0,<br>1 za prvi.)                                                                                                    |        |
|                                   |                                                                                                   |                                                                                                    | Time: (Vreme:)      | Unesite vreme u 24-<br>časovnom formatu.<br>(Npr. unesite 1, 5, 2,<br>5 za 15:25.)                                                                                                    |        |
|                                   | 2.Auto<br>Daylight<br>(Automatsko<br>podešavanje<br>letnjeg i<br>zimskog<br>računanja<br>vremena) | Automatski menja<br>letnje/zimsko<br>računanje vremena.                                                   | On (Uključeno)*     | Možete podesiti<br>uređaj da automatski<br>uključuje i isključuje<br>letnje vreme.<br>Pomeriće svoje<br>vreme za jedan sat<br>unapred u proleće, a<br>vratiti ga za jedan sat<br>unazad u jesen. |        |
|                                   |                                                                                                   |                                                                                                    | Off<br>(Isključeno) |                                                                                                    |        |
| 3.Station ID<br>(ID stanice)      | —                                                                                                 | Podešava da se vaše<br>ime i broj faksa                                                                   | Fax: (Faks:)        | Unesite broj svog<br>faksa (do 20 cifara).                                                                                                    |        |
|                                   |                                                                                                   | pojave na svakoj<br>strani koju pošaljete<br>faksom.                                                      | Tel:                | Unesite broj svog<br>telefona (do 20<br>cifara). Ako su broj<br>telefona i broj faksa<br>isti, unesite taj broj<br>još jednom.                                                                   |        |
|                                   |                                                                                                   |                                                                                                    | Name: (Ime:)        | Unesite svoje ime (do<br>20 karaktera).                                                                                                    | 53     |
| 4.Tone/Pulse<br>(Tonsko/Pulsno)   | _                                                                                                 | Izbor režima biranja.                                                                                     | Tone (Tonsko)*      | Vaš uređaj je<br>podešen na tonsko<br>biranje.                                                                                                    |        |
|                                   |                                                                                                   |                                                                                                    | Pulse (Pulsno)      | Ako je biranje pulsno<br>(pomoću brojčanika),<br>tada morate<br>promeniti režim<br>biranja.                                                                                                    |        |
| Fabrička podešava                 | anja prikazana su po                                                                              | odebljanim slovima i sa                                                                                   | zvezdicom.          |                                                                                                    |        |

## 0.Initial Setup (Početno podešavanje) (Za MFC-1900(E) i MFC-1905) (nastavak)

| Nivo 2                                | Nivo 3                              | Opisi 1                                                             | Opcije                               | Opisi 2                                                                                                    | Strana |
|---------------------------------------|-------------------------------------|---------------------------------------------------------------------|--------------------------------------|----------------------------------------------------------------------------------------------------|--------|
| 5.Dial Tone<br>(Signal za<br>biranje) | —                                   | Možete skratiti pauzu<br>za otkrivanje signala<br>za biranje broja. | Detection<br>(Detekcija)             | Vaš uređaj će birati<br>broj čim otkrije signal<br>za biranje broja.                                                                                   |        |
|                                       |                                     |                                                                     | No Detection<br>(Nema<br>detekcije)* | Kada automatski<br>šaljete faks, prema<br>podrazumevanim<br>vrednostima vaš<br>uređaj će sačekati<br>određeno vreme pre<br>početka pozivanja<br>broja. |        |
| 6.Phone Line                          | —                                   | Izbor vrste telefonske                                              | Normal                               |                                                                                                    | 72     |
| Set<br>(Telefonski                    |                                     | iinije.                                                             | (Normaino)"                          |                                                                                                    |        |
| set)                                  |                                     |                                                                     | PBA                                  |                                                                                                    |        |
|                                       |                                     |                                                                     | ISDN                                 |                                                                                                    |        |
| 7.Reset<br>(Resetovanje)              | l.Address &<br>Fax (Adresa i        | Vraca sve<br>uskladištene brojeve                                   | 1.Reset<br>(Resetovanje)             |                                                                                                    |        |
|                                       | faks)                               | telefona i<br>podešavanje faksa.                                    | 2.Exit (Izlaz)                       | Otkazuje vraćanje i<br>izlazi iz menija.                                                                                                    |        |
|                                       | 2.All                               | Vraća sva                                                           | 1.Reset                              |                                                                                                    |        |
|                                       | Settings (Sva                       | podešavanja uređaja                                                 | (Resetovanje)                        |                                                                                                    |        |
|                                       | podešavanja) na fabričke vrednosti. | 2.Exit (Izlaz)                                                      | Otkazuje vraćanje i                  |                                                                                                    |        |
|                                       |                                     | All Settings (Sva                                                   |                                      | iziazi iz menija.                                                                                                    |        |
|                                       |                                     | manje nego Fabričko<br>resetovanje.                                 |                                      |                                                                                                    |        |
| Fabrička podešava                     | anja prikazana su po                | odebljanim slovima i sa z                                           | zvezdicom.                           |                                                                                                    |        |

## 0.Initial Setup (Početno podešavanje) (Za MFC-1910W(E))

| Nivo 2                            | Nivo 3                                                                                                    | Opisi 1                                                                                         | Opcije                                                           | Opisi 2                                                                                                    | Strana |
|-----------------------------------|----------------------------------------------------------------------------------------------------|-------------------------------------------------------------------------------------------------|------------------------------------------------------------------|----------------------------------------------------------------------------------------------------|--------|
| 1.Date&Time<br>(Datum i<br>vreme) | 1.Date&Time<br>(Datum i<br>vreme)<br>Stavlja datum i vreme<br>na LCD ekran i na<br>zaglavlja faksa koji<br>šaljete ako podesite<br>ID stanice. | Stavlja datum i vreme<br>na LCD ekran i na<br>zaglavlja faksa koji<br>šaljete ako podesite      | Year: (Godina:)                                                  | Unesite poslednja<br>dva broja za godine.<br>(Npr. unesite 1, 3 za<br>2013.)                                                                                                    |        |
|                                   |                                                                                                    | Month: (Mesec:)                                                                                 | Unesite dva broja za<br>mesec. (Npr. unesite<br>0, 1 za januar.) |                                                                                                    |        |
|                                   |                                                                                                    |                                                                                                 | Day: (Dan:)                                                      | Unesite dva broja za<br>dan. (Npr. unesite 0,<br>1 za prvi.)                                                                                                    |        |
|                                   |                                                                                                    |                                                                                                 | Time: (Vreme:)                                                   | Unesite vreme u 24-<br>časovnom formatu.<br>(Npr. unesite 1, 5, 2,<br>5 za 15:25.)                                                                                                    |        |
|                                   | 2.Auto<br>Daylight<br>(Automatsko<br>podešavanje<br>letnjeg i<br>zimskog<br>računanja<br>vremena)                                              | Automatski menja<br>letnje/zimsko<br>računanje vremena.                                         | On (Uključeno)*                                                  | Možete podesiti<br>uređaj da automatski<br>uključuje i isključuje<br>letnje vreme.<br>Pomeriće svoje<br>vreme za jedan sat<br>unapred u proleće, a<br>vratiti ga za jedan sat<br>unazad u jesen. |        |
|                                   |                                                                                                    |                                                                                                 | Off<br>(Isključeno)                                              |                                                                                                    |        |
|                                   | 3.Time Zone<br>(Vremenska<br>zona)                                                                                                    | Postavlja vremensku<br>zonu za vašu zemlju.                                                     | UTCXXX:XX                                                        |                                                                                                    |        |
| 2.Station ID<br>(ID stanice)      | _                                                                                                    | Podešava da se vaše<br>ime i broj faksa<br>pojave na svakoj<br>strani koju pošaljete<br>faksom. | Fax: (Faks:)<br>Tel:                                             | Unesite broj svog<br>faksa (do 20 cifara).<br>Unesite broj svog<br>telefona (do 20<br>cifara). Ako su broj<br>telefona i broj faksa<br>isti, unesite taj broj<br>još jednom.                     |        |
|                                   |                                                                                                    |                                                                                                 | Name: (Ime:)                                                     | Unesite svoje ime (do<br>20 karaktera).                                                                                                    | 53     |
| 3.Tone/Pulse<br>(Tonsko/Pulsno)   | _                                                                                                    | Izbor režima biranja.                                                                           | Tone (Tonsko)*                                                   | Vaš uređaj je<br>podešen na tonsko<br>biranje.                                                                                                    |        |
|                                   |                                                                                                    |                                                                                                 | Pulse (Pulsno)                                                   | Ako je biranje pulsno<br>(pomoću brojčanika),<br>tada morate<br>promeniti režim<br>biranja.                                                                                                    |        |
| Fabrička podešava                 | anja prikazana su po                                                                                                    | odebljanim slovima i sa :                                                                       | zvezdicom.                                                       |                                                                                                    |        |

## 0.Initial Setup (Početno podešavanje) (Za MFC-1910W(E)) (nastavak)

| Nivo 2                                                                | Nivo 3                                         | Opisi 1                                                                                                    | Opcije                                     | Opisi 2                                                                                                    | Strana |  |  |
|-----------------------------------------------------------------------|------------------------------------------------|----------------------------------------------------------------------------------------------------|--------------------------------------------|----------------------------------------------------------------------------------------------------|--------|--|--|
| 4.Dial Tone<br>(Signal za<br>biranje)                                 | —                                              | Možete skratiti pauzu<br>za otkrivanje signala<br>za biranje broja.                                                                          | Detection<br>(Detekcija)                   | Vaš uređaj će birati<br>broj čim otkrije signal<br>za biranje broja.                                                                                   |        |  |  |
|                                                                       |                                                |                                                                                                    | No Detection<br>(Nema<br>detekcije)*       | Kada automatski<br>šaljete faks, prema<br>podrazumevanim<br>vrednostima vaš<br>uređaj će sačekati<br>određeno vreme pre<br>početka pozivanja<br>broja. |        |  |  |
| 5.Phone Line<br>Set<br>(Telefonski<br>set)                            | _                                              | Izbor vrste telefonske<br>linije.                                                                                                    | Normal<br>(Normalno)*<br>PBX<br>ISDN       |                                                                                                    | 72     |  |  |
| 6.Reset<br>(Resetovanje)                                              | 1.Machine<br>Reset<br>(Resetovanje<br>uređaja) | Vraća sva<br>podešavanja funkcija<br>na fabričke vrednosti.                                                                                  | 1.Reset<br>(Resetovanje)                   |                                                                                                    |        |  |  |
|                                                                       |                                                |                                                                                                    | 2.Exit (Izlaz)                             | Otkazuje vraćanje i izlazi iz menija.                                                                                                    |        |  |  |
|                                                                       | 2.Network<br>(Mreža)                           | Network Vraća sva<br>reža) podešavanja za<br>mrežu na fabričke<br>vrednosti.                                                                 | 1.Reset<br>(Resetovanje)<br>2.Exit (Izlaz) | Otkazuje vraćanje i<br>izlazi iz menija.                                                                                                    |        |  |  |
|                                                                       | 3.Address &<br>Fax (Adresa i<br>faks)          | Vraća sve<br>uskladištene brojeve<br>telefona i<br>podešavanje faksa.                                                                        | 1.Reset<br>(Resetovanje)<br>2.Exit (Izlaz) | Otkazuje vraćanje i<br>izlazi iz menija.                                                                                                    |        |  |  |
|                                                                       | 4.All<br>Settings (Sva<br>podešavanja)         | Vraća sva<br>podešavanja uređaja<br>na fabričke vrednosti.<br>All Settings (Sva<br>podešavanja) traje<br>manje nego Fabričko<br>resetovanje. | 1.Reset<br>(Resetovanje)<br>2.Exit (Izlaz) | Otkazuje vraćanje i<br>izlazi iz menija.                                                                                                    |        |  |  |
| Fabrička podešavanja prikazana su podebljanim slovima i sa zvezdicom. |                                                |                                                                                                    |                                            |                                                                                                    |        |  |  |

# 1.Opšte podešavanje

## 1.General Setup (Opšte podešavanje) (Za MFC-1900(E) i MFC-1905)

| Nivo 2                             | Nivo 3                     | Opisi 1                                                     | Opcije                                   | Opisi 2                                                       | Strana |
|------------------------------------|----------------------------|-------------------------------------------------------------|------------------------------------------|---------------------------------------------------------------|--------|
| 1.Mode Timer<br>(Režim<br>tajmera) | _                          | Možete podesiti<br>vreme potrebno da<br>se nakon poslednjeg | 0 Sec (Sek)                              | Momentalno<br>vraćanje u režim<br>faksa.                      |        |
|                                    |                            | kopiranja ili<br>skeniranja uređaj<br>vrati u režim faksa   | 30 Secs<br>(Sekunde)                     | Vraćanje u režim<br>faksa nakon isteka                        |        |
|                                    |                            |                                                             | 1 Min                                    | odabrali.                                                     |        |
|                                    |                            |                                                             | 2 Mins<br>(Minuti)*                      |                                                               |        |
|                                    |                            |                                                             | 5 Mins (Minuti)                          |                                                               | ļ      |
|                                    |                            |                                                             | Off<br>(Isključeno)                      | Uređaj će ostati u<br>režimu koji ste<br>poslednji koristili. |        |
| 2.Paper                            | 1.Paper Type               |                                                             | Plain (Običan)*                          |                                                               | 57     |
| (Papir)                            | (Vrsta<br>papira)          |                                                             | Recycled Paper<br>(Reciklirani<br>papir) |                                                               |        |
|                                    | 2.Paper Size               | Podešava veličinu                                           | A4*                                      |                                                               | 57     |
|                                    | (Veličina<br>papira)       | papira u ležištu za<br>papir.                               | Letter                                   |                                                               |        |
|                                    |                            |                                                             | Legal                                    |                                                               |        |
|                                    |                            |                                                             | Folio                                    |                                                               |        |
|                                    |                            |                                                             | A5                                       |                                                               |        |
|                                    |                            |                                                             | A5 L                                     |                                                               |        |
|                                    |                            |                                                             | В5                                       |                                                               |        |
|                                    |                            |                                                             | Executive                                |                                                               |        |
| 3.Volume                           | 1.Ring                     | Podešava jačinu                                             | Low (Slabo)                              |                                                               |        |
| (Jačina<br>zvuka)                  | (Zvono)                    | zvuka zvona.                                                | Med (Srednje)*                           |                                                               |        |
|                                    |                            |                                                             | High (Jako)                              |                                                               |        |
|                                    |                            |                                                             | Off<br>(Isključeno)                      |                                                               |        |
|                                    | 2.Beeper                   | Kada je zvučni signal<br>uključen, uređaj će                | Low (Slabo)                              |                                                               |        |
|                                    | (Zujaiica)                 | dati zvučni signal                                          | Med (Srednje)*                           |                                                               |        |
|                                    |                            | kada pritisnete taster,                                     | High (Jako)                              |                                                               |        |
|                                    |                            | nakon slanja ili<br>prijema faksa.                          | Off<br>(Isključeno)                      |                                                               |        |
|                                    | 3.Speaker F<br>(Zvučnik) Z | Podešava jačinu                                             | Low (Slabo)                              |                                                               |        |
|                                    |                            | zvuka zvučnika.                                             | Med (Srednje)*                           |                                                               |        |
|                                    |                            |                                                             | High (Jako)                              |                                                               |        |
|                                    |                            |                                                             | Off<br>(Isključeno)                      |                                                               |        |
| Fabrička podešava                  | ania prikazana su po       | odeblianim slovima i sa :                                   | zvezdicom.                               |                                                               |        |

## 1.General Setup (Opšte podešavanje) (Za MFC-1900(E) i MFC-1905) (nastavak)

| Nivo 2                                        | Nivo 3                             | Opisi 1                                                                                                    | Opcije                | Opisi 2                                                                                                    | Strana |
|-----------------------------------------------|------------------------------------|----------------------------------------------------------------------------------------------------|-----------------------|----------------------------------------------------------------------------------------------------|--------|
| 4.Ecology<br>(Ekologija)                      | 1.Toner Save<br>(Ušteda<br>tonera) | Možete uštedeti<br>toner pomoću ove<br>funkcije.                                                                                            | On (Uključeno)        | Daje veći broj<br>odštampanih papira<br>po jednoj toner<br>kaseti. Kada podesite<br>Toner Save<br>(Ušteda tonera)<br>na On<br>(Uključeno),<br>štampa izgleda<br>svetlije. |        |
|                                               |                                    |                                                                                                    | Off<br>(Isključeno)*  |                                                                                                    |        |
| 5.LCD<br>Contrast<br>(Kontrast LCD<br>ekrana) | _                                  | Podešava kontrast<br>LCD ekrana.                                                                                                    |                       | Pritisnite ► da biste<br>zatamnili LCD ekran.<br>Ili pritisnite ◀ da biste<br>osvetlili LCD ekran.                                                                        |        |
| 6.Scan Size<br>(Veličina<br>skeniranja)       | —                                  | Podešava oblast<br>skeniranja na veličinu<br>dokumenta.                                                                                     | A4*<br>Letter         |                                                                                                    |        |
| 7.Replace<br>Toner<br>(Zamenite<br>toner)     | _                                  | Podešava uređaj<br>tako da nastavi ili<br>prekine sa<br>štampanjem kada se<br>na LCD ekranu<br>prikažeReplace<br>Toner (Zamenite<br>toner). | Continue<br>(Nastavi) | Uređaj će nastaviti sa<br>štampanjem.<br>Zamenite toner<br>kasetu novom kada<br>se na LCD ekranu<br>prikaže Toner<br>Ended (Toner<br>potrošen).                           | 55     |
| Fabrička podešava                             | ania prikazana su po               | odeblianim slovima i sa a                                                                                                    | Stop*                 | Uređaj će prekinuti<br>sa štampanjem.<br>Zamenite toner<br>kasetu novom.                                                                                                  |        |

## 1.General Setup (Opšte podešavanje) (Za MFC-1910W(E))

| Nivo 2                                         | Nivo 3                                                        | Opisi 1                                            | Opcije                                   | Opisi 2                                                       | Strana |
|------------------------------------------------|---------------------------------------------------------------|----------------------------------------------------|------------------------------------------|---------------------------------------------------------------|--------|
| 1.Default<br>Mode<br>(Podrazumeva<br>ni režim) | 1.Default — Izbo<br>Mode poo<br>(Podrazumeva rež<br>ni režim) | lzbor<br>podrazumevanog<br>režima.                 | Fax (Faks)*                              |                                                               |        |
|                                                |                                                               |                                                    | Copy<br>(Kopiranje)                      |                                                               |        |
|                                                |                                                               |                                                    | Scan<br>(Skeniranje)                     |                                                               |        |
| 2.Mode Timer<br>(Režim<br>tajmera)             | e Timer — Možete<br>ra) potrebr<br>nakon<br>operaci           | Možete podesiti<br>vreme koje je<br>potrebno da se | 0 Sec (Sek)                              | Momentalno vraćanje<br>u podrazumevani<br>režim.              |        |
|                                                |                                                               | nakon poslednje<br>operacije uređaj vrati          | 30 Secs<br>(Sekunde)                     | Vraća se u<br>podrazumevani                                   |        |
|                                                |                                                               | u podrazumevani<br>režim.                          | 1 Min                                    | režim nakon isteka<br>vremena koje ste<br>odabrali.           |        |
|                                                |                                                               |                                                    | 2 Mins<br>(Minuti)*                      |                                                               |        |
|                                                |                                                               |                                                    | 5 Mins (Minuti)                          |                                                               |        |
|                                                |                                                               |                                                    | Off<br>(Isključeno)                      | Uređaj će ostati u<br>režimu koji ste<br>poslednji koristili. |        |
| 3.Paper                                        | 1.Paper Type                                                  |                                                    | Plain (Običan)*                          |                                                               | 57     |
| (Papir)                                        | (Vrsta<br>papira)                                             |                                                    | Recycled Paper<br>(Reciklirani<br>papir) |                                                               |        |
|                                                | 2.Paper Size                                                  | Podešava veličinu                                  | A4*                                      |                                                               | 57     |
|                                                | (Veličina<br>papira)                                          | papira u ležištu za                                | Letter                                   |                                                               |        |
|                                                | papira,                                                       | papir.                                             | Legal                                    |                                                               |        |
|                                                |                                                               |                                                    | Folio                                    |                                                               |        |
|                                                |                                                               | A5                                                 |                                          |                                                               |        |
|                                                |                                                               |                                                    | A5 L                                     |                                                               |        |
|                                                |                                                               |                                                    | B5                                       |                                                               |        |
|                                                |                                                               |                                                    | Executive                                |                                                               |        |
| Fabrička podešava                              | anja prikazana su po                                          | odebljanim slovima i sa :                          | zvezdicom.                               |                                                               |        |

## 1.General Setup (Opšte podešavanje) (Za MFC-1910W(E)) (nastavak)

| Nivo 2                                                       | Nivo 3                             | Opisi 1                                                                                                    | Opcije                                                                     | Opisi 2                                                                                                    | Strana |
|--------------------------------------------------------------|------------------------------------|----------------------------------------------------------------------------------------------------|----------------------------------------------------------------------------|----------------------------------------------------------------------------------------------------|--------|
| 4.Volume<br>(Jačina<br>zvuka)                                | 1.Ring<br>(Zvono)                  | Podešava jačinu<br>zvuka zvona.                                                                                                    | Low (Slabo)<br><b>Med (Srednje)*</b><br>High (Jako)<br>Off<br>(Isključeno) |                                                                                                    |        |
|                                                              | 2.Beeper<br>(Zujalica)             | Kada je zvučni signal<br>uključen, uređaj će<br>dati zvučni signal<br>kada pritisnete taster,<br>napravite grešku ili<br>nakon slanja ili<br>prijema faksa. | Low (Slabo)<br><b>Med (Srednje)*</b><br>High (Jako)<br>Off<br>(Isključeno) |                                                                                                    |        |
|                                                              | 3.Speaker<br>(Zvučnik)             | Podešava jačinu<br>zvuka zvučnika.                                                                                                    | Low (Slabo)<br><b>Med (Srednje)*</b><br>High (Jako)<br>Off<br>(Isključeno) |                                                                                                    |        |
| 5.Ecology<br>(Ekologija)                                     | 1.Toner Save<br>(Ušteda<br>tonera) | Možete uštedeti<br>toner pomoću ove<br>funkcije.                                                                                                    | On (Uključeno)                                                             | Daje veći broj<br>odštampanih papira<br>po jednoj toner<br>kaseti. Kada podesite<br>Toner Save<br>(Ušteda tonera)<br>na On<br>(Uključeno),<br>štampa izgleda<br>svetlije. |        |
|                                                              |                                    |                                                                                                    | Off<br>(Isključeno)*                                                       |                                                                                                    |        |
| 6.LCD<br>Contrast<br>(Kontrast LCD<br>ekrana)                | _                                  | Podešava kontrast<br>LCD ekrana.                                                                                                    | +<br>+*<br>+*<br>+*                                                        | Pritisnite ► da biste<br>zatamnili LCD ekran.<br>Ili pritisnite ◀ da biste<br>osvetlili LCD ekran.                                                                        |        |
| 7.Scan Size<br>(Veličina<br>skeniranja)<br>Fabrička podešava |                                    | Podešava oblast<br>skeniranja na veličinu<br>dokumenta.<br>deblianim slovima i sa :                                                                         | A4*<br>Letter                                                              |                                                                                                    |        |

```
Poglavlje 1
```

## 1.General Setup (Opšte podešavanje) (Za MFC-1910W(E)) (nastavak)

| Nivo 2                                      | Nivo 3                                                                                                    | Opisi 1                   | Opcije                                                                                                    | Opisi 2                                                                  | Strana |
|---------------------------------------------|----------------------------------------------------------------------------------------------------|---------------------------|----------------------------------------------------------------------------------------------------|--------------------------------------------------------------------------|--------|
| 8.Replace —<br>Toner<br>(Zamenite<br>toner) | Podesava uredaj<br>tako da nastavi ili<br>prekine sa<br>štampanjem kada se<br>na LCD ekranu<br>prikaže Replace<br>Toner (Zamenite<br>toner). | Continue<br>(Nastavi)     | Uređaj će nastaviti sa<br>štampanjem.<br>Zamenite toner<br>kasetu novom kada<br>se na LCD ekranu<br>prikaže Toner<br>Ended (Toner<br>potrošen). | 55                                                                       |        |
|                                             |                                                                                                    |                           | Stop*                                                                                                    | Uređaj će prekinuti<br>sa štampanjem.<br>Zamenite toner<br>kasetu novom. |        |
| Fabrička podešava                           | anja prikazana su po                                                                                                    | odebljanim slovima i sa z | zvezdicom.                                                                                                    |                                                                          |        |

## 2.Faks

## 2.Fax (Faks) (Za MFC-1900(E) i MFC-1905)

| Nivo 2                                                                | Nivo 3                                            | Opisi 1                                                                                                    | Opcije                                                                                        | Opisi 2                                                                                                    | Strana |
|-----------------------------------------------------------------------|---------------------------------------------------|----------------------------------------------------------------------------------------------------|-----------------------------------------------------------------------------------------------|----------------------------------------------------------------------------------------------------|--------|
| 1.Setup<br>Receive<br>(Postavke<br>prijema)<br>(samo u FAX<br>režimu) | 1.Ring Delay<br>(Kašnjenje<br>zvona)              | Podešavanje<br>odlaganja poziva<br>određuje koliko će<br>puta uređaj zazvoniti<br>pre nego što<br>odgovori u režimu<br>Fax Only ili Fax/Tel.                                          | (00-08)<br>02*                                                                                | Ako imate spoljne ili<br>dodatne telefone na<br>istoj liniji kao i uređaj,<br>izaberite maksimalni<br>broj zvonjenja.                                                                                                    | 64     |
|                                                                       | 2.F/T Ring<br>Time (F/T<br>vreme<br>zvonjenja)    | Podešava dužinu<br>brzog dvostrukog<br>vremena zvonjenja u<br>režimu Fax/Tel.                                                                                                    | 20 Secs<br>(Sekunde)<br>30 Secs<br>(Sekunde)*<br>40 Secs<br>(Sekunde)<br>70 Secs<br>(Sekunde) | Ako je poziv sa faksa,<br>uređaj će ga primiti;<br>ako je govorni poziv,<br>uređaj će se oglasiti<br>F/T zvonom (brzo<br>dvostruko zvono) u<br>trajanju koje ste<br>podesili u<br>podešavanju F/T<br>Ring Time. Ako<br>čujete F/T zvono, to<br>znači da na vezi<br>imate govorni poziv. | 64     |
|                                                                       | 3.Fax Detect<br>(Detekcija<br>faksa) <sup>1</sup> | Primanje faks poruke<br>bez pritiska na <b>Start</b> .<br>Kada je opcija<br>detektovanje faksa<br>On (Uključeno),<br>možete dobijati faks<br>poruke bez pritiska<br>na <b>Start</b> . | On (Uključeno)*                                                                               | Uređaj može<br>automatski da primi<br>faksove čak iako se<br>javite na poziv.                                                                                                    | 64     |
|                                                                       |                                                   |                                                                                                    | Semi (Polu)<br>(MFC-1905)                                                                     | Uređaj će automatski<br>da primi faks samo<br>ako se javite koristeći<br>slušalicu uređaja.                                                                                                    |        |
|                                                                       |                                                   |                                                                                                    | Off<br>(Isključeno)                                                                           | Ako ste za uređajem i<br>prvo se javite na<br>poziv sa faksa<br>podizanjem slušalice<br>spoljnog telefona<br>(samo za<br>MFC-1900(E)) ili<br>uređaja (samo za<br>MFC-1905), pritisnite<br><b>Start</b> .                                                                                |        |

1

Poglavlje 1

## 2.Fax (Faks) (Za MFC-1900(E) i MFC-1905) (nastavak)

| Nivo 2                                                                              | Nivo 3                                                     | Opisi 1                                                                                                    | Opcije              | Opisi 2                                                                                                    | Strana |
|-------------------------------------------------------------------------------------|------------------------------------------------------------|----------------------------------------------------------------------------------------------------|---------------------|----------------------------------------------------------------------------------------------------|--------|
| 1.Setup<br>Receive<br>(Postavke<br>prijema)<br>(samo u FAX<br>režimu)<br>(nastavak) | 4.Auto<br>Reduction<br>(Automatsko<br>smanjivanje)         | Uređaj izračunava<br>smanjenje odnosa<br>koristeći<br>podešavanje veličine<br>stranice faksa i<br>veličine papira<br>( <b>Menu (Meni)</b> , 1, 2,<br>2).                                                                                                | On (Uključeno)*     | Ako izaberete On<br>(Uključeno),<br>uređaj automatski<br>smanjuje svaku<br>stranicu dolaznog<br>faksa kako bi ona<br>stala na jednu<br>stranicu veličine A4,<br>Letter, Legal, Folio,<br>A5, A5 (Long Edge),<br>B5 ili Executive.                                                                                          |        |
|                                                                                     |                                                            |                                                                                                    | (Isključeno)        |                                                                                                    |        |
|                                                                                     | 5.Memory<br>Receive<br>(Prijem u<br>memoriju) <sup>2</sup> | Automatski skladišti<br>u memoriju bilo koji<br>dolazni faks ako<br>nestane papira.<br>Uređaj nastavlja sa<br>primanjem aktuelnog<br>faksa, uz skladištenje<br>preostalih strana u<br>memoriju, ukoliko<br>ima dovoljno<br>memorije na<br>raspolaganju. | On (Uključeno)*     | Drugi dolazni faksovi<br>biće takođe<br>uskladišteni u<br>memoriju sve dok se<br>memorija ne napuni.<br>Kada se memorija<br>uređaja napuni, on će<br>automatski prestati<br>da odgovara na<br>pozive. Da biste<br>odštampali faksove,<br>stavite novi papir u<br>ležište i pritisnite<br><b>Start</b> .                    |        |
|                                                                                     |                                                            |                                                                                                    | Off<br>(Isključeno) | Dalji dolazni faksovi<br>neće biti sačuvani u<br>memoriju. Uređaj će<br>zatim prestati sa<br>automatskim<br>odgovaranjem na<br>pozive sve dok ne<br>stavite novi papir u<br>ležište za papir. Da<br>biste odštampali<br>poslednji faks koji ste<br>primili, stavite novi<br>papir u ležište i<br>pritisnite <b>Start</b> . |        |
|                                                                                     | 6.Print<br>Density<br>(Gustina<br>štampanja) <sup>3</sup>  | Podešavanje gustine<br>kako biste potamneli<br>ili posvetlili štampane<br>strane.                                                                                                    |                     | Pritisnite ► da biste<br>potamneli stranu,<br>pritisnite ◀ da biste<br>posvetlili.                                                                                                    |        |
| Fabrička podešava                                                                   | anja prikazana su po                                       | u<br>odebljanim slovima i sa :                                                                                                    | zvezdicom.          | 1                                                                                                    | 1      |

| 2.Fax (Faks) (Z | a MFC-1900(E) | i MFC-1905) | (nastavak) |
|-----------------|---------------|-------------|------------|
|-----------------|---------------|-------------|------------|

| Nivo 2                               | Nivo 3                                               | Opisi 1                                                                                                    | Opcije                    | Opisi 2                                                                                                    | Strana |
|--------------------------------------|------------------------------------------------------|----------------------------------------------------------------------------------------------------|---------------------------|----------------------------------------------------------------------------------------------------|--------|
| 2.Setup Send<br>(Postavka<br>slanja) | 1.Contrast<br>(Kontrast)                             | Promena<br>osvetljenosti ili<br>zatamnjenja faksova<br>koje šaljete.                                                                     | Auto<br>(Automatski)*     | Auto<br>(Automatski) daje<br>najbolje rezultate.<br>Automatski bira<br>odgovarajući kontrast<br>za dokument.                                        |        |
|                                      |                                                      |                                                                                                    | Light (Svetlo)            | Ako je dokument<br>previše svetao,<br>izaberite Light<br>(Svetlo).                                                                                  |        |
|                                      |                                                      |                                                                                                    | Dark (Tamno)              | Ako je dokument<br>previše taman,<br>izaberite Dark<br>(Tamno).                                                                                     |        |
|                                      | 2.Fax<br>Resolution<br>(Rezolucija<br>faksa)         | Podešavanje<br>podrazumevane<br>rezolucije za odlazne<br>faksove.                                                                        | Standard<br>(Standardno)* | Pogodno za većinu<br>tipova dokumenata.                                                                                                    |        |
|                                      |                                                      | Kvalitet odlaznih<br>faksova može se<br>poboljšati promenom<br>rezolucije faksa.                                                         | Fine (Fino)               | Dobro je za malu<br>štampu, a prenos je<br>nešto sporiji od<br>rezolucije Standard.                                                                 |        |
|                                      |                                                      |                                                                                                    | S.Fine (S.fino)           | Dobro je za malu<br>štampu ili umetnička<br>dela a prenos je<br>nešto sporiji od<br>rezolucije Fine.                                                |        |
|                                      |                                                      |                                                                                                    | Photo<br>(Fotografija)    | Koristi se kada<br>dokument ima<br>različite nijanse sive<br>boje ili je u pitanju<br>fotografija. Ovo ima<br>najsporiji prenos.                    |        |
|                                      | 3.Overseas<br>Mode (Režim<br>za druge<br>kontinente) | Ako imate poteškoća<br>prilikom slanja faksa<br>na drugi kontinent<br>zbog loše veze,<br>uključivanje ovog<br>režima može da<br>pomogne. | On (Uključeno)            | Uključite ovu opciju<br>ako imate problema<br>sa slanjem faksa na<br>drugi kontinent. Ova<br>opcija će ostati<br>uključena samo za<br>sledeći faks. |        |
|                                      |                                                      |                                                                                                    | Off<br>(Isključeno)*      | Ostavite ovo<br>podešavanje na off<br>(Isključeno)<br>kada je veza dobra i<br>kada možete<br>uspešno da pošaljete<br>faks na drugi<br>kontinent.    |        |
| 3.Address<br>Book<br>(Adresar)       | 1.Speed Dial<br>(Brzo<br>biranje)                    | Skladišti do 99<br>brojeva za brzo<br>biranje. Pritisnite<br>(Adresar) dva puta i<br>unesite dvocifreni<br>broj za brzo biranje.         |                           |                                                                                                    |        |

Poglavlje 1

## 2.Fax (Faks) (Za MFC-1900(E) i MFC-1905) (nastavak)

| Nivo 2                                                                             | Nivo 3                                                                                                | Opisi 1                                                                                                    | Opcije                                                                                                    | Opisi 2                                                                                                    | Strana |
|------------------------------------------------------------------------------------|----------------------------------------------------------------------------------------------------|----------------------------------------------------------------------------------------------------|----------------------------------------------------------------------------------------------------|----------------------------------------------------------------------------------------------------|--------|
| 4.Report 1.XMIT Re<br>Setting (XMIT<br>(Postavka izveštaj)<br>izveštaja)           | 1.XMIT ReportMožete upotrebiti<br>izveštaj o potvrdi<br>prenosa kao dokazizveštaj)dokaz i formational | On (Uključeno)                                                                                                    | Štampa izveštaj<br>nakon svakog<br>poslatog faksa.                                                              |                                                                                                    |        |
|                                                                                    |                                                                                                    | Na izveštaju se<br>prikazuje ime ili broj<br>faksa primaoca,<br>vreme i datum<br>prenosa, trajanje<br>prenosa, broj poslatih                                    | On+Image<br>(Uključeno+sli<br>ka)                                                                               | Štampa izveštaj<br>nakon svakog<br>poslatog faksa. Na<br>izveštaju se pojavljuje<br>deo prve stranice<br>poslatog faksa.                                 |        |
|                                                                                    |                                                                                                    | strana i o tome da li je<br>prenos bio uspešan.                                                                                                    | Off<br>(Isključeno)*                                                                                            | Štampa izveštaj<br>ukoliko je slanje faksa<br>neuspešno usled<br>greške u prenosu.                                                                       |        |
|                                                                                    |                                                                                                    |                                                                                                    | Off+Image<br>(Isključeno+sl<br>ika)                                                                             | Štampa izveštaj<br>ukoliko je slanje faksa<br>neuspešno usled<br>greške u prenosu. Na<br>izveštaju se pojavljuje<br>deo prve stranice<br>poslatog faksa. |        |
| 2.Journal Po<br>Period au<br>(Period šta<br>dnevnika) fal<br>Dr<br>sp<br>po<br>fal | Podešava interval za<br>automatsko<br>štampanje dnevnika<br>faksa.                                    | Off<br>(Isključeno)                                                                                                    | Ako interval podesite<br>na Off, i dalje ćete<br>moći da štampate<br>izveštaj ručno iz<br>menija Print Reports. |                                                                                                    |        |
|                                                                                    |                                                                                                    | spisak informacija o<br>poslednjih 200<br>poslatih i primljenih<br>faksova.                                                                                     | Every 50 Faxes<br>(Na svakih 50<br>faksova)*                                                                    | Uređaj će odštampati<br>dnevnik nakon što<br>sačuva 50 obavljenih<br>zadataka.                                                                           |        |
|                                                                                    |                                                                                                    | Every 6 Hours<br>(Na svakih 6<br>sati)<br>Every 12 Hours<br>(Na svakih 12<br>sati)<br>Every 24 Hours<br>(Na svaka 24<br>sata)<br>Every 2 Days<br>(Svaka 2 dara) | Uređaj štampa<br>izveštaj u određeno<br>vreme i zatim briše<br>sve zadatke iz<br>memorije.                      |                                                                                                    |        |
| Fabrička podešava                                                                  | ania prikazana su po                                                                                  | odeblianim slovima i sa                                                                                                    | (Svaka 2 dana)<br>Every 7 Days<br>(Svakih 7 dana)<br>zvezdicom                                                  |                                                                                                    |        |

| Nivo 2                                                       | Nivo 3                                                                                                    | Opisi 1                                                                                                    | Opcije                                                                                                    | Opisi 2                                     | Strana |
|--------------------------------------------------------------|----------------------------------------------------------------------------------------------------|----------------------------------------------------------------------------------------------------|----------------------------------------------------------------------------------------------------|---------------------------------------------|--------|
| 5.Remote Fax<br>Opt (Opcije<br>za daljinsko<br>slanje faksa) | 1.PC Fax<br>Receive (PC<br>Fax prijem)                                                                                                    | Podešava uređaj da<br>šalje faksove na<br>računar. Ako izaberete<br>On (Uključeno),<br>možete uključiti<br>bezbednosnu opciju<br>Backup Print<br>(Štampanje<br>rezervne<br>kopije). | On (Uključeno)<br>Off<br>(Isključeno)*                                                                                                    |                                             | 68     |
|                                                              | 2.Print<br>Document<br>(Štampanje<br>dokumenta)                                                                                                    | Ako uključite funkciju<br>prijema faksova na<br>PC i vaš uređaj<br>sačuva primljene<br>faksove u memoriji,<br>možete odštampati<br>faks iz memorije.                                | _                                                                                                    |                                             |        |
| 6.Remaining<br>Jobs<br>(Preostali<br>zadaci)                 | _                                                                                                    | Možete proveriti koji<br>su poslovi u memoriji<br>i imate mogućnost da<br>otkažete planirane<br>poslove.                                                                            | [XXX]                                                                                                    | Pratite odzive na<br>LCD ekranu.            | 62     |
| 0.Miscellaneous<br>(Razno)                                   | 1.Compatibility<br>(Kompatibilnost) Ako imate teškoća<br>prilikom slanja ili<br>primanja faksova<br>zbog mogućih<br>smetnji na<br>telefonskoj liniji,<br>podesite<br>izjednačavanje<br>kompatibilnosti da<br>biste smanjili brzinu<br>modema za rad<br>faksa. | Ako imate teškoća<br>prilikom slanja ili<br>primanja faksova                                                                                                    | Normal<br>(Normalno)*                                                                                                    | Podešava brzinu<br>modema na 14.400<br>b/s. |        |
|                                                              |                                                                                                    | Basic(for VoIP)<br>(Osnovno (za<br>VoIP))                                                                                                    | Smanjuje brzinu<br>modema na 9.600<br>b/s i isključuje<br>modem za korekciju<br>greške (ECM). Ako<br>redovno imate<br>smetnje na svojoj<br>standardnoj<br>telefonskoj liniji,<br>isprobajte ovo<br>podešavanje. |                                             |        |

## 2.Fax (Faks) (Za MFC-1900(E) i MFC-1905) (nastavak)

Fabrička podešavanja prikazana su podebljanim slovima i sa zvezdicom.

<sup>1</sup> Za MFC-1900 i MFC-1905 ovaj menije 3.Easy Receive(Detekcija faksa).

<sup>2</sup> Samo za MFC-1900E

 $^3$   $Za\;MFC\mbox{-1900}\;i\;MFC\mbox{-1905}\;ovaj\;menije\,\mbox{5.Print}$  Density(Gustina štampanja).

## 2.Fax (Faks) (Za MFC-1910W(E))

| Nivo 2                                                                | Nivo 3                               | Opisi 1                                                                                                    | Opcije                                  | Opisi 2                                                                                                    | Strana |
|-----------------------------------------------------------------------|--------------------------------------|----------------------------------------------------------------------------------------------------|-----------------------------------------|----------------------------------------------------------------------------------------------------|--------|
| 1.Setup<br>Receive<br>(Postavke<br>prijema)<br>(samo u FAX<br>režimu) | 1.Receive<br>Mode (Režim<br>prijema) | Bira režim prijema<br>koji najviše odgovara<br>vašim potrebama.                                                                                                    | Fax Only (Samo<br>faks)*                | Uređaj automatski<br>odgovara na svaki<br>poziv kao faks<br>mašina. Fax Only<br>(Samo faks)<br>prikazano je na LCD<br>ekranu kada je<br>podešen.                                                                                                    | 63     |
|                                                                       |                                      |                                                                                                    | Fax/Tel<br>(Faks/Tel)                   | Uređaj kontroliše<br>liniju i automatski<br>odgovara na svaki<br>poziv. Ako poziv nije<br>faks, telefon će<br>zvoniti da biste<br>prihvatili poziv.<br>Fax/Tel<br>(Faks/Tel)<br>prikazano je na LCD<br>ekranu kada je<br>podešen.                                                        |        |
|                                                                       |                                      |                                                                                                    | External TAD<br>(Spoljni TAD<br>uređaj) | Vaša spoljna<br>telefonska<br>sekretarica (TAD)<br>automatski odgovara<br>na svaki poziv.<br>Govorne poruke se<br>čuvaju na<br>spoljašnjem TAD-u.<br>Faks poruke se<br>automatski štampaju.<br>External TAD<br>(Spoljni TAD<br>uređaj) prikazano<br>je na LCD ekranu<br>kada je podešen. |        |
|                                                                       |                                      |                                                                                                    | Manual (Ručno)                          | Vi kontrolišete<br>telefonsku liniju i<br>morate sami da<br>odgovorite na svaki<br>poziv. Manual<br>(Ručno) prikazano<br>je na LCD ekranu<br>kada je podešen.                                                                                                    |        |
| Fabrička podešava                                                     | 2.Ring Delay<br>(Kašnjenje<br>zvona) | Podešavanje<br>odlaganja poziva<br>određuje koliko će<br>puta uređaj zazvoniti<br>pre nego što<br>odgovori u režimu<br>Fax Only ili Fax/Tel.<br>odebljanim slovima i sa | (00-08)<br>02*                          | Ako imate spoljne ili<br>dodatne telefone na<br>istoj liniji kao i uređaj,<br>izaberite maksimalni<br>broj zvonjenja.                                                                                                    | 64     |

## 2.Fax (Faks) (Za MFC-1910W(E)) (nastavak)

| Nivo 2                                                                              | Nivo 3                                             | Opisi 1                                                                                                    | Opcije                                                                                        | Opisi 2                                                                                                    | Strana |
|-------------------------------------------------------------------------------------|----------------------------------------------------|----------------------------------------------------------------------------------------------------|-----------------------------------------------------------------------------------------------|----------------------------------------------------------------------------------------------------|--------|
| 1.Setup<br>Receive<br>(Postavke<br>prijema)<br>(samo u FAX<br>režimu)<br>(nastavak) | 3.F/T Ring<br>Time (F/T<br>vreme<br>zvonjenja)     | Podešava dužinu<br>brzog dvostrukog<br>vremena zvonjenja u<br>režimu Fax/Tel.                                                                                                    | 20 Secs<br>(Sekunde)<br>30 Secs<br>(Sekunde)*<br>40 Secs<br>(Sekunde)<br>70 Secs<br>(Sekunde) | Ako je poziv sa faksa,<br>uređaj će ga primiti;<br>ako je govorni poziv,<br>uređaj će se oglasiti<br>F/T zvonom (brzo<br>dvostruko zvono) u<br>trajanju koje ste<br>podesili u<br>podešavanju F/T<br>Ring Time. Ako<br>čujete F/T zvono, to<br>znači da na vezi<br>imate govorni poziv. | 64     |
|                                                                                     | 4.Fax Detect<br>(Detekcija<br>faksa)               | Primanje faks poruke<br>bez pritiska na <b>Start</b> .<br>Kada je opcija<br>detektovanje faksa<br>On (Uključeno),<br>možete dobijati faks<br>poruke bez pritiska<br>na <b>Start</b> . | On (Uključeno)*<br>Off<br>(Isključeno)                                                        | Uređaj može<br>automatski da primi<br>faksove čak iako se<br>javite na poziv.<br>Ako ste za uređajem i<br>odgovorite na faks<br>poziv podizanjem<br>slušalice spoljnog<br>telefona, pritisnite<br><b>Start</b> a zatim<br>pritisnite <b>2</b> .                                         | 64     |
|                                                                                     | 5.Auto<br>Reduction<br>(Automatsko<br>smanjivanje) | Uređaj izračunava<br>smanjenje odnosa<br>koristeći<br>podešavanje veličine<br>stranice faksa i<br>veličine papira<br>( <b>Menu (Meni)</b> , <b>1</b> , <b>3</b> ,<br><b>2</b> ).      | On (Uključeno)*                                                                               | Ako izaberete On<br>(Uključeno),<br>uređaj automatski<br>smanjuje svaku<br>stranicu dolaznog<br>faksa kako bi ona<br>stala na jednu<br>stranicu veličine A4,<br>Letter, Legal, Folio,<br>A5, A5 (Long Edge),<br>B5 ili Executive.                                                       |        |
| Fabrička podešava                                                                   | ania prikazana su po                               | deblianim slovima i sa '                                                                                                    | Off<br>(Isključeno)<br>zvezdicom                                                              |                                                                                                    |        |

## 2.Fax (Faks) (Za MFC-1910W(E)) (nastavak)

| Nivo 2                                                                              | Nivo 3                                        | Opisi 1                                                                                                    | Opcije                                               | Opisi 2                                                                                                    | Strana |
|-------------------------------------------------------------------------------------|-----------------------------------------------|----------------------------------------------------------------------------------------------------|------------------------------------------------------|----------------------------------------------------------------------------------------------------|--------|
| 1.Setup<br>Receive<br>(Postavke<br>prijema)<br>(samo u FAX<br>režimu)<br>(nastavak) | 6.Memory<br>Receive<br>(Prijem u<br>memoriju) | Automatski skladišti<br>u memoriju bilo koji<br>dolazni faks ako<br>nestane papira.<br>Uređaj nastavlja sa<br>primanjem aktuelnog<br>faksa, uz skladištenje<br>preostalih strana u<br>memoriju, ukoliko<br>ima dovoljno<br>memorije na<br>raspolaganju. | On (Uključeno)*                                      | Drugi dolazni faksovi<br>biće takođe<br>uskladišteni u<br>memoriju sve dok se<br>memorija ne napuni.<br>Kada se memorija<br>uređaja napuni, on će<br>automatski prestati<br>da odgovara na<br>pozive. Da biste<br>odštampali faksove,<br>stavite novi papir u<br>ležište i pritisnite<br><b>Start</b> .                    |        |
|                                                                                     |                                               |                                                                                                    | Off<br>(Isključeno)                                  | Dalji dolazni faksovi<br>neće biti sačuvani u<br>memoriju. Uređaj će<br>zatim prestati sa<br>automatskim<br>odgovaranjem na<br>pozive sve dok ne<br>stavite novi papir u<br>ležište za papir. Da<br>biste odštampali<br>poslednji faks koji ste<br>primili, stavite novi<br>papir u ležište i<br>pritisnite <b>Start</b> . |        |
|                                                                                     | 7.Print<br>Density<br>(Gustina<br>štampanja)  | Podešavanje gustine<br>kako biste potamneli<br>ili posvetlili štampane<br>strane.                                                                                                    | -0000#+<br>-000#0+<br>-00#00+*<br>-0#000+<br>-#0000+ | Pritisnite ► da biste<br>potamneli stranu,<br>pritisnite ◀ da biste<br>posvetlili.                                                                                                    |        |
| 2.Setup Send<br>(Postavka<br>slanja)                                                | 1.Contrast<br>(Kontrast)                      | Promena<br>osvetljenosti ili<br>zatamnjenja faksova<br>koje šaljete.                                                                                                    | Auto<br>(Automatski)*                                | Auto<br>(Automatski) daje<br>najbolje rezultate.<br>Automatski bira<br>odgovarajući kontrast<br>za dokument.                                                                                                    |        |
|                                                                                     |                                               |                                                                                                    | Light (Svetlo)                                       | Ako je dokument<br>previše svetao,<br>izaberite Light<br>(Svetlo).                                                                                                    |        |
| Fabrička podečava                                                                   | ania nrikazana su na                          | ndeblianim slovima i sa i                                                                                                    | Dark (Tamno)                                         | Ako je dokument<br>previše taman,<br>izaberite Dark<br>(Tamno).                                                                                                    |        |

| 2.Fax | (Faks) | (Za l | MFC-19 | 10W(E)) | (nastavak) |
|-------|--------|-------|--------|---------|------------|
|-------|--------|-------|--------|---------|------------|

| Nivo 2                                             | Nivo 3                                                 | Opisi 1                                                                                                    | Opcije                                 | Opisi 2                                                                                                    | Strana |
|----------------------------------------------------|--------------------------------------------------------|----------------------------------------------------------------------------------------------------|----------------------------------------|----------------------------------------------------------------------------------------------------|--------|
| 2.Setup Send<br>(Postavka<br>slanja)<br>(nastavak) | 2.Fax<br>Resolution<br>(Rezolucija<br>faksa)           | Podešavanje<br>podrazumevane<br>rezolucije za odlazne<br>faksove.                                                                        | Standard<br>(Standardno)*              | Pogodno za većinu<br>tipova dokumenata.                                                                                                    |        |
|                                                    |                                                        | Kvalitet odlaznih<br>faksova može se<br>poboljšati promenom<br>rezolucije faksa.                                                         | Fine (Fino)                            | Dobro je za malu<br>štampu, a prenos je<br>nešto sporiji od<br>rezolucije Standard.                                                                 |        |
|                                                    |                                                        |                                                                                                    | S.Fine (S.fino)                        | Dobro je za malu<br>štampu ili umetnička<br>dela a prenos je<br>nešto sporiji od<br>rezolucije Fine.                                                |        |
|                                                    |                                                        |                                                                                                    | Photo<br>(Fotografija)                 | Koristi se kada<br>dokument ima<br>različite nijanse sive<br>boje ili je u pitanju<br>fotografija. Ovo ima<br>najsporiji prenos.                    |        |
|                                                    | 3.Overseas<br>Mode (Režim<br>za druge<br>kontinente)   | Ako imate poteškoća<br>prilikom slanja faksa<br>na drugi kontinent<br>zbog loše veze,<br>uključivanje ovog<br>režima može da<br>pomogne. | On (Uključeno)                         | Uključite ovu opciju<br>ako imate problema<br>sa slanjem faksa na<br>drugi kontinent. Ova<br>opcija će ostati<br>uključena samo za<br>sledeći faks. |        |
|                                                    |                                                        |                                                                                                    | Off<br>(Isključeno)*                   | Ostavite ovo<br>podešavanje na Off<br>(Isključeno)<br>kada je veza dobra i<br>kada možete<br>uspešno da pošaljete<br>faks na drugi<br>kontinent.    |        |
|                                                    | 4. Auto Redial<br>(Automatsko<br>ponovno<br>pozivanje) | Podesite uređaj da<br>ponovo šalje na broj<br>poslednjeg faksa<br>nakon pet minuta,<br>ako faks nije prošao<br>zbog zauzetosti linije.   | On (Uključeno)*<br>Off<br>(Isključeno) |                                                                                                    |        |
### 2.Fax (Faks) (Za MFC-1910W(E)) (nastavak)

| Nivo 2                           | Nivo 3                              | Opisi 1                                                                                                    | Opcije                                                                                                    | Opisi 2                                                                                                    | Strana |
|----------------------------------|-------------------------------------|----------------------------------------------------------------------------------------------------|----------------------------------------------------------------------------------------------------|----------------------------------------------------------------------------------------------------|--------|
| 3.Address<br>Book<br>(Adresar)   | 1.Speed Dial<br>(Brzo<br>biranje)   | Skladišti do 99<br>brojeva za brzo<br>biranje. Pritisnite<br>(Adresar) dva puta i<br>unesite dvocifreni<br>broj za brzo biranje.                                                                                             | _                                                                                                    |                                                                                                    |        |
| 4.Report<br>Setting<br>(Postavka | 1.XMIT Report<br>(XMIT<br>izveštaj) | Možete upotrebiti<br>izveštaj o potvrdi<br>prenosa kao dokaz                                                                                                    | On (Uključeno)                                                                                                    | Štampa izveštaj<br>nakon svakog<br>poslatog faksa.                                                                          |        |
| izveštaja)                       |                                     | prenosa kao dokaz<br>da ste poslali faks.<br>Na izveštaju se<br>prikazuje ime ili broj<br>faksa primaoca,<br>vreme i datum<br>prenosa, trajanje<br>prenosa, broj poslatih<br>strana i o tome da li je<br>prenos bio uspešan. | On+Image<br>(Uključeno+sli<br>ka)                                                                                                    | Štampa izveštaj<br>nakon svakog<br>poslatog faksa. Na<br>izveštaju se<br>pojavljuje deo prve<br>stranice poslatog<br>faksa. |        |
|                                  |                                     |                                                                                                    | Off<br>(Isključeno)*                                                                                                    | Štampa izveštaj<br>ukoliko je slanje<br>faksa neuspešno<br>usled greške u<br>prenosu.                                       |        |
|                                  |                                     | Off+Image<br>(Isključeno+sl<br>ika)                                                                                                    | Štampa izveštaj<br>ukoliko je slanje<br>faksa neuspešno<br>usled greške u<br>prenosu. Na<br>izveštaju se<br>pojavljuje deo prve<br>stranice poslatog<br>faksa. |                                                                                                    |        |
|                                  |                                     |                                                                                                    | No Report (Nema<br>izveštaja)                                                                                                    |                                                                                                    |        |
| Fabrička podešava                | anja prikazana su po                | odebljanim slovima i sa :                                                                                                    | zvezdicom.                                                                                                    |                                                                                                    |        |

Opšte informacije

#### 2.Fax (Faks) (Za MFC-1910W(E)) (nastavak)

| Nivo 2                                                       | Nivo 3                                                                                                    | Opisi 1                                                                                                    | Opcije                                                                                                    | Opisi 2                                                                                    | Strana |
|--------------------------------------------------------------|----------------------------------------------------------------------------------------------------|----------------------------------------------------------------------------------------------------|----------------------------------------------------------------------------------------------------|--------------------------------------------------------------------------------------------|--------|
| 4.Report<br>Setting<br>(Postavka<br>izveštaja)<br>(nastavak) | port2.JournalPodešava interval za<br>automatskoingPeriodautomatskotavka(Periodštampanje dnevnika<br>faksa.avak)Dnevnik faksa je<br>spisak informacija o | Off<br>(Isključeno)                                                                                                    | Ako interval podesite<br>na Off (Isključeno), i<br>dalje ćete moći da<br>štampate izveštaj<br>ručno iz menija Print<br>Reports. |                                                                                            |        |
|                                                              |                                                                                                    | poslednjih 200<br>poslatih i primljenih<br>faksova.                                                                                                    | Every 50 Faxes<br>(Na svakih 50<br>faksova)*                                                                                    | Uređaj će odštampati<br>dnevnik nakon što<br>sačuva 50 obavljenih<br>zadataka.             |        |
|                                                              |                                                                                                    |                                                                                                    | Every 6 Hours<br>(Na svakih 6<br>sati)<br>Every 12 Hours<br>(Na svakih 12<br>sati)                                              | Uređaj štampa<br>izveštaj u određeno<br>vreme i zatim briše<br>sve zadatke iz<br>memorije. |        |
|                                                              |                                                                                                    |                                                                                                    | Every 24 Hours<br>(Na svaka 24<br>sata)                                                                                         |                                                                                            |        |
|                                                              |                                                                                                    |                                                                                                    | Every 2 Days<br>(Svaka 2 dana)                                                                                                  |                                                                                            |        |
|                                                              |                                                                                                    |                                                                                                    | Every 7 Days<br>(Svakih 7 dana)                                                                                                 |                                                                                            |        |
| 5.Remote Fax                                                 | 1.PC Fax                                                                                                    | Podešava uređaj da                                                                                                    | On (Uključeno)                                                                                                    |                                                                                            | 68     |
| Opt (Opcije<br>za daljinsko<br>slanje faksa)                 | Receive (PC<br>Fax prijem)                                                                                                    | <pre>šalje faksove na<br/>računar. Ako<br/>izaberete On<br/>(Uključeno),<br/>možete uključiti<br/>bezbednosnu opciju<br/>Backup Print<br/>(Štampanje<br/>rezervne<br/>kopije).</pre> | Off<br>(Isključeno)*                                                                                                    |                                                                                            |        |
|                                                              | 2.Print<br>Document<br>(Štampanje<br>dokumenta)                                                                                                    | Ako uključite funkciju<br>prijema faksova na<br>PC i vaš uređaj<br>sačuva primljene<br>faksove u memoriji,<br>možete odštampati<br>faks iz memorije.                                 | _                                                                                                    |                                                                                            |        |
| 6.Remaining<br>Jobs<br>(Preostali<br>zadaci)                 |                                                                                                    | Možete proveriti koji<br>su poslovi u memoriji<br>i imate mogućnost da<br>otkažete planirane<br>poslove.                                                                             | [XXX]                                                                                                    | Pratite odzive na<br>LCD ekranu.                                                           | 62     |

| Nivo 2                                                                                                    | Nivo 3                | Opisi 1                                                                                                    | Opcije                                    | Opisi 2                                                                                                    | Strana |
|----------------------------------------------------------------------------------------------------|-----------------------|----------------------------------------------------------------------------------------------------|-------------------------------------------|----------------------------------------------------------------------------------------------------|--------|
| 0.Miscellaneous 1.Compatibility Ako imate teškoća<br>(Razno) (Kompatibilnost) prilikom slanja ili<br>primanja faksova | Normal<br>(Normalno)* | Podešava brzinu<br>modema na 14.400<br>b/s.                                                                                                    |                                           |                                                                                                    |        |
|                                                                                                    |                       | zbog mogućih<br>smetnji na<br>telefonskoj liniji,<br>podesite<br>izjednačavanje<br>kompatibilnosti da<br>biste smanjili brzinu<br>modema za rad<br>faksa. | Basic(for VoIP)<br>(Osnovno (za<br>VoIP)) | Smanjuje brzinu<br>modema na 9.600<br>b/s i isključuje<br>modem za korekciju<br>greške (ECM). Ako<br>redovno imate<br>smetnje na svojoj<br>standardnoj<br>telefonskoj liniji,<br>isprobajte ovo<br>podešavanje. |        |
| Fabrička podešava                                                                                                    | anja prikazana su po  | odebljanim slovima i sa :                                                                                                    | zvezdicom.                                |                                                                                                    |        |

## 2.Fax (Faks) (Za MFC-1910W(E)) (nastavak)

# 3.Kopiranje

## 3.Copy (Kopiranje)

| Nivo 2                                  | Nivo 3                             | Opisi 1                                                                    | Opcije                                         | Opisi 2                                                                                                    | Strana |
|-----------------------------------------|------------------------------------|----------------------------------------------------------------------------|------------------------------------------------|----------------------------------------------------------------------------------------------------|--------|
| 1.Quality —<br>(Kvalitet)               | _                                  | Možete odabrati<br>rezoluciju kopiranja<br>za vrstu svog<br>dokumenta.     | Auto<br>(Automatski)*                          | Auto<br>(Automatski) je<br>preporučeni režim za<br>obično štampanje.<br>Pogodno za<br>dokumente koji<br>sadrže i tekst i<br>fotografije.  |        |
|                                         |                                    |                                                                            | Text (Tekst)                                   | Pogodno za<br>dokumente koji<br>uglavnom sadrže<br>tekst.                                                                                 |        |
|                                         |                                    |                                                                            | Photo<br>(Fotografija)                         | Bolji kvalitet<br>kopiranja za<br>fotografije.                                                                                            |        |
|                                         |                                    |                                                                            | Receipt<br>(Potvrda)                           | Pogodno za<br>kopiranje potvrda.                                                                                                    |        |
| 2.Brightness<br>(Osvetljenost)          | _                                  | Podešava svetlinu<br>kopija.                                               |                                                | Pritisnite ► da biste<br>povećali svetlinu,<br>pritisnite ◀ da biste<br>smanjili svetlinu.                                                |        |
| 3.Contrast<br>(Kontrast)                | _                                  | Podesite kontrast<br>kako bi slika<br>izgledala oštrije i<br>jasnije.      |                                                | Pritisnite ► da biste<br>povećali kontrast ili<br>pritisnite ◀ da biste<br>smanjili kontrast.                                             |        |
| 4.ID Copy<br>(Kopiranje<br>lične karte) | 1.Quality<br>(Kvalitet)            | Možete promeniti<br>standardna<br>podešavanja za<br>kopiranje lične karte. | Auto<br>(Automatski)*<br>Lighter<br>(Svetlije) | Auto<br>(Automatski) je<br>standardni režim za<br>obično štampanje.<br>Ako želite da bude<br>jasnije, izaberite<br>Lighter<br>(Svetlije). |        |
| Fahrička podečava                       | 2.Brightness<br>(Osvetljenos<br>t) | ndehlianim slovima i sa                                                    | +<br>+<br>+<br>+<br>+                          | Pritisnite ► da biste<br>povećali svetlinu,<br>pritisnite ◀ da biste<br>smanjili svetlinu.                                                |        |

## 3.Copy (Kopiranje) (nastavak)

| Nivo 2                                                | Nivo 3                       | Opisi 1 | Opcije        | Opisi 2                                                                                                    | Strana |
|-------------------------------------------------------|------------------------------|---------|---------------|----------------------------------------------------------------------------------------------------|--------|
| 4.ID Copy<br>(Kopiranje<br>lične karte)<br>(nastavak) | 3.Contrast<br>(Kontrast)     |         |               | Pritisnite ► da biste<br>povećali kontrast ili<br>pritisnite < da biste<br>smanjili kontrast.                      |        |
|                                                       | 4.2in1/1in1<br>(2 u 1/1 u 1) |         | 2in1 (2 u 1)* | Omogućava vam da<br>koristite taster<br>2 in 1 (ID) Copy<br>(Kopiranje (ID) 2 u<br>1) za obostrano<br>kopiranje.   | 77     |
|                                                       |                              |         | linl (1 u 1)  | Omogućava vam da<br>koristite taster<br>2 in 1 (ID) Copy<br>(Kopiranje (ID) 2 u<br>1) za jednostrano<br>kopiranje. | 79     |

# 4.Štampač

# 4.Printer (Štampač)

| Nivo 2                                             | Nivo 3                              | Opisi 1                                                                                                    | Opcije                                     | Opisi 2                                                                                                  | Strana |
|----------------------------------------------------|-------------------------------------|----------------------------------------------------------------------------------------------------|--------------------------------------------|----------------------------------------------------------------------------------------------------|--------|
| 1.Print<br>Options<br>(Opcije za<br>štampanje)     | 1.Test Print<br>(Test<br>štampanja) | Štampa probnu<br>stranu.                                                                                                    | _                                          |                                                                                                    |        |
| 2.Auto<br>Continue<br>(Automatsko<br>nastavljanje) | _                                   | Ako je ovo<br>podešavanje<br>omogućeno, uređaj<br>će automatski<br>obrisati grešku o<br>veličini papira i<br>iskoristiće papir koji<br>se nalazi u ležištu. | On (Uključeno)*<br>Off<br>(Isključeno)     | Size mismatch<br>(Neslaganje<br>veličina) Se<br>prikazuje na LCD<br>ekranu i štampanje<br>se ne obavlja. |        |
| 3.Reset<br>Printer<br>(Resetovanje<br>štampača)    | _                                   | Vraća podešavanja<br>štampača na<br>originalna fabrička<br>podrazumevana<br>podešavanja.                                                                    | 1.Reset<br>(Resetovanje)<br>2.Exit (Izlaz) |                                                                                                    |        |
| Fabrička podešava                                  | anja prikazana su po                | odebljanim slovima i sa :                                                                                                    | zvezdicom.                                 |                                                                                                    |        |

# 5. Štampanje izveštaja

## 5.Print Reports (Štampanje izveštaja) (Za MFC-1900(E) i MFC-1905)

| Nivo 2                                                                                                    | Nivo 3                                                                                                  | Opisi 1                                                                                                    | Opcije                                                                                              | Opisi 2                                  | Strana |
|----------------------------------------------------------------------------------------------------|----------------------------------------------------------------------------------------------------|----------------------------------------------------------------------------------------------------|----------------------------------------------------------------------------------------------------|------------------------------------------|--------|
| 1.XMIT Verify<br>(XMIT<br>potvrda) <sup>1</sup><br>1.View on LCD<br>(Prikaz na<br>LCD ekranu)<br>2.Print<br>Report<br>(Štampanje<br>izveštaja) | Možete upotrebiti<br>izveštaj o potvrdi<br>prenosa kao dokaz<br>da ste poslali faks.<br>Na izveštaju se | _                                                                                                    | Možete pregledati<br>izveštaj o potvrdi<br>prenosa za svojih<br>poslednjih 200<br>odlaznih faksova. |                                          |        |
|                                                                                                    | 2.Print<br>Report<br>(Štampanje<br>izveštaja)                                                           | prikazuje ime ili broj<br>faksa primaoca,<br>vreme i datum<br>prenosa, trajanje<br>prenosa, broj poslatih<br>strana i o tome da li je<br>prenos bio uspešan. | _                                                                                                   | Štampanje<br>poslednjeg izveštaja.       |        |
| 2.Address<br>Book<br>(Adresar)                                                                                                    | 1.Numeric<br>(Numerički)                                                                                | Prikazuje imena i<br>brojeve sačuvane u<br>memoriji za brzo<br>biranje.                                                                                      | _                                                                                                   | Štampanje po<br>numeričkom<br>redosledu. |        |
|                                                                                                    | 2.Alphabetic<br>(Alfabetno)                                                                             |                                                                                                    | _                                                                                                   | Štampanje po<br>abecednom<br>redosledu.  |        |
| 3.Fax Journal<br>(Faks<br>dnevnik)                                                                                                    | _                                                                                                    | Štampa se lista<br>informacija o<br>poslednjih 200<br>primljenih i poslatih<br>faksova.<br>(TX: prenos)<br>(RX: prijem)                                      | _                                                                                                   |                                          |        |
| 4.User<br>Settings<br>(Korisničke<br>postavke)                                                                                                 |                                                                                                    | Prikazuje vaša<br>podešavanja.                                                                                                    |                                                                                                    |                                          |        |

Fabrička podešavanja prikazana su podebljanim slovima i sa zvezdicom.

<sup>1</sup> Za MFC-1900 i MFC-1905 ovaj meni je 1.XMIT Report (Prenos).

# 5.Print Reports (Štampanje izveštaja) (za MFC-1910W(E))

| Nivo 2                                            | Nivo 3                                        | Opisi 1                                                                                                    | Opcije     | Opisi 2                                                                                             | Strana |
|---------------------------------------------------|-----------------------------------------------|----------------------------------------------------------------------------------------------------|------------|----------------------------------------------------------------------------------------------------|--------|
| 1.XMIT Verify<br>(XMIT<br>potvrda)                | 1.View on LCD<br>(Prikaz na<br>LCD ekranu)    | Možete upotrebiti<br>izveštaj o potvrdi<br>prenosa kao dokaz<br>da ste poslali faks.<br>Na izveštaju se                                                      | _          | Možete pregledati<br>izveštaj o potvrdi<br>prenosa za svojih<br>poslednjih 200<br>odlaznih faksova. |        |
|                                                   | 2.Print<br>Report<br>(Štampanje<br>izveštaja) | prikazuje ime ili broj<br>faksa primaoca,<br>vreme i datum<br>prenosa, trajanje<br>prenosa, broj poslatih<br>strana i o tome da li je<br>prenos bio uspešan. | _          | Štampanje<br>poslednjeg izveštaja.                                                                  |        |
| 2.Address<br>Book<br>(Adresar)                    | 1.Numeric<br>(Numerički)                      | Prikazuje imena i<br>brojeve sačuvane u<br>memoriji za brzo                                                                                                  | —          | Štampanje po<br>numeričkom<br>redosledu.                                                            |        |
|                                                   | 2.Alphabetic<br>(Alfabetno)                   | biranje.                                                                                                    | _          | Štampanje po<br>abecednom<br>redosledu.                                                             |        |
| 3.Fax Journal<br>(Faks<br>dnevnik)                |                                               | Štampa se lista<br>informacija o<br>poslednjih 200<br>primljenih i poslatih<br>faksova.<br>(TX: prenos)<br>(RX: prijem)                                      |            |                                                                                                    |        |
| 4.Print<br>Settings<br>(Podešavanje<br>štampanja) | —                                             | Štampa listu<br>podešavanja<br>štampanja.                                                                                                    | —          |                                                                                                    |        |
| 5.User<br>Settings<br>(Korisničke<br>postavke)    | _                                             | Prikazuje vaša<br>podešavanja.                                                                                                    | —          |                                                                                                    |        |
| 6.Network<br>Config<br>(Postavka<br>mreže)        | _                                             | Štampa listu<br>podešavanja mreže.                                                                                                    |            |                                                                                                    |        |
| 7.WLAN Report<br>(WLAN<br>izveštaj)               | _                                             | Štampa rezultate<br>dijagnoze<br>povezivanja na LAN<br>bežičnu mrežu.                                                                                        |            |                                                                                                    |        |
| Fabrička podešava                                 | anja prikazana su po                          | odebljanim slovima i sa z                                                                                                    | zvezdicom. |                                                                                                    |        |

# 6.Mreža (samo za MFC-1910W(E))

#### 6.Network (Mreža)

| Nivo 2            | Nivo 3               | Opisi 1                   | Nivo 4                               | Opisi 2                                                             | Strana |
|-------------------|----------------------|---------------------------|--------------------------------------|---------------------------------------------------------------------|--------|
| 1.WLAN            | 1.TCP/IP             | -                         | 1.Boot Method                        | Auto<br>(Automatski)*                                               |        |
|                   |                      |                           |                                      | Static                                                              |        |
|                   |                      |                           |                                      | RARP                                                                |        |
|                   |                      |                           |                                      | BOOTP                                                               |        |
|                   |                      |                           |                                      | DHCP                                                                |        |
|                   |                      |                           |                                      | Bira Boot režim koji<br>najviše odgovara<br>vašim potrebama.        |        |
|                   |                      |                           | 2.IP Address<br>(IP adresa)          | Unesite IP adresu.                                                  |        |
|                   |                      |                           | 3.Subnet Mask<br>(Maska<br>podmreže) | Unesite masku<br>podmreže.                                          |        |
|                   |                      |                           | 4.Gateway<br>(Mrežni prolaz)         | Unesite adresu<br>mrežnog prolaza.                                  |        |
|                   |                      |                           | 5.Node Name<br>(Mrežni naziv)        | Unesite naziv čvora.<br>(do 32 karaktera)                           |        |
|                   |                      |                           | 6.WINS Config<br>(WINS postavka)     | Auto<br>(Automatski)*                                               |        |
|                   |                      |                           |                                      | Static                                                              |        |
|                   |                      |                           |                                      | Bira režim<br>konfiguracije WINS-<br>a.                             |        |
|                   |                      |                           | 7.WINS Server                        | Određuje IP adresu<br>primarnog ili<br>sekundarnog WINS<br>servera. |        |
|                   |                      |                           |                                      | Primary<br>(Primarni)                                               |        |
|                   |                      |                           |                                      | [000-255].[000-255].<br>[000-255].[000-255]                         |        |
|                   |                      |                           |                                      | Secondary<br>(Sekundarni)                                           |        |
|                   |                      |                           |                                      | [000-255].[000-255].<br>[000-255].[000-255]                         |        |
| Fabrička podešava | anja prikazana su po | odebljanim slovima i sa : | zvezdicom.                           |                                                                     |        |

```
Poglavlje 1
```

### 6.Network (Mreža) (nastavak)

| Nivo 2                      | Nivo 3                                          | Opisi 1                                                                                                    | Nivo 4       | Opisi 2                                                                                                    | Strana |
|-----------------------------|-------------------------------------------------|----------------------------------------------------------------------------------------------------|--------------|----------------------------------------------------------------------------------------------------|--------|
| <b>1.WLAN</b><br>(nastavak) | 1.TCP/IP<br>(nastavak)                          | _                                                                                                    | 8.DNS Server | Određuje IP adresu<br>primarnog ili<br>sekundarnog DSN<br>servera.                                                                                                    |        |
|                             |                                                 |                                                                                                    |              | Primary<br>(Primarni)                                                                                                    |        |
|                             |                                                 |                                                                                                    |              | [000-255].[000-255].<br>[000-255].[000-255]                                                                                                    |        |
|                             |                                                 |                                                                                                    |              | Secondary<br>(Sekundarni)                                                                                                    |        |
|                             |                                                 |                                                                                                    |              | [000-255].[000-255].<br>[000-255].[000-255]                                                                                                    |        |
|                             |                                                 |                                                                                                    | 9.APIPA      | On (Uključeno)*                                                                                                    |        |
|                             |                                                 |                                                                                                    |              | Off (Isključeno)                                                                                                    |        |
|                             |                                                 |                                                                                                    |              | Automatski dodeljuje<br>IP adresu iz lokalnog<br>opsega adresa.                                                                                                    |        |
|                             |                                                 |                                                                                                    | 0.IPv6       | On (Uključeno)                                                                                                    |        |
|                             |                                                 |                                                                                                    |              | Off<br>(Isključeno)*                                                                                                    |        |
|                             |                                                 |                                                                                                    |              | Omogućavanje ili<br>onemogućavanje IPv6<br>protokola. Ako želite da<br>koristite IPv6 protokol,<br>više informacija<br>potražite na<br><u>http://support.brother.</u><br><u>com</u> |        |
|                             | 2.WLAN                                          | (Samo Windows <sup>®</sup> )                                                                                    | —            |                                                                                                    |        |
|                             | Assistant<br>(WLAN<br>asistent)                 | Korišćenjem Brother<br>CD-ROM-a možete<br>konfigurisati postavke<br>bežične mreže.                              |              |                                                                                                    |        |
|                             | 3.Setup<br>Wizard<br>(Čarobnjak za<br>postavke) | Čarobnjak za<br>podešavanje vas vodi<br>kroz konfiguraciju<br>bežične mreže.                                    | _            |                                                                                                    |        |
|                             | 4.WPS/AOSS                                      | Lako možete da<br>podesite svoja<br>podešavanja bežične<br>mreže koristeći<br>metod pritiska na<br>jedno dugme. | _            |                                                                                                    |        |
|                             | 5.WPS w/PIN<br>Code (WPS<br>w/PIN kod)          | Lako možete da<br>podesite podešavanja<br>svoje bežične mreže<br>koristeći WPS sa PIN<br>kodom.                 | -            |                                                                                                    |        |
| Fabrička podešava           | anja prikazana su po                            | odebljanim slovima i sa :                                                                                       | zvezdicom.   |                                                                                                    |        |

Opšte informacije

#### 6.Network (Mreža) (nastavak)

| Nivo 2                                       | Nivo 3                                              | Opisi 1                                                                    | Nivo 4                                     | Opisi 2                                                | Strana |
|----------------------------------------------|-----------------------------------------------------|----------------------------------------------------------------------------|--------------------------------------------|--------------------------------------------------------|--------|
| 1.WLAN<br>(nastavak)                         | 6.WLAN Status                                       | _                                                                          | 1.Status                                   | Prikazuje trenutni<br>status bežične<br>mreže.         |        |
|                                              |                                                     |                                                                            | 2.Signal                                   | Prikazuje trenutnu<br>jačinu signala<br>bežične mreže. |        |
|                                              |                                                     |                                                                            | 3.SSID                                     | Prikazuje trenutni<br>SSID.                            |        |
|                                              |                                                     |                                                                            | 4.Comm. Mode<br>(Kom. režim)               | Prikazuje trenutni režim komunikacije.                 |        |
|                                              | 7.MAC Address<br>(MAC adresa)                       | Prikazuje MAC<br>adresu uređaja.                                           |                                            |                                                        |        |
|                                              | 8.Set to<br>Default<br>(Postavi na<br>podrzumevano) | Vraćanje<br>podešavanja za<br>bežičnu mrežu na<br>fabrička<br>podešavanja. | 1.Reset<br>(Resetovanje)<br>2.Exit (Izlaz) |                                                        |        |
|                                              | 9.WLAN Enable<br>(WLAN<br>uključen)                 | Ručno<br>omogućavanje ili<br>onemogućavanje<br>bežične LAN mreže.          | On (Uključeno)<br>Off<br>(Isključeno)*     |                                                        |        |
| 2.Network<br>Reset<br>(Resetovanje<br>mreže) | _                                                   | Vraćanje svih<br>podešavanja mreže<br>na fabrička<br>podešavanja.          | 1.Reset<br>(Resetovanje)<br>2.Exit (Izlaz) |                                                        |        |
| Fabrička podešava                            | anja prikazana su po                                | odebljanim slovima i sa z                                                  | zvezdicom.                                 |                                                        |        |

# 7.Informacije o uređaju <sup>1</sup>

| Nivo 2                                                                                    | Nivo 3                                   | Opisi 1                                                                     | Opcije                                              | Opisi 2                                      | Strana |
|-------------------------------------------------------------------------------------------|------------------------------------------|-----------------------------------------------------------------------------|-----------------------------------------------------|----------------------------------------------|--------|
| 1.Serial No.<br>(Serijski br.)                                                            | —                                        | Možete proveriti<br>serijski broj svog<br>uređaja.                          | _                                                   |                                              |        |
| 2.Version<br>(Verzija)                                                                    | 1.Main<br>Version<br>(Glavna<br>verzija) | Možete proveriti<br>verziju firmvera svog<br>uređaja.                       | _                                                   |                                              |        |
| 3.Page — Možete proveriti broj<br>Counter (Brojač tokom radnog veka<br>stranica) uređaja. | —                                        | Možete proveriti broj<br>odštampanih stranica                               | Total (Ukupno)                                      | Prikazuje ukupan<br>broj stranica.           |        |
|                                                                                           | Fax/List<br>(Faks/Lista)                 | Prikazuje brojač<br>stranica za faksove i<br>liste.                         |                                                     |                                              |        |
|                                                                                           |                                          |                                                                             | Copy<br>(Kopiranje)                                 | Prikazuje brojač<br>kopiranih stranica.      |        |
|                                                                                           |                                          |                                                                             | Print<br>(Štampanje)                                | Prikazuje brojač<br>odštampanih<br>stranica. |        |
| 4.Parts Life<br>(Radni vek<br>delova)                                                     | 1.Toner<br>(Tonera)                      | Možete proveriti<br>koliko je preostalo<br>trajanje tonera u<br>procentima. | —                                                   |                                              |        |
|                                                                                           | 2.Drum<br>(Bubanj)                       | Možete proveriti<br>koliko je preostalo<br>trajanje bubnja u<br>procentima. | _                                                   |                                              |        |
| 5.Reset Drum<br>(Resetovanje<br>bubnja)                                                   | _                                        | Možete resetovati<br>brojač bubnja kada<br>zamenite bubanj<br>novim.        | <pre>▲ Reset (▲ Resetovanje) ▼ Exit (▼ Izlaz)</pre> |                                              | 90     |
| Fabrička podešava                                                                         | anja prikazana su po                     | odebljanim slovima i sa :                                                   | zvezdicom.                                          |                                              |        |

## 7.Machine Info. (Informacije o uređaju)<sup>1</sup>

<sup>1</sup> Za MFC-1900(E) i MFC-1905, ovaj meni je 6.Machine Info. (Informacije o uređaju).

# Meni i opcije DCP modela

## Programiranje na ekranu

Uređaj je dizajniran za jednostavnu upotrebu. LCD omogućuje programiranje na ekranu pomoću tastera menija.

#### Kako pristupiti meni režimu

Pritisnite Menu (Meni).

- Krećite se kroz svaki meni pritiskom na **▲** ili **▼**.
- 3 Pritisnite OK (U redu) kada se opcija koju želite prikaže na LCD ekranu. Na LCD ekranu će zatim biti prikazan sledeći nivo menija.
- 4 Pritisnite ▲ ili ▼ da biste izlistali opcije u sledećem meniju, a zatim pritisnite OK (U redu).
- 5 Pritisnite ▲ ili ▼ za prikaz opcije koju želite, a zatim pritisnite OK (U redu). Kada završite sa podešavanjem opcije, na LCD ekranu će se prikazati Accepted (Prihvaćeno).
- 6 Pritisnite Stop/Exit (Stop/Izlaz) da biste izašli iz menija.

## Tabela menija

Koristeći tabelu menija možete promeniti podešavanja uređaja pritiskom na tastere ▲ i ▼ i OK (U redu).

Pritisnite **Menu (Meni)**, a zatim u skladu sa onim što je prikazano na LCD ekranu pritisnite **▲** i **▼** za prikaz različitih opcija u meniju. Pritisnite **OK (U redu)** da biste izabrali opciju.

**U primeru datom u nastavku podešavanje vrste papira promenjeno je sa** Plain (Običan) **na** Recycled Paper (Reciklirani papir).

| Nivo 2             | Nivo 3                            | Opisi 1 | Opcije                                                      |
|--------------------|-----------------------------------|---------|-------------------------------------------------------------|
| 1 Paper<br>(Papir) | 1 Paper Type<br>(Vrsta<br>papira) |         | Plain (Običan)*<br>Recycled Paper<br>(Reciklirani<br>papir) |

(1.General Setup (Opšte podešavanje)

- 1 Pritisnite Menu (Meni).
- 2 Pritisnite ▲ ili ▼ da biste izabrali 1.General Setup (Opšte podešavanje). Pritisnite OK (U redu).
- 3 Pritisnite ▲ ili ▼ da biste izabrali 1.Paper (Papir). Pritisnite OK (U redu).
- 4 Pritisnite ▲ ili ▼ da biste izabrali 1. Paper Type (Vrsta papira). Pritisnite OK (U redu).
- 5 Pritisnite ▲ ili ▼ da biste izabrali Recycled Paper (Reciklirani papir). Pritisnite OK (U redu).
- 6 Pritisnite Stop/Exit (Stop/Izlaz).

# 1.Opšte podešavanje

### 1.General Setup (Opšte podešavanje)

| Nivo 2                                                             | Nivo 3                                               | Opisi 1                                                                                                    | Opcije                                                                                             | Opisi 2                                                                                                    | Strana |
|--------------------------------------------------------------------|------------------------------------------------------|----------------------------------------------------------------------------------------------------|----------------------------------------------------------------------------------------------------|----------------------------------------------------------------------------------------------------|--------|
| 1.Paper<br>(Papir)                                                 | 1.Paper Type<br>(Vrsta<br>papira)                    |                                                                                                    | Plain (Običan)*<br>Recycled Paper<br>(Reciklirani<br>papir)                                        |                                                                                                    | 57     |
|                                                                    | 2.Paper Size<br>(Veličina<br>papira)                 | Podešava veličinu<br>papira u ležištu za<br>papir.                                                                                                    | A4*<br>Letter<br>Legal<br>Folio<br>A5<br>A5 L<br>B5<br>Executive                                   |                                                                                                    | 57     |
| 2.Ecology<br>(Ekologija)                                           | 1.Toner Save<br>(Ušteda<br>tonera)                   | Možete uštedeti<br>toner pomoću ove<br>funkcije.                                                                                                    | On (Uključeno)<br>Off<br>(Isključeno)*                                                             | Daje veći broj<br>odštampanih papira<br>po jednoj toner<br>kaseti. Kada podesite<br>Toner Save<br>(Ušteda tonera)<br>na On<br>(Uključeno),<br>štampa izgleda<br>svetlije. |        |
|                                                                    | 2.Auto Power<br>Off<br>(Automatsko<br>isključivanje) | Ako uređaj ostane u<br>režimu spavanja u<br>vremenskom periodu<br>postavljenom u<br>podešavanjima za<br>Auto Power Off, on<br>će automatski preći u<br>režim isključivanja.<br>Da biste onemogućili<br>režim isključivanja,<br>pritisnite i zadržite | Off<br>(Isključeno)<br>1 hour (1 sat)*<br>2 hours (2 sata)<br>4 hours (4 sata)<br>8 hours (8 sati) |                                                                                                    | 55     |
| 3.LCD<br>Contrast<br>(Kontrast LCD<br>ekrana)<br>Fabrička podešava |                                                      | Podešava kontrast<br>LCD ekrana.                                                                                                    |                                                                                                    | Pritisnite da biste ▲<br>zatamnili LCD ekran<br>ili pritisnite ▼ da biste<br>ga osvetlili.                                                                                |        |

#### 1.General Setup (Opšte podešavanje) (nastavak)

| Nivo 2                                    | Nivo 3                                                                | Opisi 1                                                                                                    | Opcije                      | Opisi 2                                                                                                    | Strana |  |  |  |
|-------------------------------------------|-----------------------------------------------------------------------|----------------------------------------------------------------------------------------------------|-----------------------------|----------------------------------------------------------------------------------------------------|--------|--|--|--|
| 4.Replace<br>Toner<br>(Zamenite<br>toner) | _                                                                     | Podešava uređaj<br>tako da nastavi ili<br>prekine sa<br>štampanjem kada se<br>na LCD ekranu<br>prikaže Replace<br>Toner (Zamenite<br>toner). | Continue<br>(Nastavi)       | Uređaj će nastaviti sa<br>štampanjem.<br>Zamenite toner<br>kasetu novom kada<br>se na LCD ekranu<br>prikaže Toner<br>Ended (Toner<br>potrošen). | 55     |  |  |  |
|                                           |                                                                       |                                                                                                    | Stop*                       | Uređaj će prekinuti<br>sa štampanjem.<br>Zamenite toner<br>kasetu novom.                                                                        |        |  |  |  |
| 5.Reset<br>(Resetovanje)                  | 1.Machine<br>Reset<br>(Resetovanje<br>uređaja) <sup>1</sup>           | Vraća sva<br>podešavanja funkcija<br>na fabričke vrednosti.                                                                                  | ▲ Reset<br>(▲ Resetovanje)  |                                                                                                    |        |  |  |  |
|                                           |                                                                       |                                                                                                    | <pre>▼ Exit (▼ Izlaz)</pre> | Otkazuje vraćanje i<br>izlazi iz menija.                                                                                                    |        |  |  |  |
|                                           | 2.Network<br>(Mreža) <sup>1</sup>                                     | Vraća sva<br>podešavanja za                                                                                                    | ▲ Reset<br>(▲ Resetovanje)  |                                                                                                    |        |  |  |  |
|                                           |                                                                       | vrednosti.                                                                                                    | ▼ Exit<br>(▼ Izlaz)         | Otkazuje vraćanje i<br>izlazi iz menija.                                                                                                    |        |  |  |  |
|                                           | 3.All<br>Settings (Sva<br>podešavanja) <sup>2</sup>                   | Vraća sva<br>podešavanja uređaja<br>na fabričke vrednosti.                                                                                   | ▲ Reset<br>(▲ Resetovanje)  |                                                                                                    |        |  |  |  |
|                                           |                                                                       | Vraća sva<br>podešavanja funkcija<br>na fabričke vrednosti.                                                                                  | <pre>▼ Exit (▼ Izlaz)</pre> | Otkazuje vraćanje i<br>izlazi iz menija.                                                                                                    |        |  |  |  |
| 0.Local<br>Language<br>(Lokalni<br>jezik) |                                                                       | Omogućava<br>promenu jezika LCD<br>ekrana za vašu<br>zemlju.                                                                                 | (Izaberite jezik.)          |                                                                                                    |        |  |  |  |
| Fabricka podešava                         | Fabrička podešavanja prikazana su podebljanim slovima i sa zvezdicom. |                                                                                                    |                             |                                                                                                    |        |  |  |  |

<sup>1</sup> Samo za DCP-1610W(E) i DCP-1612W

<sup>2</sup> Za DCP-1600E i DCP-1602(E), ovaj meni je 1.All Settings (Sva podešavanja).

# 2.Kopiranje

## 2.Copy (Kopiranje)

| Nivo 2                                  | Nivo 3                                                                     | Opisi 1                                                                    | Opcije                                                                                                    | Opisi 2                                                                                                    | Strana |
|-----------------------------------------|----------------------------------------------------------------------------|----------------------------------------------------------------------------|----------------------------------------------------------------------------------------------------|----------------------------------------------------------------------------------------------------|--------|
| 1.Quality<br>(Kvalitet)                 | - iniozete odabrati<br>rezoluciju kopiranja<br>za vrstu svog<br>dokumenta. | Auto<br>(Automatski)*                                                      | Auto<br>(Automatski) je<br>preporučeni režim za<br>obično štampanje.<br>Pogodno za<br>dokumente koji<br>sadrže i tekst i<br>fotografije. |                                                                                                    |        |
|                                         |                                                                            |                                                                            | Text (Tekst)                                                                                                    | Pogodno za<br>dokumente koji<br>uglavnom sadrže tekst.                                                                                 |        |
|                                         |                                                                            |                                                                            | Photo<br>(Fotografija)                                                                                                    | Bolji kvalitet kopiranja<br>za fotografije.                                                                                            |        |
|                                         |                                                                            |                                                                            | Receipt<br>(Potvrda)                                                                                                    | Pogodno za<br>kopiranje potvrda.                                                                                                    |        |
| 2.Brightness<br>(Osvetljenost)          | _                                                                          | Podešava svetlinu<br>kopija.                                               | +<br>+*<br>+*<br>+                                                                                                    | Pritisnite ▲ da biste<br>povećali svetlinu,<br>pritisnite ▼ da biste<br>smanjili svetlinu.                                             |        |
| 3.Contrast<br>(Kontrast)                | _                                                                          | Podesite kontrast<br>kako bi slika<br>izgledala oštrije i<br>jasnije.      | +<br>+*<br>+*<br>+*                                                                                                    | Pritisnite ▲ da biste<br>povećali kontrast ili<br>pritisnite ▼ da biste<br>smanjili kontrast.                                          |        |
| 4.ID Copy<br>(Kopiranje<br>lične karte) | 1.Quality<br>(Kvalitet)                                                    | Možete promeniti<br>standardna<br>podešavanja za<br>kopiranje lične karte. | Auto<br>(Automatski)*<br>Lighter<br>(Svetlije)                                                                                           | Auto<br>(Automatski) je<br>standardni režim za<br>obično štampanje. Ako<br>želite da bude jasnije,<br>izaberite Lighter<br>(Svetlije). |        |
|                                         | 2.Brightness<br>(Osvetljenost)                                             |                                                                            |                                                                                                    | Pritisnite ▲ da biste<br>povećali svetlinu,<br>pritisnite ▼ da biste<br>smanjili svetlinu.                                             |        |

1

Poglavlje 1

## 2.Copy (Kopiranje) (nastavak)

| Nivo 2                                                | Nivo 3                       | Opisi 1                        | Opcije                                         | Opisi 2                                                                                                    | Strana |
|-------------------------------------------------------|------------------------------|--------------------------------|------------------------------------------------|----------------------------------------------------------------------------------------------------|--------|
| 4.ID Copy<br>(Kopiranje<br>lične karte)<br>(nastavak) | 3.Contrast<br>(Kontrast)     |                                | -000000+<br>-0000000+<br>-000000+*<br>-000000+ | Pritisnite                                                                                                    |        |
|                                                       | 4.2in1/1in1<br>(2 u 1/1 u 1) |                                | 2in1 (2 u 1)*                                  | Omogućava da<br>koristite taster 2 in 1<br>(ID) copy/Copy<br>Options (2 na 1 (ID)<br>kopiranje/Opcije<br>kopiranja) <sup>1</sup> ili taster<br>2 in 1 (ID) Copy<br>(Kopiranje (ID) 2 u<br>1) <sup>2</sup> za obostrano<br>kopiranje.   | 77     |
|                                                       |                              |                                | lin1 (1 u 1)                                   | Omogućava da<br>koristite taster 2 in 1<br>(ID) copy/Copy<br>Options (2 na 1 (ID)<br>kopiranje/Opcije<br>kopiranja) <sup>1</sup> ili taster<br>2 in 1 (ID) Copy<br>(Kopiranje (ID) 2 u<br>1) <sup>2</sup> za jednostrano<br>kopiranje. | 79     |
| Fabrička podešava                                     | ania prikazana su po         | u<br>odeblianim slovima i sa : | zvezdicom.                                     |                                                                                                    |        |

<sup>1</sup> Za DCP-1610W(E) i DCP-1612W

<sup>2</sup> Za DCP-1600E i DCP-1602(E)

# 3.Štampač

# 3.Printer (Štampač)

| Nivo 2                                         | Nivo 3                              | Opisi 1                                                                                                    | Opcije                     | Opisi 2                                                                                                  | Strana |
|------------------------------------------------|-------------------------------------|----------------------------------------------------------------------------------------------------|----------------------------|----------------------------------------------------------------------------------------------------|--------|
| 1.Print<br>Options<br>(Opcije za<br>štampanje) | 1.Test Print<br>(Test<br>štampanja) | Štampa probnu<br>stranu.                                                                                                    | _                          |                                                                                                    |        |
| 2.Auto                                         | —                                   | Ako je ovo                                                                                                    | On (Uključeno)*            |                                                                                                    |        |
| Continue<br>(Automatsko<br>nastavljanje)       |                                     | podešavanje<br>omogućeno, uređaj<br>će automatski<br>obrisati grešku o<br>veličini papira i<br>iskoristiće papir koji<br>se nalazi u ležištu. | Off<br>(Isključeno)        | Size mismatch<br>(Neslaganje<br>veličina) Se<br>prikazuje na LCD<br>ekranu i štampanje<br>se ne obavlja. |        |
| 3.Reset<br>Printer                             | —                                   | Vraća podešavanja<br>štampača na                                                                                                    | ▲ Reset<br>(▲ Resetovanje) |                                                                                                    |        |
| (Resetovanje<br>štampača)                      |                                     | originalna fabrička<br>podrazumevana<br>podešavanja.                                                                                          | V Exit<br>(V Izlaz)        |                                                                                                    |        |
| Fabrička podešava                              | anja prikazana su po                | odebljanim slovima i sa z                                                                                                    | zvezdicom.                 |                                                                                                    |        |

Poglavlje 1

# 4.Mreža (samo za DCP-1610W(E) i DCP-1612W)

### 4.Network (Mreža)

| Nivo 2            | Nivo 3               | Opisi 1                   | Nivo 4                               | Opisi 2                                                             | Strana |
|-------------------|----------------------|---------------------------|--------------------------------------|---------------------------------------------------------------------|--------|
| 1.WLAN            | 1.TCP/IP             | —                         | 1.Boot Method                        | Auto<br>(Automatski)*                                               |        |
|                   |                      |                           |                                      | Static                                                              |        |
|                   |                      |                           |                                      | RARP                                                                |        |
|                   |                      |                           |                                      | BOOTP                                                               |        |
|                   |                      |                           |                                      | DHCP                                                                |        |
|                   |                      |                           |                                      | Bira režim Boot koji<br>najviše odgovara<br>vašim potrebama.        |        |
|                   |                      |                           | 2.IP Address<br>(IP adresa)          | Unesite IP adresu.                                                  |        |
|                   |                      |                           | 3.Subnet Mask<br>(Maska<br>podmreže) | Unesite masku<br>podmreže.                                          |        |
|                   |                      |                           | 4.Gateway<br>(Mrežni prolaz)         | Unesite adresu<br>mrežnog prolaza.                                  |        |
|                   |                      |                           | 5.Node Name<br>(Mrežni naziv)        | Unesite naziv čvora.<br>(do 32 karaktera)                           |        |
|                   |                      |                           | 6.WINS Config<br>(WINS postavka)     | Auto<br>(Automatski)*                                               |        |
|                   |                      |                           |                                      | Static                                                              |        |
|                   |                      |                           |                                      | Bira režim<br>konfiguracije WINS-a.                                 |        |
|                   |                      |                           | 7.WINS Server                        | Određuje IP adresu<br>primarnog ili<br>sekundarnog WINS<br>servera. |        |
|                   |                      |                           |                                      | Primary<br>(Primarni)                                               |        |
|                   |                      |                           |                                      | [000-255].[000-255].<br>[000-255].[000-255]                         |        |
|                   |                      |                           |                                      | Secondary<br>(Sekundarni)                                           |        |
|                   |                      |                           |                                      | [000-255].[000-255].<br>[000-255].[000-255]                         |        |
| Fabrička podešava | anja prikazana su po | odebljanim slovima i sa z | zvezdicom.                           |                                                                     |        |

Opšte informacije

#### 4.Network (Mreža) (nastavak)

|                      |                                                 | Opisi i                                                                                                    | NIVO 4       | Opisi 2                                                                                                    | Strana |
|----------------------|-------------------------------------------------|----------------------------------------------------------------------------------------------------|--------------|----------------------------------------------------------------------------------------------------|--------|
| 1.wLAN<br>(nastavak) | 1.TCP/IP<br>(nastavak)                          | _                                                                                                    | 8.DNS Server | Određuje IP adresu<br>primamog ili<br>sekundarnog DSN<br>servera.                                                                                              |        |
|                      |                                                 |                                                                                                    |              | Primary<br>(Primarni)                                                                                                    |        |
|                      |                                                 |                                                                                                    |              | [000-255].[000-255].<br>[000-255].[000-255]                                                                                                    |        |
|                      |                                                 |                                                                                                    |              | Secondary<br>(Sekundarni)                                                                                                    |        |
|                      |                                                 |                                                                                                    |              | [000-255].[000-255].<br>[000-255].[000-255]                                                                                                    |        |
|                      |                                                 |                                                                                                    | 9.APIPA      | On (Uključeno)*                                                                                                    |        |
|                      |                                                 |                                                                                                    |              | Isključeno                                                                                                    |        |
|                      |                                                 |                                                                                                    |              | Automatski dodeljuje<br>IP adresu iz lokalnog<br>opsega adresa.                                                                                                |        |
|                      |                                                 |                                                                                                    | 0.IPv6       | On (Uključeno)                                                                                                    |        |
|                      |                                                 |                                                                                                    |              | Off<br>(Isključeno)*                                                                                                    |        |
|                      |                                                 |                                                                                                    |              | Omogućavanje ili<br>onemogućavanje IPv6<br>protokola. Ako želite da<br>koristite IPv6 protokol, više<br>informacija potražite na<br>http://support.brother.com |        |
|                      | 2.WLAN                                          | (Samo Windows <sup>®</sup> )                                                                                    | —            |                                                                                                    |        |
|                      | Assistant<br>(WLAN<br>asistent)                 | Korišćenjem Brother<br>CD-ROM-a možete<br>konfigurisati postavke<br>bežične mreže.                              |              |                                                                                                    |        |
|                      | 3.Setup<br>Wizard<br>(Čarobnjak za<br>postavke) | Čarobnjak za<br>podešavanje vas vodi<br>kroz konfiguraciju<br>bežične mreže.                                    | _            |                                                                                                    |        |
|                      | 4.WPS/AOSS                                      | Lako možete da<br>podesite svoja<br>podešavanja bežične<br>mreže koristeći<br>metod pritiska na<br>jedno dugme. | _            |                                                                                                    |        |
|                      | 5.WPS w/PIN<br>Code (WPS<br>w/PIN kod)          | Lako možete da<br>podesite podešavanja<br>svoje bežične mreže<br>koristeći WPS sa PIN<br>kodom.                 | -            |                                                                                                    |        |

49

### 4.Network (Mreža) (nastavak)

| Nivo 2                                       | Nivo 3                                              | Opisi 1                                                                    | Nivo 4                                              | Opisi 2                                                | Strana |
|----------------------------------------------|-----------------------------------------------------|----------------------------------------------------------------------------|-----------------------------------------------------|--------------------------------------------------------|--------|
| 1.WLAN<br>(nastavak)                         | 6.WLAN Status                                       | _                                                                          | 1.Status                                            | Prikazuje trenutni<br>status bežične<br>mreže.         |        |
|                                              |                                                     |                                                                            | 2.Signal                                            | Prikazuje trenutnu<br>jačinu signala<br>bežične mreže. |        |
|                                              |                                                     |                                                                            | 3.SSID                                              | Prikazuje trenutni<br>SSID.                            |        |
|                                              |                                                     |                                                                            | 4.Comm. Mode<br>(Kom. režim)                        | Prikazuje trenutni<br>režim komunikacije.              |        |
|                                              | 7.MAC Address<br>(MAC adresa)                       | Prikazuje MAC<br>adresu uređaja.                                           |                                                     |                                                        |        |
|                                              | 8.Set to<br>Default<br>(Postavi na<br>podrzumevano) | Vraćanje<br>podešavanja za<br>bežičnu mrežu na<br>fabrička<br>podešavanja. | <pre>▲ Reset (▲ Resetovanje) ♥ Exit (♥ Izlaz)</pre> |                                                        |        |
|                                              | 9.WLAN Enable<br>(WLAN<br>uključen)                 | Ručno<br>omogućavanje ili<br>onemogućavanje<br>bežične LAN mreže.          | On (Uključeno)<br>Off<br>(Isključeno)*              |                                                        |        |
| 2.Network<br>Reset<br>(Resetovanje<br>mreže) | —                                                   | Vraćanje svih<br>podešavanja mreže<br>na fabrička<br>podešavanja.          | <pre>▲ Reset (▲ Resetovanje) ▼ Exit (▼ Izlaz)</pre> |                                                        |        |
| Fabrička podešava                            | anja prikazana su po                                | odebljanim slovima i sa :                                                  | zvezdicom.                                          |                                                        |        |

51

# 5.Informacije o uređaju<sup>1</sup>

## 5.Machine Info. (Informacije o uređaju)<sup>1</sup>

| Nivo 2                                                                | Nivo 3                                   | Opisi 1                                                                     | Opcije                        | Opisi 2                                   | Strana |  |  |
|-----------------------------------------------------------------------|------------------------------------------|-----------------------------------------------------------------------------|-------------------------------|-------------------------------------------|--------|--|--|
| 1.Serial No.<br>(Serijski br.)                                        | _                                        | Možete proveriti<br>serijski broj svog<br>uređaja.                          | —                             |                                           |        |  |  |
| 2.Version<br>(Verzija)                                                | 1.Main<br>Version<br>(Glavna<br>verzija) | Možete proveriti<br>verziju firmvera svog<br>uređaja.                       | —                             |                                           |        |  |  |
| 3.Page<br>Counter                                                     | —                                        | Možete proveriti broj<br>odštampanih stranica                               | Total (Ukupno)                | Prikazuje ukupan<br>broj stranica.        |        |  |  |
| (Brojac<br>stranica)                                                  |                                          | uređaja.                                                                    | List (Lista)                  | Prikazuje brojač<br>stranica za liste.    |        |  |  |
|                                                                       |                                          |                                                                             | Copy<br>(Kopiranje)           | Prikazuje brojač<br>kopiranih stranica.   |        |  |  |
|                                                                       |                                          |                                                                             | Print<br>(Štampanje)          | Prikazuje brojač<br>odštampanih stranica. |        |  |  |
| 4.Parts Life<br>(Radni vek<br>delova) <sup>2</sup>                    | 1.Toner<br>(Tonera)                      | Možete proveriti koliko<br>je preostalo trajanje u<br>procentima.           | —                             |                                           |        |  |  |
|                                                                       | 2.Drum<br>(Bubanj)                       | Možete proveriti<br>koliko je preostalo<br>trajanje bubnja u<br>procentima. | Remaining<br>(Preostalo):xxx% |                                           |        |  |  |
| 5.Print<br>Settings<br>(Podešavanje<br>štampanja) <sup>3</sup>        | _                                        | Štampa listu<br>podešavanja<br>štampanja.                                   |                               |                                           |        |  |  |
| 6.User<br>Settings<br>(Korisničke<br>postavke) <sup>4</sup>           | _                                        | Prikazuje vaša<br>podešavanja.                                              | _                             |                                           |        |  |  |
| 7.Network<br>Config<br>(Konfiguracija<br>mreže) <sup>3</sup>          | _                                        | Štampa listu<br>podešavanja mreže.                                          | _                             |                                           |        |  |  |
| 8.WLAN Report<br>(WLAN<br>izveštaj) <sup>3</sup>                      | —                                        | Štampa rezultate<br>dijagnoze povezivanja<br>na LAN bežičnu mrežu.          |                               |                                           |        |  |  |
| 9.Reset Drum<br>(Resetovanje                                          |                                          | Možete resetovati<br>brojač bubnja kada<br>zamenite bubani povim            | ▲ Reset<br>(▲ Resetovanje)    |                                           | 90     |  |  |
| bubnja) ~                                                             |                                          |                                                                             | ▼ Exit<br>(▼ Izlaz)           |                                           |        |  |  |
| Fabrička podešavanja prikazana su podebljanim slovima i sa zvezdicom. |                                          |                                                                             |                               |                                           |        |  |  |

<sup>1</sup> Za DCP-1600E i DCP-1602(E) ovaj menije 4. Machine Info. (Informacije o uređaju).

<sup>2</sup> Za DCP-1600E i DCP-1602(E) ovaj menije 5. Parts Life (Radni vek delova).

<sup>3</sup> Samo za DCP-1610W(E) i DCP-1612W

Poglavlje 1

- <sup>4</sup> Za DCP-1600E i DCP-1602(E) ovaj meni je 4.User Settings (Korisničke postavke).
- <sup>5</sup> Za DCP-1600E i DCP-1602(E) ovaj meni je 6.Reset Drum (Resetovanje bubnja).

# Unos teksta

## MFC modeli

Prilikom podešavanja određenih opcija u meniju, kao što je ID stanice ili ime kontakta za brzo biranje, potrebno je da unesete tekstualne karaktere. Na tasterima numeričke tastature nalaze se slova. Tasteri: 0, # i \* *nemaju* na sebi slova zato što se oni koriste za specijalne karaktere.

Pritisnite odgovarajući taster numeričke tastature onoliko puta koliko je prikazano u ovoj referentnoj tabeli da biste uneli karakter koji želite.

| Pritisnite<br>Taster sa<br>brojem na<br>numeričkoj<br>tastaturi | jedanput | dva<br>puta | tri puta | četiri<br>puta | pet puta | šest<br>puta | sedam<br>puta | osam<br>puta | devet<br>puta |
|-----------------------------------------------------------------|----------|-------------|----------|----------------|----------|--------------|---------------|--------------|---------------|
| 1                                                               | @        |             | /        | 1              | @        |              | /             | 1            | @             |
| 2                                                               | а        | b           | С        | А              | В        | С            | 2             | а            | b             |
| 3                                                               | d        | е           | f        | D              | E        | F            | 3             | d            | е             |
| 4                                                               | g        | h           | i        | G              | Н        | I            | 4             | g            | h             |
| 5                                                               | j        | k           | I        | J              | К        | L            | 5             | j            | k             |
| 6                                                               | m        | n           | 0        | М              | Ν        | 0            | 6             | m            | n             |
| 7                                                               | р        | q           | r        | S              | Р        | Q            | R             | S            | 7             |
| 8                                                               | t        | u           | v        | Т              | U        | V            | 8             | t            | u             |
| 9                                                               | w        | х           | у        | Z              | W        | Х            | Y             | Z            | 9             |

Za opcije za koje nisu dozvoljena mala slova upotrebite sledeću tabelu.

| Pritisnite<br>Taster sa<br>brojem na<br>numeričkoj<br>tastaturi | jedanput | dva puta | tri puta | četiri puta | pet puta |
|-----------------------------------------------------------------|----------|----------|----------|-------------|----------|
| 2                                                               | А        | В        | С        | 2           | А        |
| 3                                                               | D        | E        | F        | 3           | D        |
| 4                                                               | G        | Н        | I        | 4           | G        |
| 5                                                               | J        | К        | L        | 5           | J        |
| 6                                                               | М        | Ν        | 0        | 6           | Μ        |
| 7                                                               | Р        | Q        | R        | S           | 7        |
| 8                                                               | т        | U        | V        | 8           | Т        |
| 9                                                               | W        | Х        | Y        | Z           | 9        |

#### Dodavanje razmaka

Da biste uneli razmak za broj faksa, pritisnite jednom taster ► između brojeva. Da biste uneli razmak u imenu, pritisnite taster ► dva puta između karaktera.

#### Unos ispravka

Ako ste uneli karakter greškom i želite da ga promenite, pritisnite ◀ ili ► da biste premestili pokazivač na netačan karakter, a zatim pritisnite **Clear (Izbriši)**.

#### Ponavljanje slova

Da biste uneli isto slovo kao prethodno slovo koje ste uneli, pritisnite ► da biste pomerili pokazivač desno pre ponovnog pritiska na taster.

#### Specijalni znakovi i simboli

Pritisnite \*, **#** ili **0**, zatim pritisnite **∢** ili **▶** da biste pomerili pokazivač na simbol ili karakter koji želite. Pritisnite **OK (U redu)** da biste ga izabrali. Simboli i karakteri u nastavku pojaviće se u zavisnosti od vašeg izbora u meniju.

| Pritisnite *        | za | (razmak) ! " # \$ % & ' ( ) × + , / € |
|---------------------|----|---------------------------------------|
| Pritisnite #        | za | :;<=>?@[]^_                           |
| Pritisnite <b>0</b> | za | Á É Í Ö Ó Ő Ü Ú 0                     |

## DCP modeli

Prilikom podešavanja određenih opcija, npr. Network Key, morate uneti karaktere na uređaj.

■ Zadržite ili neprekidno pritiskajte 🛦 ili 🖲 da biste izabrali karakter sa ove liste:

0123456789abcdefghijklmnopqrstuvwxyzABCDEFGHIJKLMNOPQRSTUVWXYZ(space)!"#\$ %&'()\*+,-./:;<=>?@[]^\_

- Pritisnite OK (U redu) kada se prikažu karakter ili simbol koji želite da unesete, a zatim unesite sledeći karakter.
- Pritisnite Clear (Izbriši) da biste izbrisali netačno unešene karaktere.

# Ekološke funkcije

# Režim mirovanja

Ako uređaj ne dobije nikakve zadatke u određenom vremenskom periodu, on će automatski preći u režim spavanja i na LCD ekranu se prikazuje Deep Sleep (Duboko mirovanje). Uređaj će se aktivirati kada dobije zadatak za štampanje ili faks (samo za MFC modele).

## Automatsko isključivanje (samo za DCP modele)

Ako uređaj ostane u režimu spavanja u vremenskom periodu postavljenom u podešavanjima za Auto Power Off, on će automatski preći u režim isključivanja. Režim Power Off je režim sa najmanjom potrošnjom električne energije u kom potrošnja električne energije iznosi otprilike 0,5 W. Da biste onemogućili režim Power Off, pritisnite

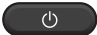

- Pritisnite Menu (Meni), a zatim pritisnite

   ▲ ili ▼ da biste izabrali 1.General
   Setup (Opšte podešavanje).

   Pritisnite OK (U redu).
- Pritisnite ▲ ili ▼ da biste izabrali 2.Ecology (Ekologija). Pritisnite OK (U redu).
- 3 Pritisnite ▲ ili ▼ da biste izabrali 2.Auto Power Off (Automatsko isključivanje). Pritisnite OK (U redu).
- Pritisnite ▲ ili ▼ da biste izabrali broj sati pre nego što uređaj pređe u režim isključivanja. Izaberite 1 hour (1 sat), 2 hours (2 sata), 4 hours (4 sata), 8 hours (8 sati) ili Off (Isključeno). Pritisnite OK (U redu).

Pritisnite Stop/Exit (Stop/Izlaz).

# Podešavanja tonera

## Podešavanje tonera (režim Continue)

Možete podesiti uređaj da nastavi sa štampanjem nakon što se na LCD ekranu prikaže poruka Replace Toner (Zamenite toner).

Uređaj će nastaviti sa štampanjem sve dok se na LCD ekranu ne prikaže Toner Ended (Toner potrošen).

(Za MFC modele) Pritisnite **Menu (Meni)**, **1**, **8** i idite na korak **❸**.

(Za DCP modele) Pritisnite Menu (Meni), a zatim pritisnite ▲ ili ▼ da biste izabrali 1.General Setup (Opšte podešavanje). Pritisnite OK (U redu).

- Pritisnite ▲ ili ▼ da biste izabrali 4.Replace Toner (Zamenite toner).
  Pritisnite OK (U redu).
- 3 Pritisnite ▲ ili ▼ da biste izabrali Continue (Nastavi) ili Stop. Pritisnite OK (U redu).
- 4 Pritisnite Stop/Exit (Stop/Izlaz).

#### NAPOMENA

- Ako nastavite sa štampanjem u režimu Continue, štampanje može biti svetlije.
- Nakon zamene toner kasete novom, režim Continue vraća se na podrazumevano podešavanje (Stop).

## Prijem faksova u režimu Continue (samo za MFC modele)

Uređaj može da sačuva primljene faksove u memoriju ako izaberete režim nastavljanja kada se na LCD ekranu prikaže Replace Toner (Zamenite toner). Kada se primljeni faksovi štampaju u režimu Continue, na LCD ekranu će se pojaviti upit da li je kvalitet faksa odgovarajući. Ako kvalitet nije dobar, izaberite 2.No (2.Ne). Uređaj će čuvati faksove u memoriji tako da ih možete ponovo odštampati kada toner kasetu zamenite novom. Ako je kvalitet dobar, izaberite 1.Yes (1.Da). Na LCD ekranu će se pojaviti upit da li želite da obrišete odštampane faksove iz memorije. Ako odaberete da ih ne obrišete, uređaj će ponovo će da postavi pitanje nakon što zamenite toner kasetu novom.

#### NAPOMENA

Ako isključite uređaj, obrisaće se faksovi sačuvani u memoriji.

2

# Podešavanje papira

# Podešavanja papira

## Vrsta papira

(Za MFC-1900(E) i MFC-1905) Pritisnite Menu (Meni), 1, 2, 1 i idite na korak (4). (Za MFC-1910W(E)) Pritisnite Menu (Meni), 1, 3, 1 i idite na korak (4).

(Za DCP modele) Pritisnite Menu (Meni), a zatim pritisnite ▲ ili ▼ da biste izabrali 1.General Setup (Opšte podešavanje). Pritisnite OK (U redu).

- 2 Pritisnite **▲** ili **▼** da biste izabrali 1.Paper (Papir). Pritisnite OK (U redu).
- 3 Pritisnite **▲** ili **▼** da biste izabrali 1.Paper Type (Vrsta papira). Pritisnite OK (U redu).
- 4 Pritisnite ▲ ili ▼ da biste izabrali Plain (Običan) ili Recycled Paper (Reciklirani papir). Pritisnite OK (U redu).

5 Pritisnite Stop/Exit (Stop/Izlaz).

# Veličina papira

(Za MFC-1900(E) i MFC-1905) Pritisnite Menu (Meni), 1, 2, 2 i idite na korak (4). (Za MFC-1910W(E)) Pritisnite Menu (Meni), 1, 3, 2 i idite na korak 🖪.

#### (Za DCP modele)

Pritisnite Menu (Meni), a zatim pritisnite **▲** ili **▼** da biste izabrali 1.General Setup (Opšte podešavanje). Pritisnite OK (U redu).

- 2) Pritisnite **▲** ili **▼** da biste izabrali 1.Paper (Papir). Pritisnite OK (U redu).
- 3 Pritisnite ▲ ili ▼ da biste odabrali 2.Paper Size (Veličina papira). Pritisnite OK (U redu).
- 4 Pritisnite ▲ ili ▼ da biste odabrali A4, Letter, Legal, Folio, A5, A5 L, B5 ili Executive. Pritisnite OK (U redu).
- Pritisnite Stop/Exit (Stop/Izlaz).

# Prihvatljivi papir

Kvalitet štampe može varirati u zavisnosti od vrste papira koji koristite.

## Preporučeni papir i mediji za štampanje

Da biste dobili najbolji kvalitet štampanja, preporučujemo korišćenje sledećih vrsta papira.

| Vrsta papira      | Stavka                                        |
|-------------------|-----------------------------------------------|
| Običan papir      | Xerox Premier TCF 80 g/m <sup>2</sup>         |
|                   | Xerox Business 80 g/m <sup>2</sup>            |
| Reciklirani papir | Steinbeis Evolution White 80 g/m <sup>2</sup> |

# Kapacitet ležišta za papir

| Veličina papira | A4, Letter, Legal, Folio, A5,<br>A5 (Long Edge), B5,<br>Executive |
|-----------------|-------------------------------------------------------------------|
| Vrste papira    | Običan papir, reciklirani<br>papir                                |
| Broj listova    | do 150 (80 g/m <sup>2</sup> )                                     |
| Težina papira   | 65–105 g/m <sup>2</sup>                                           |

Neke važne smernice prilikom izbora papira:

- NEMOJTE da koristite papir za ink jet štampače jer on može dovesti do zaglavljivanja papira ili oštećenja uređaja.
- Papir sa ranije štampanim delovima mora biti pripremljen korišćenjem mastila koje može da izdrži temperaturu termičkog postupka u uređaju od 200±C.

#### Vrste papira koje treba izbegavati

#### VAŽNO

Neke vrste papira možda neće pružiti dobar rezultat ili mogu da izazovu oštećenje uređaja.

NEMOJTE koristiti papir koji:

- · ima puno teksture
- je veoma gladak i sjajan
- je savijen ili iskrivljen

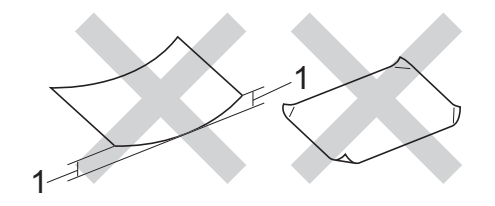

- 1 Nabor od 2 mm ili veći može da dovede do zaglavljivanja papira.
- je presvučen ili ima hemijski završni sloj
- · je oštećen, izmazan ili preklopljen
- premašuje preporučenu težinu datu u uputstvu
- ima kartice ili je povezan
- ima zaglavlja štampana sa bojama na niskim temperaturama ili termografskim procesom
- · je iz više delova ili bez ugljenika
- · je dizajniran za inkjet štampanje

Korišćenje bilo kog od gore navedenih papira može dovesti do oštećenja uređaja. Ova oštećenja nisu obuhvaćena nijednom garancijom ili servisnim sporazumom kompanije Brother. 3

# Umetanje dokumenata

# Način stavljanja dokumenta

Možete poslati faks (samo za MFC modele), kopirati i skenirati pomoću ADF-a (automatski uvlakač papira) i stakla skenera.

## Korišćenje automatskog uvlakača papira (ADF) (samo za modele sa ADF-om)

ADF može da primi do 10 stranica i dostavlja svaku stranicu pojedinačno. Preporučujemo upotrebu standardnog 80 g/m<sup>2</sup> papira te da uvek prelistate stranice pre nego što ih stavite u automatski uvlakač papira.

#### Podržane veličine dokumenata

| Veličina: | A4, Letter, Legal, Folio |
|-----------|--------------------------|
|-----------|--------------------------|

#### Način stavljanja dokumenta

 Podignite i rasklopite krilce za držanje izlaznih dokumenata iz automatskog uvlakača papira.

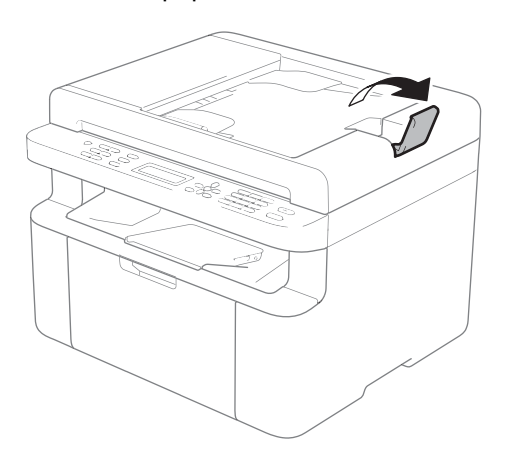

- Postavite dokument u automatski uvlakač papira okrenut na dole, sa gornjom ivicom napred sve dok se ne promeni poruka na LCD ekranu.
- Podesite graničnike za papir (1) da odgovaraju širini dokumenta.

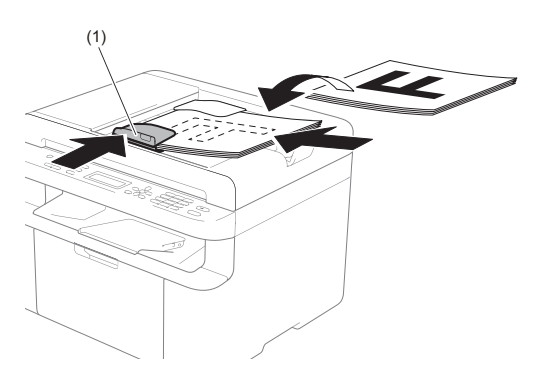

## Korišćenje stakla skenera

Možete koristiti staklo skenera da biste slali faksove (samo za MFC modele), kopiranje ili skeniranje po jedne stranice iz knjige.

#### Podržane veličine dokumenata

| Dužina: | Do 300 mm   |
|---------|-------------|
| Širina: | Do 215,9 mm |
| Težina: | Do 2 kg     |

#### Način stavljanja dokumenta

Podignite poklopac dokumenta.

2 Korišćenjem vođica za dokumenta gore levo postavite dokument u gornji levi ugao stakla skenera tako da bude okrenut na dole.

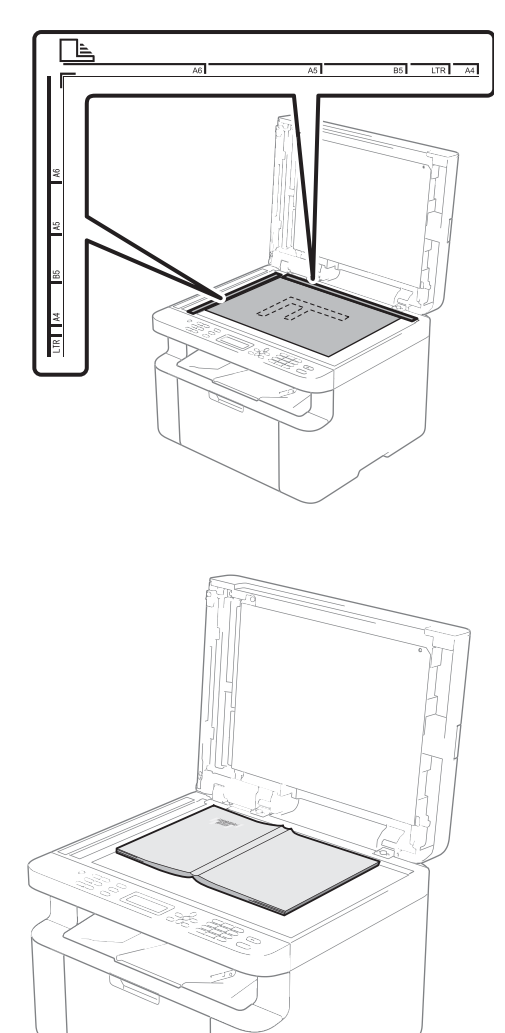

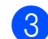

**3** Zatvorite poklopac za dokumente.

#### NAPOMENA

Ako je dokument knjiga ili je debeo, nemojte zatvarati poklopac ili ga pritiskati. 4

# Slanje faksa (MFC modeli)

# Kako poslati faks

U sledećim koracima objašnjen je način slanja faksa.

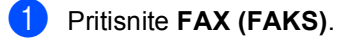

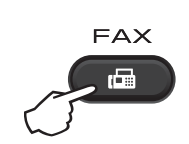

2

Postavite dokument.

Ako šaljete iz automatskog uvlakača papira:

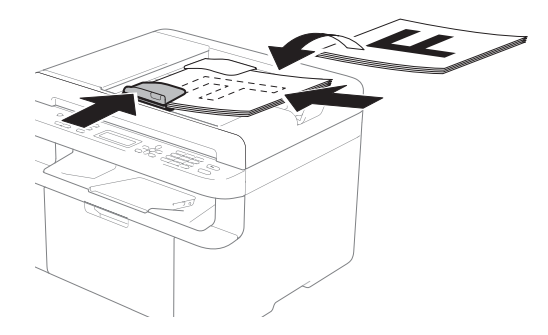

Ako šaljete sa stakla skenera:

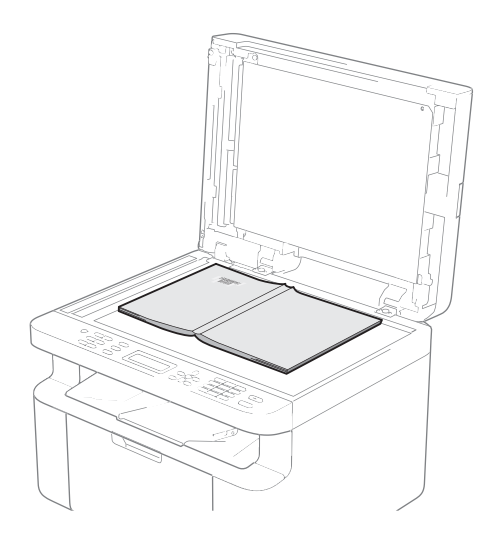

Nakon postavljanja dokumenta na staklo skenera zatvorite poklopac.

#### NAPOMENA

- Da biste koristili staklo skenera, automatski uvlakač papira mora biti prazan.
- Ako želite da promenite rezoluciju faksa, pritisnite ▼ ili Resolution (Rezolucija), a zatim pritisnite ▲ ili ▼ ili Resolution (Rezolucija) da biste odabrali rezoluciju faksa.
- Unesite broj faksa.

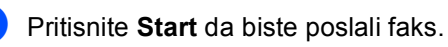

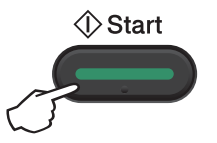

# Otkazivanje faksa koji je u toku

Pritisnite **Stop/Exit (Stop/Izlaz)** da biste otkazali faks. Ako pritisnete **Stop/Exit (Stop/Izlaz)** dok uređaj poziva ili šalje, na LCD ekranu pojaviće se poruka sa zahtevom da potvrdite.

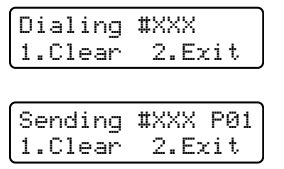

Pritisnite 1 da biste otkazali faks.

# Emitovanje

Opcija za emitovanje omogućava vam da pošaljete istu faks poruku na više faks brojeva. Za jedno emitovanje možete da dodate brojeve za brzo biranje i najviše 20 ručno unesenih brojeva.

#### Pre nego što započnete emitovanje

Brojevi za brzo biranje moraju se sačuvati u memoriji uređaja pre nego što mogu da se upotrebe za emitovanje. (Pogledajte *Čuvanje brojeva za brzo biranje* ➤> str. 66)

#### Kako emitovati faks

Postavite dokument.

- Unesite broj. Pritisnite **OK (U redu)**. Možete upotrebiti broj za brzo biranje ili ručno uneti broj preko numeričke tastature. (Pogledajte *Kako se obavlja pozivanje* **>>** str. 67)
- Ponovite korak sve dok ne unesete sve faks brojeve na koje želite da pošaljete faks.
- 4 Pritisnite Start.

Nakon završetka emitovanja uređaj će odštampati izveštaj o emitovanju kako bi vas obavestio o rezultatima.

#### Otkazivanje emitovanja koje je u toku

Tokom emitovanja možete otkazati faks koji se trenutno šalje ili ceo zadatak emitovanja.

Pritisnite Menu (Meni), 2, 6. Na LCD ekranu se prikazuje broj zadatka emitovanja praćen brojem faksa ili imenom na koje se šalje (na primer, #001 0123456789). Pritisnite ▲ ili V za prikaz broja zadatka emitovanja (na primer, Broadcast#001 (Emitovanje br. 001)).

- Pritisnite ▲ ili ▼ da biste izabrali nešto od sledećeg:
  - Izaberite broj faksa ili ime gde se šalje faks i pritisnite OK (U redu).
  - Izaberite broj zadatka emitovanja i pritisnite OK (U redu).
- Pritisnite 1 da biste otkazali slanje na broj faksa ili broj zadatka emitovanja koji ste odabrali u koraku 2, ili pritisnite 2 da biste izašli bez

otkazivanja.

Ako izaberete da otkažete samo faks koji se trenutno šalje u koraku ②, na LCD ekranu će se pojaviti upit da li želite da otkažete zadatak emitovanja. Pritisnite 1 da biste izbrisali ceo zadatak emitovanja ili 2 da biste izašli.

#### Pritisnite Stop/Exit (Stop/Izlaz).

5

# Primanje faksa (MFC modeli)

# Režimi prijema

Režim prijema morate da odaberete u zavisnosti od spoljnih uređaja i telefonskih usluga koje su dostupne na liniji.

# Izbor režima prijema

Podrazumevano uređaj automatski prima faksove koji mu se pošalju. Dijagrami u nastavku će vam pomoći da odaberete ispravan režim. (Detaljne informacije o režimima prijema potražite u *Tabela menija* **>>** str. 10.)

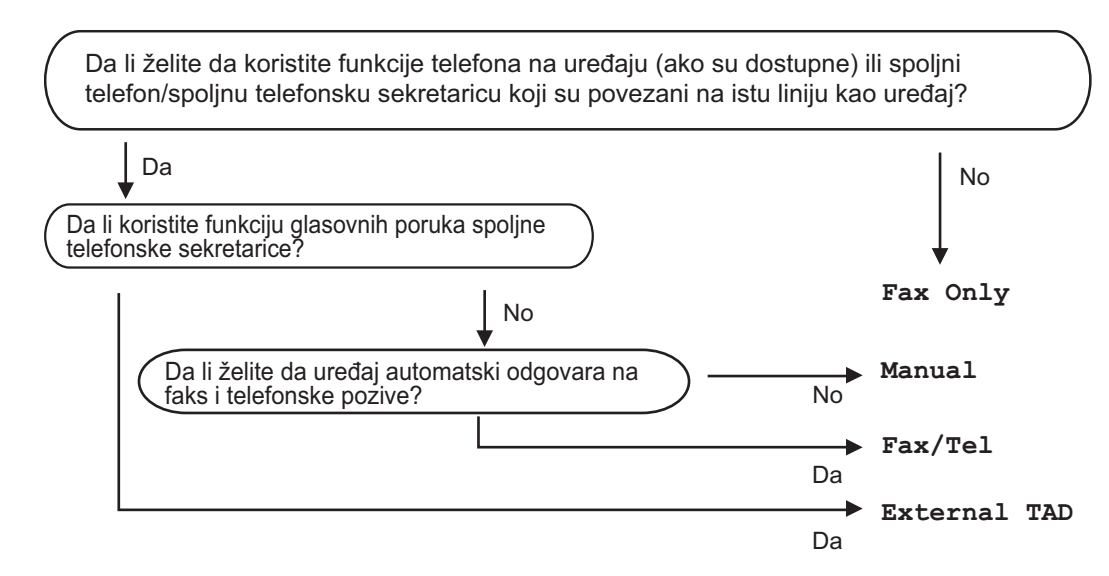

Da biste podesili režim prijema pratite uputstva u nastavku:

- 1 Proverite da li ste u FAX režimu.
- (Za MFC-1900(E) i MFC-1905)
   Pritisnite Menu (Meni), 0, 1.
   (Za MFC-1910W(E))
   Pritisnite Menu (Meni), 2, 1, 1.
- Oritisnite ▲ ili ▼ da biste odabrali režim prijema. Pritisnite OK (U redu).
- 4 Pritisnite Stop/Exit (Stop/Izlaz).

Na LCD ekranu će se prikazati trenutni režim prijema.

# Podešavanja režima prijema

# Kašnjenje zvona

Podešavanje kašnjenja zvona podešava broj puta koji će uređaj da zazvoni pre nego što odgovori u režimima Fax Only (Samo faks) i Fax/Tel (Faks/Tel).

Ako imate spoljne ili dodatne telefone na istoj liniji kao i uređaj, izaberite maksimalni broj zvonjenja. (Pogledajte *Detekcija faksa* ➤> str. 64.)

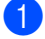

Proverite da li ste u FAX režimu.

- (Za MFC-1900(E) i MFC-1905)
   Pritisnite Menu (Meni), 2, 1, 1.
   (Za MFC-1910W(E))
   Pritisnite Menu (Meni), 2, 1, 2.
- 3 Pritisnite ▲ ili ▼ da biste odabrali koliko puta će linija da zazvoni pre nego što uređaj odgovori. Pritisnite OK (U redu).
- 4 Pritisnite Stop/Exit (Stop/Izlaz).

# F/T vreme zvonjenja (samo za režim Fax/Tel)

Kada neko pozove uređaj, vi i pozivalac čućete normalan zvuk telefonskog zvona. Broj zvonjenja podešava se u podešavanju kašnjenja zvona.

Ako je poziv sa faksa, uređaj će ga primiti; ako je govorni poziv, uređaj će se oglasiti F/T zvonom (brzo dvostruko-zvono) u trajanju koje ste podesili u podešavanju F/T Ring Time. Ako čujete F/T zvono, to znači da na vezi imate govorni poziv.

Pošto F/T zvono dolazi sa uređaja, dodatni i spoljni telefoni (samo za MFC-1900(E) i MFC-1910W(E)) *neće* zvoniti.

- Proverite da li ste u FAX režimu.
- (Za MFC-1900(E) i MFC-1905)
   Pritisnite Menu (Meni), 2, 1, 2.
   (Za MFC-1910W(E))
   Pritisnite Menu (Meni), 2, 1, 3.
- 3 Pritisnite ▲ ili ▼ da biste odabrali koliko dugo će uređaj zvoniti kako bi vas obavestio da imate govorni poziv. Pritisnite OK (U redu).

4

Pritisnite Stop/Exit (Stop/Izlaz).

## Detekcija faksa

#### Ako je funkcija Fax Detect podešena na On (Uključeno):

Uređaj može automatski da primi faksove čak iako se javite na poziv. Kada vidite Receiving (Primanje) na LCD ekranu ili čujete klik na telefonskoj liniji putem slušalice koju koristite, samo vratite slušalicu na mesto. Uređaj će obaviti ostalo.

#### (Za MFC-1905) Ako je funkcija Fax Detect postavljena na Semi (Polu):

Uređaj će automatski da primi faks samo ako se javite koristeći slušalicu uređaja.

#### Ako je funkcija Fax Detect podešena na Off (Isključeno):

Ako ste pored uređaja i odgovorite na faks poziv podizanjem spoljne slušalice (samo za MFC-1900(E) i MFC-1910W(E)) ili slušalice uređaja (samo za MFC-1905), pritisnite **Start**, a zatim pritisnite **2** da biste primili faks.

#### NAPOMENA

- Ako pošaljete faks sa računara na istu telefonsku liniju i uređaj ih primi, podesite detekciju faksa na Off (Isključeno).
- Ne preporučuje se da imate računar i faks uređaj na istoj liniji.

- 1 Proverite da li ste u FAX režimu.
- (Za MFC-1900(E) i MFC-1905) Pritisnite Menu (Meni), 2, 1, 3. (Za MFC-1910W(E)) Pritisnite Menu (Meni), 2, 1, 4.
- 3 Pritisnite ▲ ili ▼ da biste odabrali On (Uključeno), Semi (Polu) (samo za MFC-1905) ili Off (Isključeno). Pritisnite OK (U redu).

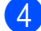

4 Pritisnite Stop/Exit (Stop/Izlaz).
# Pozivanje i čuvanje brojeva (MFC modeli)

## Čuvanje brojeva

6

Uređaj možete da podesite za lako pozivanje tako što ćete sačuvati brojeve za brzo biranje. Kada pozovete broj za brzo biranje, na LCD ekranu će se prikazati ime, ako ste ga sačuvali, ili broj.

#### Čuvanje brojeva za brzo biranje

Brojeve koje često zovete možete da sačuvate kao brojeve za brzo biranje tako da je za pozivanje potrebno samo da pritisnete nekoliko tastera

( (Adresar) dva puta, dvocifreni broj i Start). Uređaj može da sačuva 99 brojeva za brzo biranje (01–99).

 Pritisnite (Adresar) dva puta i unesite dvocifreni broj za brzo biranje (01-99).
 Ako broj nije sačuvan, na LCD ekranu

uređaja se prikazuje Register Now? (Registrujte se sada?) Pritisnite 1 da biste izabrali Yes (Da).

- Unesite broj telefona ili faksa (do 20 karaktera).
   Pritisnite OK (U redu).
- 3 Uradite nešto od sledećeg:
  - Unesite ime koristeći numeričku tastaturu (do 15 karaktera). Za pomoć prilikom unosa karaktera pogledajte Unos teksta >> str. 53.

Pritisnite OK (U redu).

- Pritisnite OK (U redu) da biste sačuvali broj bez imena.
- Da biste sačuvali drugi broj za brzo biranje, idite na korak 1.

#### Promena ili brisanje brojeva za brzo biranje

Broj za brzo biranje koji je ranije sačuvan možete da promenite ili obrišete.

Pritisnite Menu (Meni), 2, 3, 1. Unesite broj za brzo biranje koji želite da izmenite ili obrišete, a zatim pritisnite OK (U redu).

Uradite nešto od sledećeg:

Pritisnite 1 da biste izabrali Change (Promeni) za uređivanje broja ili imena.

ldite na korak 3.

Pritisnite 2 da biste izabrali Clear (Izbriši) da obrišete sve informacije o broju za brzo biranje.

Kada se pojavi poruka Erase This Data? (Izbriši ove podatke?), pritisnite 1 da biste izabrali Yes (Da) za potvrdu. Idite na korak ④.

- 3 Uređivanje broja ili imena. Kada završite sa uređivanjem, pritisnite OK (U redu).
  - Pritisnite Stop/Exit (Stop/Izlaz).

## Kako se obavlja pozivanje

Pozivanje možete da obavite na bilo koji od sledećih načina.

#### Ručno pozivanje

Upotrebite numeričku tastaturu da biste uneli sve cifre telefonskog ili faks broja.

#### Brzo biranje

Pritisnite <sup>□</sup> (**Adresar**) dva puta i unesite dvocifreni broj za brzo biranje. (Pogledajte *Čuvanje brojeva za brzo biranje* **>>** str. 66.)

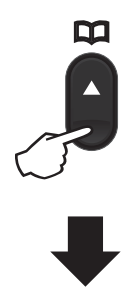

Dvocifreni broj

#### NAPOMENA

Ako se na LCD ekranu prikaže poruka Register Now? (Registrujte se sada?) kada unesete broj za brzo biranje, to znači da broj nije sačuvan.

#### Pretraga

Pretraživati možete po abecednom redu imena koje ste sačuvali u memoriji brojeva za brzo biranje. (Pogledajte *Čuvanje brojeva za brzo biranje* ➤➤ str. 66.)

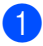

Proverite da li ste u FAX režimu.

- 2 Pritisnite 🏹 (Adresar).
- Pritisnite taster numeričke tastature da biste uneli prvih par slova imena. (Upotrebite tabelu koja se nalazi u odeljku Unos teksta ➤> str. 53 kao pomoć za unos slova.) Pritisnite OK (U redu).
  - Pritisnite ▲ ili ▼ da biste listali dok ne pronađete ime koje tražite. Pritisnite OK (U redu).
- 5 Pritisnite Start.

#### NAPOMENA

- Ako ne unesete slovo i pritisnete OK (U redu) u koraku ③, pojaviće se sva registrovana imena. Pritisnite ▲ ili ▼ da biste listali dok ne pronađete ime koje tražite.
- Ako se na LCD ekranu prikaže No Contact Found (Kontakt nije pronađen) kada unesete prvih nekoliko slova, to znači da ime sa tim slovima nije sačuvano.

#### Ponovno pozivanje

Kada proverite da linija nije u upotrebi, pritisnite **Redial (Ponovi)** da biste pronašli poslednjih 20 brojeva koje sta pozivali. Pritisnite **Redial (Ponovi)** ili ▲ ili ▼ da biste listali dok ne pronađete broj koji želite da pozovete ponovo. Pritisnite **OK (U redu)**, a zatim pritisnite **Start** da biste poslali faks.

## Korišćenje funkcije PC-FAX (MFC modeli)

## Korišćenje funkcije PC-FAX (samo za Windows<sup>®</sup>)

Ako uključite funkciju PC-Fax Receive (Prijem faksa na računar), uređaj će automatski da čuva primljene faksove u memoriju i da ih šalje na računar. Zatim možete upotrebiti svoj računar za pregled i čuvanje ovih faksova.

Čak i ako ste isključili računar (uveče, ili vikendom, na primer), uređaj će nastaviti da prima i čuva faksove u svojoj memoriji. Na LCD ekranu se prikazuje broj sačuvanih primljenih faksova, na primer: PC Fax Msg:001

Kada pokrenete računar i softver PC-Fax Receiving, uređaj automatski prebacuje faksove na računar.

Da biste mogli da prebacite primljene faksove na računar, potrebno je da na računaru bude pokrenut softver PC-FAX Receiving.

Uradite nešto od sledećeg:

(Windows<sup>®</sup> XP, Windows Vista<sup>®</sup> i Windows<sup>®</sup> 7)

Kliknite na

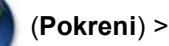

Svi programi > Brother > Brother Utilities, pa na padajuću listu i izaberite naziv modela (ako nije već označen). Kliknite na PC-FAX prijem u levoj traci za navigaciju pa na Prijem.

(Windows<sup>®</sup> 8)

Kliknite na

(**Brother Utilities**), pa na

padajuću listu i izaberite naziv modela (ako nije već označen). Kliknite na **PC-FAX prijem** u levoj traci za navigaciju pa na **Prijem**.

Zatim obavite sledeće korake na uređaju.

- Pritisnite Menu (Meni), 2, 5, 1.
- Pritisnite ▲ ili ▼ da biste izabrali On (Uključeno) (ili Off (Isključeno)).
  Pritisnite OK (U redu).
- 3 Na LCD ekranu se prikazuje podsetnik za pokretanje programa PC-FAX Receive na računaru. Ako ste pokrenuli program PC-FAX Receive, pritisnite OK (U redu). Ako niste pokrenuli program PC-FAX Receive, pritisnite pogledajte Korisničko uputstvo za program i računarsku mrežu.
- 4 Uradite nešto od sledećeg:
  - Ako želite da promenite trenutna podešavanja, pritisnite 1 i ▲ ili ▼ da biste odabrali računar. Pritisnite OK (U redu).
  - Ako ne želite da promenite trenutna podešavanja, pritisnite 2.
- 5 Pritisnite ▲ ili ▼ da biste izabrali On (Uključeno) ili Off (Isključeno). Pritisnite OK (U redu).
- 6 Pritisnite **Stop/Exit (Stop/IzIaz)**.

#### NAPOMENA

- Ako izaberete Backup Print (Štampanje rezervne kopije) On (Uključeno), uređaj će takođe odštampati faks tako da ćete imati i kopiju. Ovo je bezbednosna opcija u slučaju da dođe do nestanka struje pre nego što se faks prosledi na računar.
- Faksovi sačuvani u memoriji uređaja se brišu.

Korišćenje funkcije PC-FAX (MFC modeli)

#### NAPOMENA

- Pre nego što podesite opciju PC-Fax Receive morate da instalirate softver MFL-Pro Suite na računaru. Proverite da li je vaš računar povezan i uključen. (Za više informacija, pogledajte Korisničko uputstvo za program i računarsku mrežu.)
- Ako na uređaju dođe do greške i uređaj ne može da štampa faksove iz memorije, upotrebiti ovo podešavanje za prenos faksova na računar. (Pogledajte Prenos faksova ili izveštaj faks dnevnika (MFC modeli) ➤> str. 104.)
- PC-Fax Receive nije podržan na Mac OS-u.

7

Poglavlje 7

## PC-FAX slanje

Datoteku koja je kreirana u bilo kojoj aplikaciji na računaru možete da pošaljete kao standardan faks.

#### NAPOMENA

- Softver PC-FAX može da šalje samo crno-bele faks dokumente u formatu A4.
- Instalirajte softver MFL-Pro Suite i povežite svoj uređaj i računar pre upotrebe PC-FAX slanja.

#### Slanje datoteke u PC-FAX formatu

1 Kreirajte datoteku u bilo kojoj aplikaciji na računaru.

2 Kliknite Datoteka, a zatim na Štampaj. Pojaviće se dijalog Štampaj:

| 🖶 Štampanje                             | ×                                |
|-----------------------------------------|----------------------------------|
| Opšti podaci                            |                                  |
| Izbor štampača<br>Dodavanje štampača    | 🚔 Fax                            |
| Brother PC-FAX                          |                                  |
| •                                       | •                                |
| Status: Spreman                         | Odštampaj u Izbori pri štampanju |
| Lokacija:<br>Komentar: MFC- <b>xxxx</b> | Pronađi štampač                  |
| Opseg stranica                          |                                  |
| Sve                                     | Broj kopija: 1                   |
| Ogdabrane Oga stranic                   | a                                |
| Str <u>a</u> nice:                      | Upari 11 22 33                   |
|                                         | Štampaj Otkaž Pri <u>m</u> eni   |

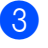

Izaberite **Brother PC-FAX** kao štampač, a zatim kliknite na **Štampaj**. Pojaviće se dijalog za PC-FAX slanje:

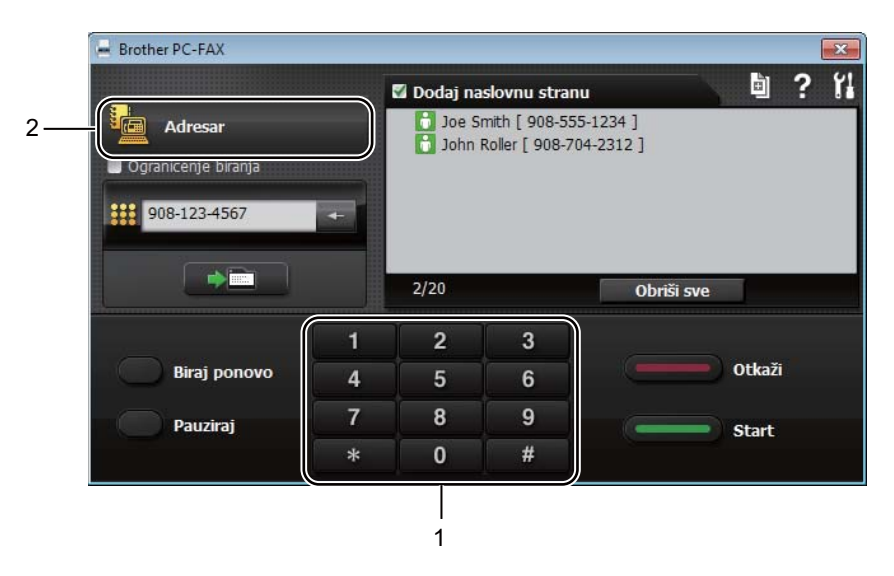

- 1 Brojčanik za biranje
- 2 Adresar

4 Unesite broj faksa koristeći sledeće metode:

- Upotrebite numeričku tastaturu za unos broja, a zatim kliknite na dugme
- Kliknite na dugme Adresar, a zatim odaberite člana ili grupu iz adresara.

Ako napravite grešku, kliknite na Obriši sve da biste obrisali sve unose.

5 Da biste dodali i početnu stranu, obeležite polje za potvrdu Dodaj naslovnu stranu.

#### NAPOMENA

Takođe možete kliknuti na sličicu za početnu stranu 📓 da biste kreirali ili menjali početnu stranu.

6 Kliknite Start da biste poslali faks.

#### NAPOMENA

- Ako želite da otkažete faks, kliknite na Otkaži ili pritisnite Stop/Exit (Stop/Izlaz) na kontrolnoj tabli uređaja.
- Ako želite da ponovo pozovete broj, kliknite na Biraj ponovo da biste izlistali poslednjih pet pozvanih brojeva, a zatim kliknite na Start.

# 8 Telefon i spoljni uređaji (MFC modeli)

## Govorne operacije (samo za MFC-1905)

Govorni pozivi mogu da se obave pomoću slušalice sa numeričkom tastaturom ili ako dva puta pritisnete na (Adresar) i unesete dvocifreni broj za brzo biranje.

#### Obavljanje telefonskog poziva

Podignite slušalicu.

- Kada čujete ton slobodne linije, unesite broj pomoću numeričke tastature ili pritisnite dva puta (Adresar) i unesite dvocifreni broj za brzo biranje.
- 3 Vratite slušalicu na držač da biste prekinuli vezu.

## Usluge za telefonsku liniju

#### Podešavanje tipa telefonske linije

Ako uređaj priključite na PBX ili ISDN liniju da biste slali i primali faksove, neophodno je da u skladu sa tim promenite tip telefonske linije obavljanjem sledećih koraka. Ako koristite liniju koja ima PBX opcije, uređaj možete da podesite tako da uvek pristupa spoljnoj liniji (korišćenjem prefiksa koji unesete), odnosno da pristupa spoljnoj liniji kada se pritisne **Tel/R**.

(Za MFC-1900(E) i MFC-1905) Pritisnite **Menu (Meni)**, **0**, **6**. (Za MFC-1910W(E)) Pritisnite **Menu (Meni)**, **0**, **5**.

- Pritisnite ▲ ili ▼ da izaberete PBX, ISDN (ili Normal (Normalno)). Pritisnite OK (U redu).
- 3 Uradite nešto od sledećeg:
  - Ako izaberete ISDN ili Normal (Normalno), idite na korak ).
  - Ako izaberete PBX, idite na korak ④.
- Uradite nešto od sledećeg:
  - Ako želite da promenite trenutni broj za izlaz, pritisnite 1 i idite na korak 6.
  - Ako ne želite da promenite trenutni broj za izlaz, pritisnite 1, a zatim OK (U redu). Idite na korak 6.
- Unesite broj za izlaz (do 5 cifara) pomoću numeričke tastature. Pritisnite OK (U redu).

#### NAPOMENA

Možete upotrebiti brojeve od 0 do 9, #,
 \* i !.

(Pritisnite Tel/R za prikaz "!".)

- Ne možete koristiti "!"zajedno sa bilo kojim drugim brojevima ili znacima.
- Ako izaberete On (Uključeno), pritiskom na taster Tel/R (na ekranu se prikazuje "!".) dobićete pristup za spoljnu linijiu.
- Ako izaberete Always (Uvek), spoljnoj liniji možete pristupiti bez pritiskanja tastera **Tel/R**.
- 6 Pritisnite ▲ ili ▼ da biste izabrali On (Uključeno) ili Always (Uvek). Pritisnite OK (U redu).

Pritisnite **Stop/Exit (Stop/Izlaz)**.

1

#### **PBX i TRANSFER**

Uređaj je inicijalno podešen na režim Normal (Normalno) koji omogućava povezivanje sa standardnom javnom telefonskom mrežom (PSTN). Međutim, mnoge kompanije koriste centralni telefonski sistem ili privatnu telefonsku centralu (PBX). Uređaj može da se poveže sa većinom tipova PBX centrala. Funkcija prebacivanja poziva uređaja podržava samo vremensko prebacivanje (TBR). TBR će raditi kod većine PBX sistema i omogućiće pristup spoljnoj liniji ili prebacivanje poziva na neki drugi lokal. Funkcija je aktivna kada se pritisne taster **Tel/R**.

### Povezivanje spoljne telefonske sekretarice (samo za MFC-1900(E) i MFC-1910W(E))

Telefonsku sekretaricu možete da povežete na istu liniju kao uređaj. Kada telefonska sekretarica odgovori na poziv, uređaj će "osluškivati" da li postoje CNG tonovi (faks poziv) koje šalje faks uređaj. Ako ih detektuje, uređaj će preuzeti poziv i primiti faks. Ako ih ne detektuje, uređaj će pustiti da telefonska sekretarica primi govornu poruku i na ekranu će se prikazati poruka Telephone (Telefon).

Spoljna telefonska sekretarica mora da odgovori u roku od četiri zvona (preporučujemo dva zvona). To je zato što uređaj ne može da detektuje CNG tonove dok se spoljna telefonska sekretarica ne javi na poziv. Uređaj koji šalje slaće CNG tonove u trajanju od osam do deset sekundi duže. Preporučujemo da ne koristite funkciju uštede na spoljnoj telefonskoj sekretarici ako mu je potrebno više od četiri zvona za aktiviranje.

#### NAPOMENA

Ako imate problema prilikom prijema faksova, smanjite postavku odlaganja zvona na spoljnoj telefonskoj sekretarici na jedno ili dva zvona.

#### Veze

Spoljna telefonska sekretarica mora biti povezana na način prikazan na slici ispod.

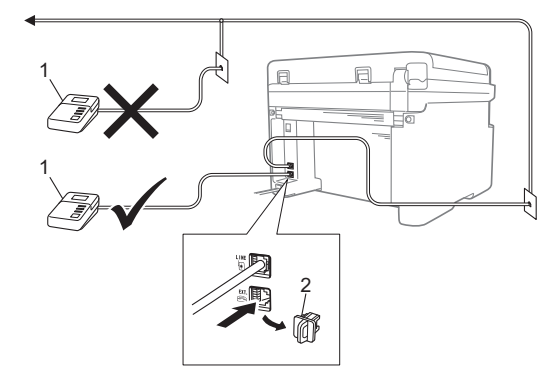

1 Telefonska sekretarica

#### 2 Zaštitni poklopac

Pre nego što povežete spoljni TAD uređaj (telefonsku sekretaricu), uklonite zaštitni poklopac (2) sa utičnice **EXT.** na uređaju.

- Podesite spoljnu telefonsku sekretarici na jedno ili dva zvona. (Postavka odlaganja zvona neće se primeniti.)
- 2 Snimite odlaznu poruku na spoljnoj telefonskoj sekretarici.
- 3 Podesite telefonsku sekretaricu da odgovara na pozive.
- Podesite režim prijema na uređaju na External TAD (Spoljni TAD uređaj). (Pogledajte Režimi prijema ➤ str. 63.)

#### Snimanje odlazne poruke (OGM)

- Snimite 5 sekundi tišine na početku odlazne poruke. (Ovo će uređaju omogućiti vreme za detektovanje CNG tonova faksa prilikom automatskih prenosa pre njihovog prestanka)
- 2 Ograničite poruku na 20 sekundi. Na primer: "Nakon zvučnog signala ostavite poruku"

#### Više-linijsko povezivanje (PBX)

Predlažemo da zamolite kompaniju koja vam je instalirala PBX sistem da vam poveže uređaj. Ako imate višelinijski sistem predlažemo da zamolite instalatera da poveže uređaj na poslednju liniju u sistemu. Ovo će sprečiti da se uređaj aktivira svaki put kada sistem primi telefonski poziv. Ako na sve pozive odgovara operater na centrali, preporučujemo da podesite režim prijema na Manual (Ručno).

Ne možemo da garantujemo da će uređaj dobro raditi u svim uslovima kada je povezan na PBX sistem. Sve probleme sa slanjem i prijemom faksova prvo treba da prijavite kompaniji koja servisira PBX sistemom.

## Spoljni telefoni i telefoni sa lokalima

#### Povezivanje spoljnog telefona ili telefona sa lokalom

Posebni telefon možete da povežete direktno na uređaj kao što je prikazano na crtežu ispod.

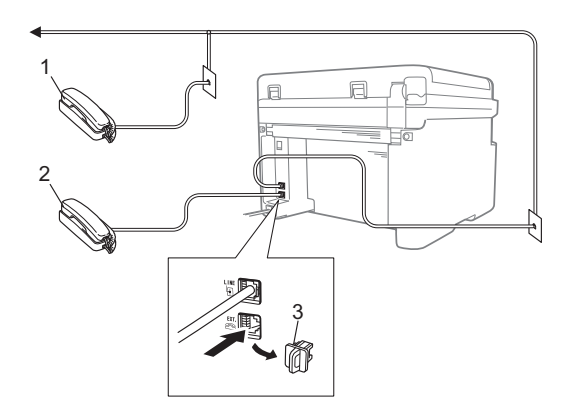

- 1 Dodatni telefon
- 2 Spoljni telefon
- 3 Zaštitni poklopac

Pre nego što priključite spoljnu telefonsku sekretaricu, skinite zaštitni poklopac (3) sa utičnice **EXT.** na uređaju.

Kada koristite spoljni telefon, na LCD ekranu se prikazuje poruka Telephone (Telefon).

#### Samo za režim Fax/Tel

Kada je uređaj u režimu Fax/Tel, koristiće F/T vreme zvonjenja (brzo dvostruko- zvonjenje) da bi vas obavestio da odgovorite na govorni poziv.

Podignite slušalicu spoljnog telefona (samo za MFC-1900(E) i MFC-1910W(E)) ili uređaja (samo za MFC-1905), a zatim pritisnite **Tel/R** da biste odgovorili.

#### Korišćenje bežične spoljne slušalice koju nije proizvela kompanija Brother

Ako je bežični telefon koji nije proizvela kompanija Brother povezan na kabl telefonske linije (pogledajte *Povezivanje spoljnog telefona ili telefona sa lokalom* ➤ str. 75) i obično nosite bežičnu slušalicu sa sobom, lakše je da odgovorite na pozive tokom kašnjenja zvona.

Ako pustite uređaj da odgovori prvi, podignite bežičnu slušalicu i idite do uređaja da biste mogli da pritisnete **Tel/R** kako biste preneli poziv na bežičnu slušalicu.

#### NAPOMENA

Nisu sve marke bežičnih telefona kompatibilne sa ovim uređajem.

## Kopiranje

## Kako se kopira

 (Za MFC modele) Pritisnite COPY (KOPIRANJE).

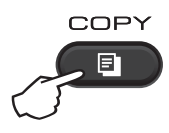

- 2 Postavite dokument.
  - Ako kopirate iz automatskog uvlakača papira:

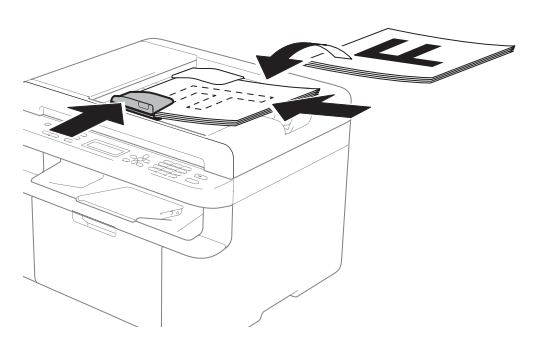

Ako kopirate sa stakla skenera:

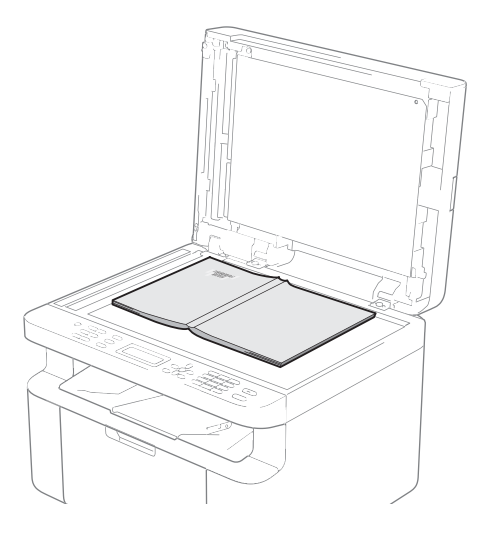

Nakon postavljanja dokumenta na staklo skenera zatvorite poklopac.

#### NAPOMENA

Da biste koristili staklo skenera, automatski uvlakač papira mora biti prazan.

#### 3 (Za MFC modele)

Upotrebite numeričku tastaturu da biste uneli broj kopija (do 99 kopija).

(Za DCP modele) Pritisnite ▲ ili ▼ da biste uneli broj kopija koji želite.

Pritisnite **Start** da biste kopirali.

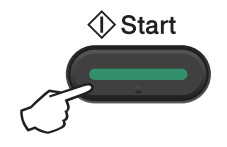

## Kopiranje lične karte

Možete napraviti jednostranu ili dvostranu kopiju lične karte.

Pomoću opcije za dvostranu kopiju lične karte možete kopirati obe strane lične karte na jednu stranu, zadržavajući originalnu veličinu lične karte.

Rezultat dvostranog kopiranja lične karte je prikazan u nastavku.

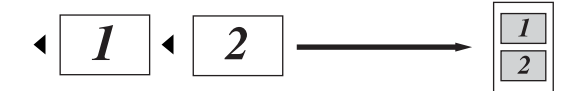

#### NAPOMENA

- Možete kopirati ličnu kartu do mere dozvoljene primenljivim zakonima. (Pogledajte Uputstvo o bezbednosti proizvoda.)
- Za podešavanja kopiranja lične karte,

(za MFC modele) pogledajte 3.*Kopiranje* ➤ str. 33.

(za DCP modele) pogledajte 2.*Kopiranje* ➤ str. 45.

## Dvostrano kopiranje lične karte

 (Za MFC modele) Pritisnite Menu (Meni), 3, 4 i idite na korak (3).

> (Za DCP modele) Pritisnite **Menu (Meni)**, a zatim pritisnite ▲ ili ▼ da biste izabrali 2.Copy (Kopiranje). Pritisnite **OK (U redu)**.

Pritisnite ▲ ili ▼ da biste izabrali 4.ID Copy (Kopiranje lične karte). Pritisnite OK (U redu). Pritisnite ▲ ili ▼ da biste izabrali 4.2in1/1in1 (2 u 1/1 u 1). Pritisnite OK (U redu). Pritisnite ▲ ili ▼ da biste izabrali 2in1 (2 u 1) za dvostranu kopiju kao podrazumevano podešavanje. Pritisnite OK (U redu), a zatim pritisnite Stop/Exit (Stop/IzIaz).

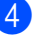

(Za MFC modele) Pritisnite **COPY (KOPIRANJE)**.

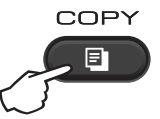

- (Za MFC modele)
   Unesite željeni broj kopija.
   (Za DCP modele)
   Pritisnite ▲ ili ▼ da biste uneli broj kopija koji želite.
- (Za MFC modele, DCP-1600E i DCP-1602(E))
   Pritisnite 2 in 1 (ID) Copy (Kopiranje (ID) 2 u 1).

(Za DCP-1610W(E) i DCP-1612W) Pritisnite 2 in 1 (ID) copy/Copy Options (2 na 1 (ID) kopiranje/Opcije kopiranja). Pritisnite ▲ ili ▼ da biste izabrali Double-sided ID (ID

dvostrano).

7 Postavite svoju ličnu kartu okrenutu na dole kao što je prikazano u pravcu gornje leve strane stakla skenera. Proverite da li je lična karta udaljena bar 4 mm od ivica stakla (1).

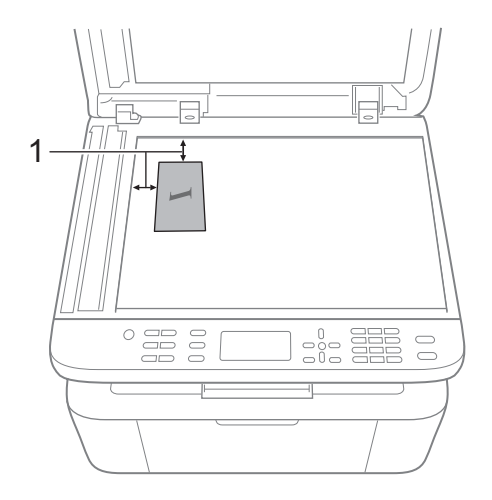

1 4 mm ili više (gore, levo)

8 Pritisnite **Start** da biste obavili skeniranje.

Start

9 Okrenite ličnu kartu i postavite je sa leve strane stakla skenera.

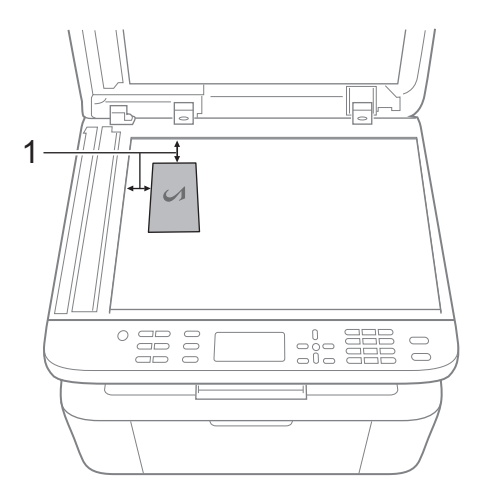

1 4 mm ili više (gore, levo)

10 Pritisnite Start da biste obavili skeniranje.

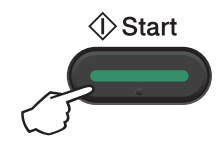

#### Jednostrano kopiranje lične karte

(Za MFC modele) Pritisnite Menu (Meni), 3, 4 i idite na korak 3.

> (Za DCP modele) Pritisnite Menu (Meni), a zatim pritisnite ▲ ili V da biste izabrali 2. Copy (Kopiranje). Pritisnite OK (U redu).

2 Pritisnite ▲ ili ▼ da biste izabrali 4.ID Copy (Kopiranje lične karte). Pritisnite OK (U redu).

3 Pritisnite **▲** ili **▼** da biste izabrali 4.2in1/1in1 (2 u 1/1 u 1). Pritisnite OK (U redu). Pritisnite ▲ ili V da biste izabrali lin1 (1 u 1) za jednostranu kopiju kao podrazumevano podešavanje. Pritisnite OK (U redu), a zatim pritisnite Stop/Exit (Stop/Izlaz).

(Za MFC modele) Pritisnite COPY (KOPIRANJE).

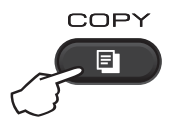

(Za MFC modele) Unesite željeni broj kopija.

> (Za DCP modele) Pritisnite ▲ ili V da biste uneli broj kopija koji želite.

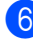

6 Postavite ličnu kartu okrenutu na dole na staklo skenera.

(Za MFC modele, DCP-1600E i DCP-1602(E)) Pritisnite 2 in 1 (ID) Copy (Kopiranje (ID) 2 u 1).

(Za DCP-1610W(E) i DCP-1612W) Pritisnite 2 in 1 (ID) copy/Copy Options (2 na 1 (ID) kopiranje/Opcije kopiranja).

Pritisnite ▲ ili ▼ da biste izabrali Double-sided ID (ID dvostrano).

## Druge kopije

Proverite da li ste u režimu COPY. Upotrebite taster **Options (Opcije)**, **Copy Options (Opcije kopiranja)** ili **2 in 1 (ID) copy/Copy Options (2 na 1 (ID) kopiranje/Opcije kopiranja)** da biste brzo podesili sledeća podešavanja za kopiranje koja se odnose samo na narednu kopiju.

| Pritisnite                                                                                                    | Izbori u meniju                                                                                                    | Opcije                                                                                                    |
|----------------------------------------------------------------------------------------------------|----------------------------------------------------------------------------------------------------|----------------------------------------------------------------------------------------------------|
| (MFC- modeli)<br>Options<br>(DCP-1600E i DCP-1602(E))<br>Copy<br>Options<br>(DCP-1610W(E) i DCP-1612W)<br>2 in 1 (ID) Copy<br>/ Copy Options | Pritisnite ▲ ili ▼, zatim pritisnite<br>OK (U redu).<br>Pritisnite ▲ ili ▼ da biste izabrali Copy<br>Options (Opcije kopiranja).<br>Pritisnite OK (U redu).<br>Pritisnite ▲ ili ▼, zatim pritisnite<br>OK (U redu).<br>Pritisnite ▲ ili ▼, catim pritisnite<br>OK (U redu). | (samo za MFC modele)<br>Pritisnite ▲, ♥, ◀ ili ▶, zatim pritisnite<br>OK (U redu).<br>(samo za DCP modele)<br>Pritisnite ▲ ili ♥, zatim pritisnite<br>OK (U redu).<br>♥ OK |
|                                                                                                    | Quality (Kvalitet)<br>Stack/Sort (Složi/Sortiraj)                                                                                                    | Auto (Automatski)*<br>Text (Tekst)<br>Photo (Fotografija)<br>Receipt (Potvrda)<br>Stack (Složi)*                                                                           |
|                                                                                                    |                                                                                                    | Sort (Sortiraj)                                                                                                    |
|                                                                                                    | Brightness (Osvetljenost)                                                                                                    | -======+<br>-=====+*<br>-======+*<br>-======+                                                                                                    |

| Pritisnite                                                                                                    | Izbori u meniju                                                                                                    | Орсіје                                                                                                    |
|----------------------------------------------------------------------------------------------------|----------------------------------------------------------------------------------------------------|----------------------------------------------------------------------------------------------------|
| (MFC- modeli)<br>Options<br>(DCP-1600E i DCP-1602(E))<br>Copy<br>Options<br>(DCP-1610W(E) i DCP-1612W)<br>2 in 1 (ID) Copy<br>/ Copy Options | Pritisnite ▲ ili ▼, zatim pritisnite<br>OK (U redu).<br>Pritisnite ▲ ili ▼ da biste izabrali Copy<br>Options (Opcije kopiranja).<br>Pritisnite OK (U redu).<br>Pritisnite ▲ ili ▼, zatim pritisnite<br>OK (U redu). | (samo za MFC modele)<br>Pritisnite ▲, ♥, ◀ ili ▶, zatim pritisnite<br>OK (U redu).<br>(samo za DCP modele)<br>Pritisnite ▲ ili ♥, zatim pritisnite<br>OK (U redu).<br>● OK |
|                                                                                                    | Contrast (Kontrast)                                                                                                    | -======+<br>-======+<br>-======+<br>-=====+                                                                                                    |

| Pritisnite                                                                                                    | Izbori u meniju                                                                                                    | Opcije                                                                                                    |
|----------------------------------------------------------------------------------------------------|----------------------------------------------------------------------------------------------------|----------------------------------------------------------------------------------------------------|
| (MFC- modeli)<br>Options<br>(DCP-1600E i DCP-1602(E))<br>Copy<br>Options<br>(DCP-1610W(E) i DCP-1612W)<br>2in 1 (ID) Copy<br>/Copy Options | Pritisnite ▲ ili ▼, zatim pritisnite<br>OK (U redu).<br>Pritisnite ▲ ili ▼ da biste izabrali Copy<br>Options (Opcije kopiranja).<br>Pritisnite OK (U redu).<br>Pritisnite ▲ ili ▼, zatim pritisnite<br>OK (U redu).<br>Pritisnite ▲ ili ▼, zatim pritisnite<br>OK (U redu). | (samo za MFC modele)<br>Pritisnite ▲, ♥, ◀ ili ▶, zatim pritisnite<br>OK (U redu).<br>(samo za DCP modele)<br>Pritisnite ▲ ili ♥, zatim pritisnite<br>OK (U redu).<br>● OK<br>♥ OK                                                                 |
| Fabrička podešavania prikazana s                                                                                                    | Enlarge/Reduce<br>(Uvećaj/Umanji)                                                                                                    | <pre>100%* 97% LTR-A4 94% A4-LTR 91% Full Page (91% Cela strana) 85% LTR-EXE 83% LGL-A4<sup>1</sup> 78% LGL-LTR<sup>1</sup> 70% A4-A5 50% Custom(25-400%) (Prilagodeno (25-400%)) Auto (Automatski)<sup>2</sup> 200% 141% A5-A4 104% EXE-LTR</pre> |

| Pritisnite ▲ ili V, zatim pritisnite<br>OK (U redu).<br>Pritisnite ▲ ili V da biste izabrali Copy<br>Options (Opcije kopiranja).<br>Pritisnite OK (U redu).<br>Pritisnite ▲ ili V, zatim pritisnite<br>OK (U redu).<br>Pritisnite ▲ ili V, catim pritisnite<br>OK (U redu). | (samo za MFC modele)<br>Pritisnite ▲, ♥, ◀ ili ▶, zatim pritisnite<br>OK (U redu).<br>(samo za DCP modele)<br>Pritisnite ▲ ili ♥, zatim pritisnite<br>OK (U redu).<br>● OK                                                                                                    |
|----------------------------------------------------------------------------------------------------|----------------------------------------------------------------------------------------------------|
| Page Layout (Raspored<br>stranice)                                                                                                    | Off(1 in 1) (Isključeno (1 u<br>1))*<br>2 in 1 (P) (2 u 1 (P))<br>2 in 1 (L) (2 u 1 (L))<br>4 in 1 (P) (4 u 1 (P))<br>4 in 1 (L) (4 u 1 (L))                                                                                                    |
|                                                                                                    | Pritisnite ▲ III V, zatim pritisnite<br>OK (U redu).<br>Pritisnite ▲ III V da biste izabrali Copy<br>Options (Opcije kopiranja).<br>Pritisnite OK (U redu).<br>Pritisnite ▲ III V, zatim pritisnite<br>OK (U redu).<br>Pritisnite ▲ III V, zatim pritisnite<br>OK (U redu).<br>Page Layout (Raspored<br>stranice) |

1 "LGL→LTR" i "LGL→A4" prikazani su samo na modelima sa automatskim uvlakačem papira.

2 Opcija Auto podešava uređaj da izračuna stepen smanjenja koji najviše odgovara veličini papira. Opcija Auto je dostupno samo ako se koristi automatski uvlakač papira. Kako skenirati na računar

## Skeniranje dokumenta u obliku PDF datoteke pomoću programa ControlCenter4

(Više informacija, pogledajte Korisničko uputstvo za program i računarsku mrežu.)

#### NAPOMENA

Ekrani na vašem računaru mogu da se razlikuju u zavisnosti od modela.

Program ControlCenter4 je softverski pomoćni program koji omogućava da brzo i lako pristupite aplikacijama koje najčešće koristite.

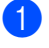

Postavite dokument.

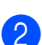

Uradite nešto od sledećeg:

(Windows<sup>®</sup> XP, Windows Vista<sup>®</sup> i Windows<sup>®</sup> 7)

Kliknite na

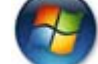

(Pokreni) > Svi programi > Brother > Brother Utilities, pa na

padajuću listu i izaberite naziv modela (ako nije već označen). Kliknite na **SKENIRANJE** u levoj traci za navigaciju pa na **ControlCenter4**.

Aplikacija ControlCenter4 će se otvoriti.

(Windows<sup>®</sup> 8)

Kliknite na

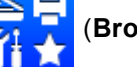

(Brother Utilities), pa na padajuću listu i izaberite naziv modela (ako

nije već označen). Kliknite na **SKENIRANJE** u levoj traci za navigaciju pa na **ControlCenter4**.

Aplikacija ControlCenter4 će se otvoriti.

#### Izaberite Napredni režim i kliknite na OK.

|                                                                                                    | Constant Constant A and a set of products a set of products a set |
|----------------------------------------------------------------------------------------------------|----------------------------------------------------------------------------------------------------|
| <ul> <li>Početni režim</li> <li>Početni režim nudi osnovne funkcije kao šro je Photo<br/>Print, Scan i PC-Fax sa operacijama jednostavnim za<br/>upotrebu.</li> </ul> | Napredni režim Osim funkcija dostupnih u početnom režimu, napredni režim uključuje dodatnu mogućnost konfiguracije detaljih postavki injihovog čuvanja. Time omogućava jednostavan rad postavki za unapred konfigurisanu dugmad.                                                                                                    |

4 Kliknite na **Datoteka** na kartici **Skeniranje**.

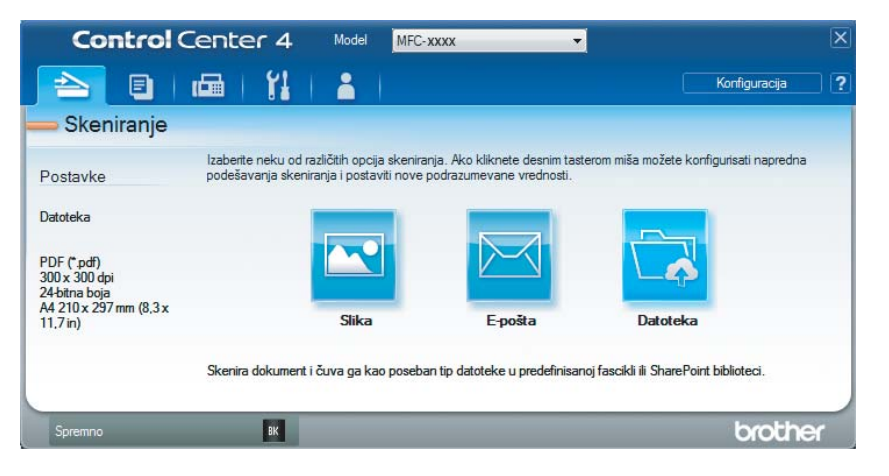

10

|     | En debetele                                 |              |          | VeltXee deteteles                        |              |
|-----|---------------------------------------------|--------------|----------|------------------------------------------|--------------|
| 1 — |                                             |              |          | Velicina datoteke<br>Mala                | Velika       |
|     | PDF (*.pdf)                                 |              |          |                                          | v cinca      |
| 0   | Ime datoteke                                | (Datum)      | (Proj)   | 1 I I                                    |              |
| Z — | CCF                                         | 22052014 xxx | x.pdf    | 🔲 Prikaži prozor Sačuv                   | vaj kao      |
|     | Lokacija skeniranja                         | -            | <u> </u> |                                          |              |
| 2   | Fascikla                                    |              |          | 🔽 Učit. dat. slika za o:                 | svež. slike. |
| 3   | C: \Users\User\Pictures\ControlCenter4\Scan |              |          | 🔽 Prikaži fasciklu                       |              |
|     | Predskeniranje                              |              |          |                                          |              |
| 4   | Rezolucija                                  |              | Osvetlje | enost                                    |              |
| 4 — | 300 x 300 dpi                               | •            |          |                                          |              |
|     | Tip skeniranja                              |              |          |                                          | 0            |
|     | 24-bitna boja                               | •            | Kontras  | st i i i i i i i i i i i i i i i i i i i |              |
| 5   | Veličina dokumenta                          |              |          |                                          | 1            |
| 5   | A4 210 x 297 mm (8,3 x 11,7 in)             | -            |          |                                          | 0            |
|     |                                             |              |          |                                          |              |
|     |                                             |              | Kont     | tinualno skeniranje                      |              |
|     |                                             |              |          |                                          |              |
|     |                                             |              |          |                                          |              |
|     |                                             |              |          |                                          |              |
|     |                                             |              | Sker     | niranie ličnih dokumenata                |              |
|     | Ne prikazuji popovo.                        |              |          |                                          |              |
|     |                                             |              |          |                                          |              |
|     | Podrazumevano Napredne postavk              | ce Sk        | eniranie | Otkaži                                   | Pomoć        |

- 1 Izaberite opciju **PDF** (\*.pdf) iz padajuće liste Tip datoteke.
- 2 Možete uneti ime datoteke koju želite da koristite za dokument.
- 3 Kada izaberete polje za potvrdu Fascikla, možete sačuvati datoteku u podrazumevanu fasciklu ili odabrati fasciklu koju želite klikom na dugme (Pretraži).

Kada izaberete polje za potvrdu **SharePoint**, možete sačuvati datoteku u SharePoint biblioteci unosom adrese.

- 4 Možete izabrati rezoluciju skeniranja iz padajuće liste **Rezolucija**.
- 5 Možete izabrati veličinu dokumenta iz padajuće liste Veličina dokumenta.

#### 5 Kliknite na Skeniranje.

Uređaj počinje sa skeniranjem. Fascikla u kojoj se čuvaju skenirani podaci automatski se otvara.

## Skeniranje pomoću tastera SCAN

#### NAPOMENA

Ako želite da koristite ovu funkciju, instalirajte aplikaciju MFL-Pro Suite i povežite uređaj na računar USB kablom.

Postavite dokument. (Pogledajte Način stavljanja dokumenta ➤> str. 59.)

#### Pritisnite (SCAN (SKENIRANJE)).

- 3 Pritisnite 🛦 ili 🛛 da biste izabrali Scan to PC (Skeniranje na računar). Pritisnite OK (U redu).
- 👍 Pritisnite ▲ ili ▼ da biste izabrali tip skeniranja (File (Datoteka), E-mail (E-pošta) ili Image (Slika).) Pritisnite OK (U redu).

- Uradite nešto od sledećeg:
  - Da biste promenili podešavanja za skeniranje, pritisnite ili kako biste odabrali Yes (Da), a zatim pritsnite **OK (U redu)**. Pratite uputstva na LCD ekranu da biste promenili podešavanja koja želite.
  - Da biste promenili podešavanja za skeniranje, pritisnite ili kako biste odabrali No (Ne), a zatim pritisnite OK (U redu).

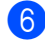

#### 6 Pritisnite Start.

Uređaj počinje sa skeniranjem.

#### Postavka SCAN tastera

Možete promeniti postavke tastera SCAN (SKENIRANJE) na uređaju koristeći program ControlCenter4.

Uradite nešto od sledećeg:

(Windows<sup>®</sup> XP, Windows Vista<sup>®</sup> i Windows<sup>®</sup> 7)

Kliknite na

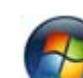

(Pokreni) > Svi programi > Brother > Brother Utilities, pa na

padajuću listu i izaberite naziv modela (ako nije već označen). Kliknite na SKENIRANJE u levoj traci za navigaciju pa na ControlCenter4. Aplikacija ControlCenter4 će se otvoriti.

(Windows<sup>®</sup> 8)

Kliknite na

(Brother Utilities), pa na padajuću listu i izaberite naziv modela (ako nije

već označen). Kliknite na SKENIRANJE u levoj traci za navigaciju pa na ControlCenter4. Aplikacija ControlCenter4 će se otvoriti.

Poglavlje 10

2 Kliknite na karticu **Postavke uređaja**.

3 Kliknite na Postavke za skeniranje uređaja.

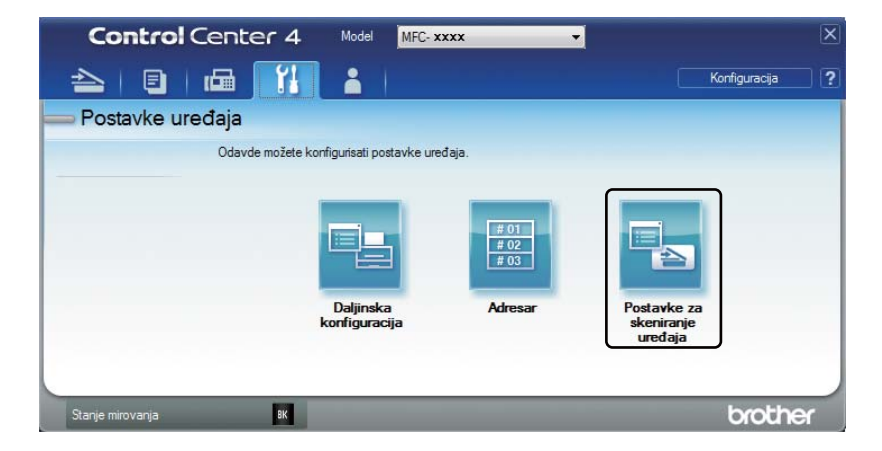

Izaberite karticu Datoteka. Možete promeniti podrazumevana podešavanja.

|      | Postavke za skeniranje uređaja                                                                            |
|------|----------------------------------------------------------------------------------------------------|
|      | Slika E-pošta Datoteka                                                                                    |
| 1 —  | Tip datoteke Veličina datoteke Mala Velika Ime datoteke                                                   |
| 2 —  | (Datum) (Broj)<br>22052014_xxxx.pdf                                                                       |
| 3 —— | Odredišna fascikla           C:\Users\User\Pictures\ControlCenter4\Scan           Image: Prikaži fasciklu |
| 4 —— | Rezolucija<br>Joo x 300 dpi<br>Tip skeniranja<br>24-bitna boja<br>Verkant                                 |
| 5 —— | Velična dokumenta           (A4 210 x 297 mm (8,3 x 11,7 in)                                              |
|      | 🛄 Skeniranje ličnih dokumenata                                                                            |
|      | Podrazumevano Napredne postavke                                                                           |
|      | U redu Otkaži Primeni Pomoć                                                                               |

- 1 Možete izabrati tip dokumenta iz padajuće liste.
- 2 Možete uneti ime datoteke koju želite da koristite za dokument.
- 3 Možete sačuvati datoteku u podrazumevanu fasciklu ili odabrati fasciklu koju želite klikom na dugme (Pretraži).
- 4 Možete izabrati rezoluciju skeniranja iz padajuće liste **Rezolucija**.
- 5 Možete izabrati veličinu dokumenta iz padajuće liste Veličina dokumenta.

Kako skenirati na računar

5 Kliknite na **OK**.

10

# A Rešavanje problema i druge informacije

## Potrošni delovi

Bubanj i toner kaseta spadaju u dva zasebna potrošna dela. Osigurajte da su oba montirana na uređaj. Za više informacija o načinu zamene potrošnih delova pogledajte uputstva dobijena uz zamenski bubanj ili pogledajte uputstva odštampana na kutiji toner kasete za zamenu.

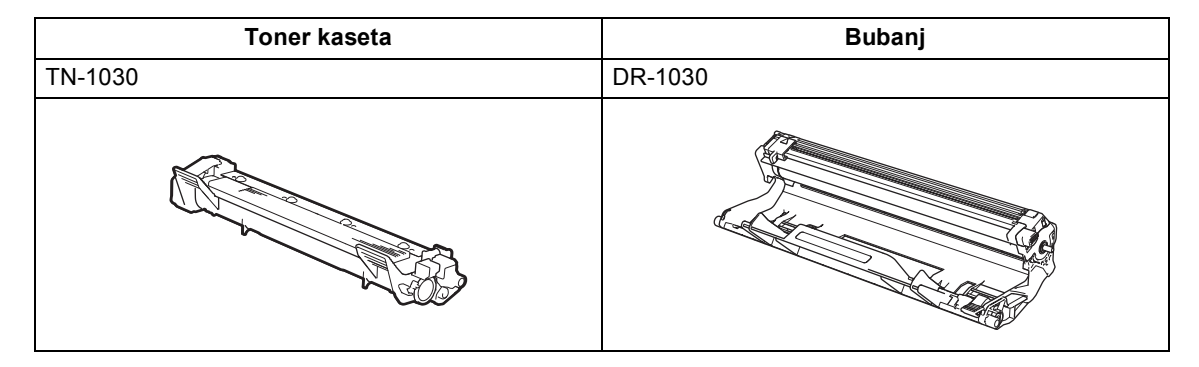

#### NAPOMENA

- Uređaji kompanije Brother dizajnirani su za rad sa tonerom određenih specifikacija i radiće na nivou optimalnih performansi kada se koriste sa originalnim toner kasetama kompanije Brother. Kompanija Brother ne može da garantuje optimalne performanse ako se koriste toneri ili toner kasete drugih specifikacija. Uređaj možda neće pravilno detektovati toner ili toner kasetu drugih specifikacija, odnosno može da ih detektuje kao kasetu standardnog kapaciteta. Kompanija Brother ne preporučuje upotrebu drugih kaseta osim originalnih toner kaseta kompanije Brother i ne preporučuje punjenje praznih toner kaseta tonerom drugih proizvođača. Ako dođe do oštećenja bubnja ili drugih delova uređaja nastalog usled korišćenja kaseta koji nisu originalni proizvod kompanije Brother, zbog nekompatibilnosti ili neodgovarajućih karakteristika ovih proizvoda, sve proistekle popravke neće biti pokrivene garancijom.
- Za najbolje performanse koristite originalni bubanj i toner kasetu kompanije Brother.
   Štampanje korišćenjem bubnja ili toner kasete drugog proizvođača može umanjiti ne samo kvalitet štampe već i kvalitet i radni vek samog uređaja. Garancija možda neće biti važeća za probleme nastale usled korišćenja bubnja i toner kaseta drugog proizvođača.
- Idite na <u>http://www.brother.com/original/index.html</u> da biste pronašli uputstva o načinu vraćanja iskorišćenih potrošnih delova u program recikliranja kompanije Brother. Ako odlučite da ne vratite iskorišćene delove, odložite iskorišćene potrošne proizvode u skladu sa lokalnim propisima, odvojeno od kućnog otpada. Ako imate bilo kakvih pitanja, kontaktirajte svoje lokalno predstavništvo za odlaganje otpada. (Za više informacija, pogledajte Uputstvo o bezbednosti proizvoda.)
- Predviđeni radni vek za svaku od toner kaseta zasnovan je na ISO/IEC 19752. Učestalost zamene variraće od složenosti štampanih stranica, procenta pokrivenosti i tipa medija koji se koristi.

## Otkrivanje problema

Prvo, proverite:

- da li je kabl za napajanje uređaja ispravno povezan i da li je uređaj uključen.
- da li su svi zaštitni delovi uklonjeni.
- da li je papir pravilno postavljen u ležište za papir.
- da li su kablovi za povezivanje bezbedno povezani sa uređajem i sa računarom.

Ako svoj problem niste rešili gore navedenim proverama, odredite svoj problem, a zatim idite na neku od stranica predloženih u nastavku:

Problemi sa telefonom i faksom (MFC modeli) >> str. 94 Poboljšanje kvaliteta štampanja >> str. 96

Ako je uređaj povezan sa računarom, u zavisnosti od greške, na računaru se može pojaviti iskačuća aplikacija.

Pratite uputstva na ekranu da biste ispravili grešku.

## Poruke o greškama i održavanju

U nastavku su prikazane najčešće poruke o greškama i održavanju.

Ako vam je potrebna dodatna pomoć, Brother Solutions Center nudi odgovore na najnovija najčešće postavljana pitanja i savete za rešavanje problema:

Posetite nas na http://support.brother.com

| Poruka o grešci                                                                             | Uzrok                                                                                                    | Postupak                                                                                                    |  |
|---------------------------------------------------------------------------------------------|----------------------------------------------------------------------------------------------------|----------------------------------------------------------------------------------------------------|--|
| Cartridge Error<br>(Greška toner                                                            | Toner kaseta nije pravilno instalirana.                                                                                       | Postavite toner kasetu čvrsto u bubanj, a zatim<br>ga vratite u uređaj.                                                              |  |
| kasete)<br>Put the Toner<br>Cartridge back<br>in. (Vratite<br>nazad toner<br>kasetu.)       | Potvrdite da li koristite<br>originalnu toner kasetu<br>kompanije Brother.                                                    | Koristite samo originalni bubanj i originalnu<br>toner kasetu kompanije Brother.                                                     |  |
| Comm.Error<br>(Kom.greška)                                                                  | Loš kvaitet telefonske linije je<br>izazvao komunikacionu<br>grešku.                                                          | Pokušajte ponovo da pošaljete faks.                                                                                                  |  |
| Disconnected<br>(Isključen)                                                                 | Druga osoba ili faks uređaj<br>druge osobe je prekinuo poziv.                                                                 | Pokušajte ponovo da pošaljete ili primite faks.                                                                                      |  |
| Document Jam<br>(Zaglavljeni<br>dokument)                                                   | Dokument nije pravilno<br>umetnut ili uvučen, ili je<br>dokument koji se skenira iz<br>automatskog uvlakača papira<br>predug. | Izvucite zaglavljeni papir iz automatskog<br>uvlakača papira.                                                                        |  |
| Drum End Soon<br>(Kraj radnog veka<br>bubnja je blizu)<br>Replace Drum<br>(Zamenite bubanj) | Vreme je za zamenu bubnja.<br>Brojač bubnja nije resetovan<br>prilikom postavljanja novog<br>bubnja.                          | Zamenite bubanj ili resetujte brojač bubnja<br>prilikom postavljanja novog bubnja.<br>(Pogledajte uputstva dobijena uz novi bubanj.) |  |
| Out of Memory                                                                               | Memorija uređaja je puna.                                                                                                    | Slanje faksa ili kopiranje je u toku                                                                                                 |  |
| (Nema slobodne<br>memorije)                                                                 |                                                                                                    | Uradite nešto od sledećeg:                                                                                                    |  |
|                                                                                             |                                                                                                    | Pritisnite Start da biste poslali ili kopirali stranice.                                                                             |  |
|                                                                                             |                                                                                                    | Pritisnite Stop/Exit (Stop/Izlaz) i sačekajte<br>dok se ne završe druge operacije koje su u<br>toku, a zatim pokušajte ponovo.       |  |
|                                                                                             |                                                                                                    | Operacija štampanja je u toku                                                                                                    |  |
|                                                                                             |                                                                                                    | Pritisnite Stop/Exit (Stop/Izlaz). Uređaj će otkazati štampanje i ukloniti ga iz memorije.                                           |  |
|                                                                                             |                                                                                                    | Smanjivanje kvaliteta štampanja.                                                                                                    |  |
|                                                                                             |                                                                                                    | (Za više informacija, pogledajte Korisničko<br>uputstvo za program i računarsku mrežu.)                                              |  |

| Poruka o grešci                                | Uzrok                                                                                                    | Postupak                                                                                                    |  |
|------------------------------------------------|----------------------------------------------------------------------------------------------------|----------------------------------------------------------------------------------------------------|--|
| Self-Diagnostic<br>(Samodijagnostiko<br>vanje) | Temperatura fjuzera se nije<br>povećala na određenu<br>temperaturu u okviru<br>određenog vremena.                                                                                            | Isključite uređaj, sačekajte par sekundi, a zatim<br>ga ponovo uključite. Ostavite uključen uređaj<br>da miruje najmanje 15 minuta.                                                         |  |
|                                                | Fjuzer je suviše vruć.                                                                                                    |                                                                                                    |  |
| Size mismatch<br>(Neslaganje<br>veličina)      | Veličina papira u ležištu nije<br>odgovarajuća.                                                                                                    | Ubacite u ležište papir odgovarajuće veličine i<br>podesite veličinu papira u ležište za papir.                                                                                             |  |
| Toner Low (Nivo<br>tonera je nizak)            | Ako se na LCD ekranu prikaže<br>poruka Toner Low (Nivo<br>tonera je nizak) i dalje<br>ćete moći da štampate; uređaj<br>vas obaveštava da je toner<br>kaseta blizu kraja svog radnog<br>veka. | Naručite odmah novu toner kasetu kompanije<br>Brother da bi vam bila pri ruci kada se na LCD<br>ekranu pojavi poruka Replace Toner<br>(Zamenite toner) ili Toner Ended<br>(Toner potrošen). |  |

#### NAPOMENA

Isključivanje uređaja obrisaće faks podatke u memoriji. Da biste sprečili da izgubite važne podatke, pogledajte *Prenos faksova ili izveštaj faks dnevnika (MFC modeli)* →> str. 104.

## Ako imate problema sa uređajem

Većinu problema lako možete sami rešiti. Ako vam je potrebna dodatna pomoć, Brother Solutions Center nudi odgovore na najnovija najčešće postavljana pitanja i savete za rešavanje problema:

Posetite nas na http://support.brother.com

#### Problemi sa telefonom i faksom (MFC modeli)

Ako ne možete da šaljete ili primate faks, proverite:

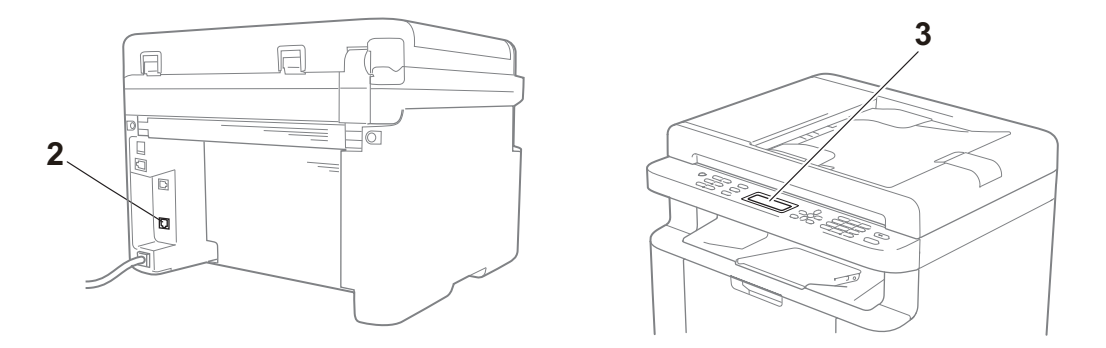

- 1 da li je kabl za napajanje uređaja ispravno povezan i da li je uređaj uključen.
- 2 Povežite jedan kraj telefonskog kabla u deo označen sa "LINE", a zatim povežite drugi kraj telefonskog kabla direktno u telefonsku utičnicu na zidu.

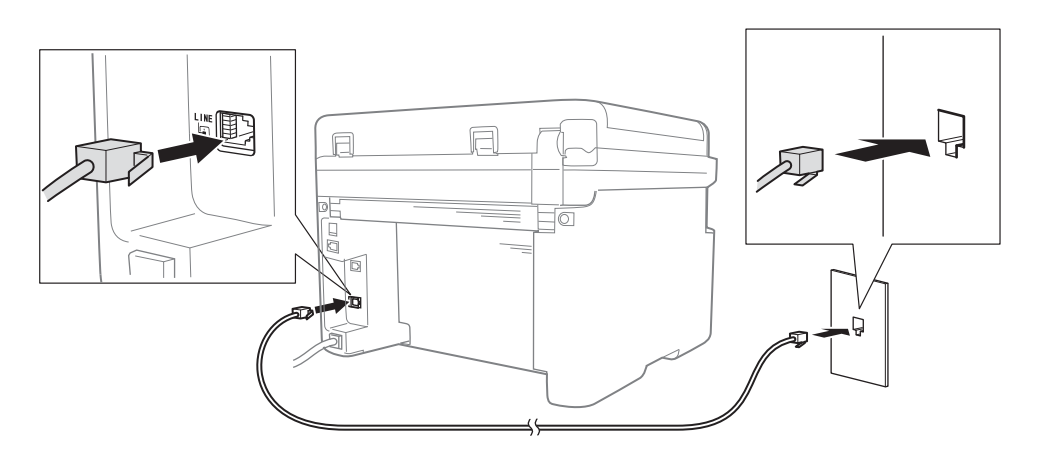

Ako možete da šaljete i primate faksove kada je telefonska linija direktno povezana na faks, problem možda nije vezan za uređaj. Obratite se svom dobavljaču usluga u vezi sa problemima povezivanja.

3 Proverite režim prijema.

Za više informacija o podešavanju režima prijema, pogledajte Režimi prijema >> str. 63.

4 Promenite podešavanje kompatibilnosti na Basic (for VoIP) (Osnovno (za VoIP)). Možda ćete moći da šaljete i primete faksove ako smanjite brzinu konekcije.

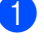

Pritisnite Menu (Meni), 2, 0, 1.

2 Pritisnite ▲ ili ▼ da biste izabrali Basic(for VoIP) (Osnovno (za VoIP)).

Oritisnite OK (U redu).

4 Pritisnite Stop/Exit (Stop/Izlaz).

Ako i nakon svega gore navedenog ne uspete da rešite problem, isključite pa uključite uređaj.

Ako i nakon svega gore navedenog ne uspete da rešite problem, pogledajte odgovore na često postavljana pitanja na Brother Solutions Center veb lokaciji (http://support.brother.com).

#### Rešavanje drugih problema

| Pitanje                                                                     | Odgovor                                                                                                    |  |
|-----------------------------------------------------------------------------|----------------------------------------------------------------------------------------------------|--|
| Nije moguće primiti faks.                                                   | Ako imate namensku faks liniju i želite da vaš uređaj kompanije Brother<br>automatski odgovara na sve dobijene faksove, treba da izaberete Fax Only<br>(Samo faks).                                                                    |  |
| Da li mogu da podesim uređaj da<br>ne štampa izveštaj o potvrdi<br>prenosa? | Ovaj uređaj će štampati izveštaj o potvrdi prenosa. Čak i kada je izveštaj o potvrdi prenosa podešen na Off (Isključeno), izveštaj se štampa kada dođe do greške u komunikaciji.                                                       |  |
|                                                                             | <b>Ako je</b> Journal Period (Period dnevnika) <b>podešeno na</b> Off<br>(Isključeno), Fax Journal (Faks dnevnik) <b>se neće štampati</b> .                                                                                            |  |
| Da li mogu da otkažem slanje<br>faksa?                                      | Pritisnite <b>Stop/Exit (Stop/Izlaz)</b> da biste otkazali slanje faksa ili <b>Menu (Meni) 2</b> , <b>6</b> da biste otkazali preostale zadatke.                                                                                       |  |
| Loš kvalitet slanja.                                                        | Pokušajte da promenite rezoluciju na Fine (Fino) ili S.Fine (S.fino), ili očistite skener.                                                                                                    |  |
| Poslati faksovi su prazni.                                                  | Vodite računa o ispravnom postavljanju dokumenta. Dokument treba da bude<br>postavljen na dole kada se koristi automatski uvlakač papira ili staklo skenera.<br>Pogledajte odeljak <i>Umetanje dokumenata</i> <b>&gt;&gt;</b> str. 59. |  |
| Vertikalne crne linije prilikom<br>slanja.                                  | Vertikalne crne linije na površinama koje šaljete obično nastaju usled prljavštine<br>ili tečnosti za korekturu na traci stakla. Pogledajte odeljak <i>Očistite unutrašnjost</i><br><i>uređaja.</i> ➤➤ str. 97.                        |  |

## Poboljšanje kvaliteta štampanja

#### NAPOMENA

Kompanija Brother ne preporučuje upotrebu drugih kaseta osim originalnih toner kaseta kompanije Brother i ne preporučuje punjenje praznih toner kaseta tonerom drugih proizvođača.

Ako imate problema sa rezultatima štampanja, proverite sledeće:

1 Okruženje uređaja.

Izaberite mesto na kom se temperatura održava između 10 i 32±C, a vlažnost je između 20 do 80% (bez kondenzacije).

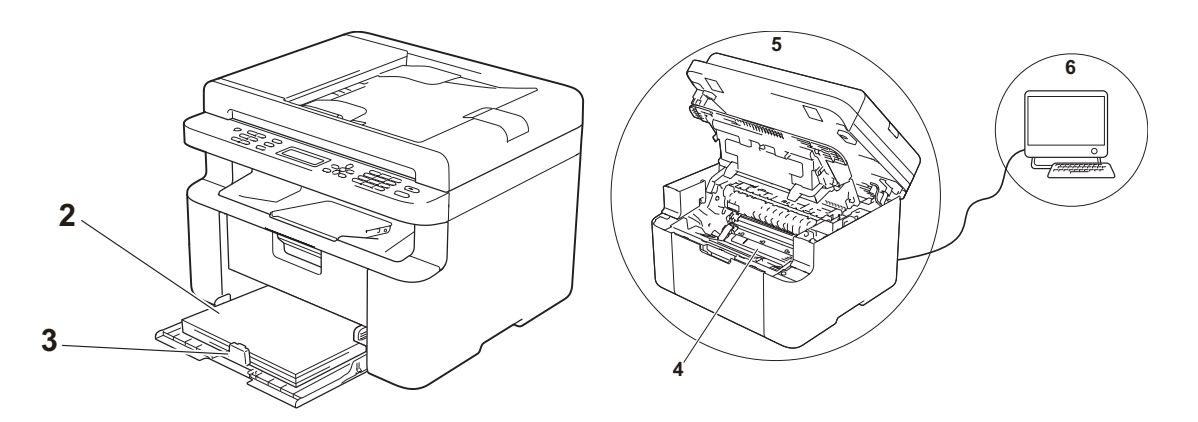

- 2 Da li je odgovarajući papir postavljen u ležište za papir.
   Pogledajte odeljak *Prihvatljivi papir* **>>** str. 58.
- 3 Da li je papir ispravno postavljen u uređaj.

Okretanje papira može olakšati njegovo postavljanje.

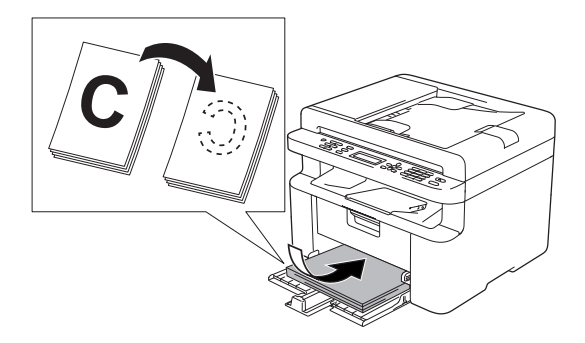

Podešavanje graničnika može olakšati postavljanje papira.

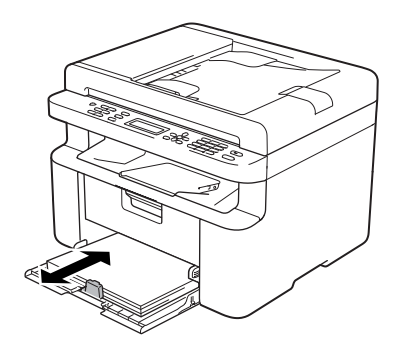

4 Zamenite toner kasetu ili bubanj.

Za više informacija o načinu zamene potrošnih delova pogledajte uputstva dobijena uz zamenski bubanj ili pogledajte uputstva odštampana na kutiji toner kasete za zamenu.

- 5 Očistite unutrašnjost uređaja.
  - Čišćenje staklenih površina

Očistite bele plastične površine (1) i staklo skenera (2).

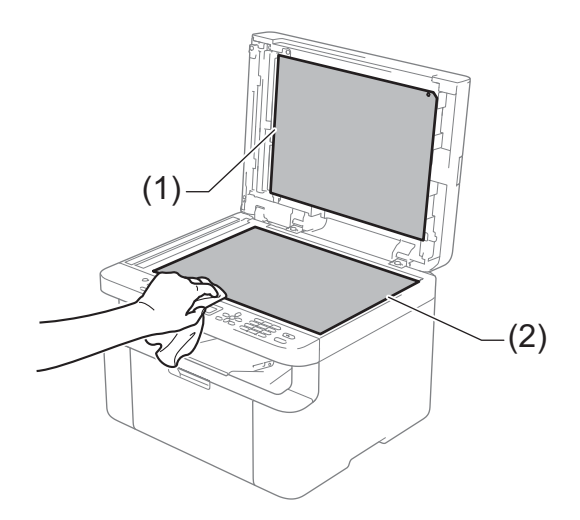

(Samo ADF modeli)

Očistite belu traku (3) i traku stakla skenera (4).

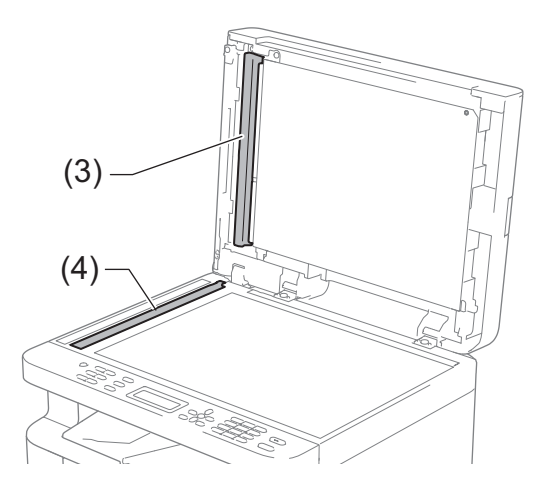

A

Čišćenje provodnika korone

Zeleni jezičak nekoliko puta prevucite s leva na desno i s desna na levo.

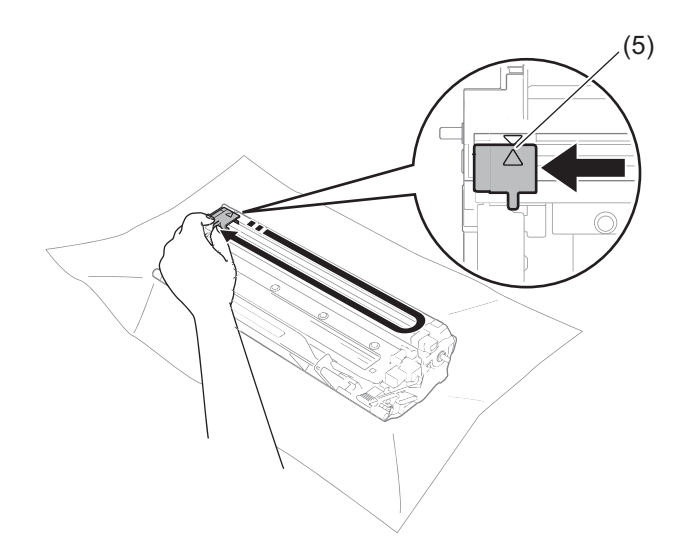

#### NAPOMENA

Proverite da li ste vratili jezičak u početni položaj (▲) (5). Ako niste, na odštampanim stranicama može se pojaviti uzdužna linija.

 Očistite bubanj ako se crne ili bele tačke pojavljuju na odštampanim stranicama Spustite ručicu za zaključavanje i izvadite toner kasetu iz bubnja.

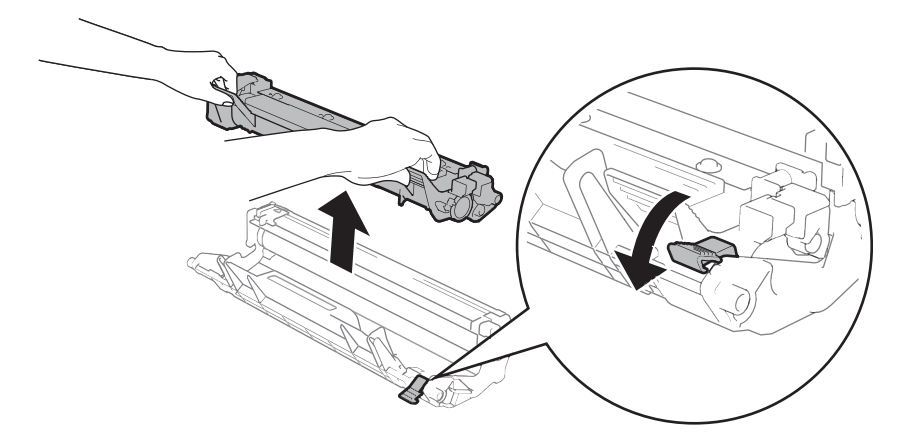

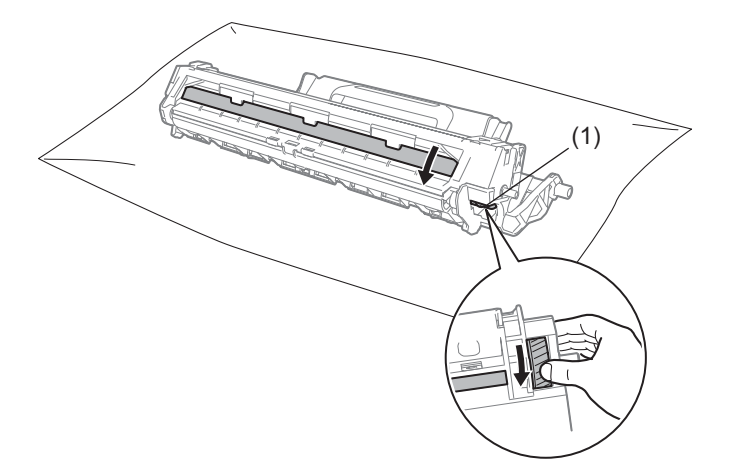

Ručno okrenite zupčanik bubnja dok gledate površinu valjka bubnja (1).

Nežno brišite površinu bubnja suvom pamučnom krpom sve dok ne skinete prašinu ili lepak.

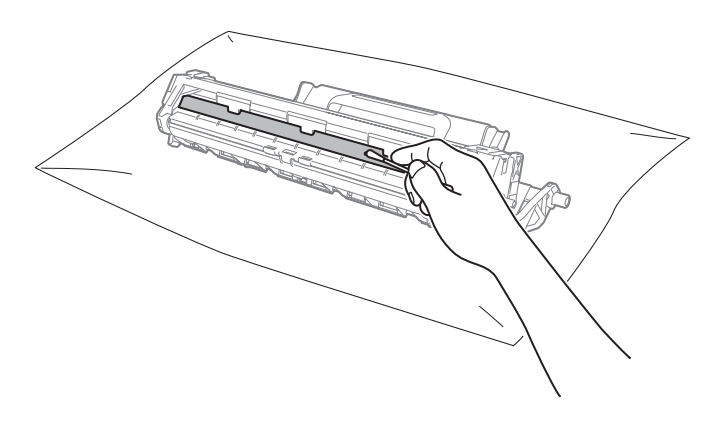

6 Proverite podešavanja za upravljački program štampača.
Probajte da promenite opciju **Postavke štampanja** na kartici **Osnovno**.

| 😸 Brother MFC-xxxxseries Printing Preferences                                                                                                    |                                                                                                    |                                                                                                    |
|----------------------------------------------------------------------------------------------------|----------------------------------------------------------------------------------------------------|----------------------------------------------------------------------------------------------------|
| brother MFC-XXXX                                                                                                    |                                                                                                    | SolutionsCenter                                                                                        |
| Večima pagina : A4<br>2102: 227mm                                                                                                    | Osnovno <u>Napredno Profili za išta</u><br>Velčina papra<br>Orijentacija<br><u>Kopije</u><br>Tp medija<br>Kvaljet ištampe<br>Postavke ištampar <u>i</u> ja | mparie<br>A4<br>© Potret © Pejzaž<br>1 © Razvstaj<br>Običan papir<br>Nomaino<br>Sike<br>Pučne postavke |
| Tip medig Jobian papir<br>Kopie : 1<br>Kvaltet štanpe : Nomalno<br>2-ttano / bodura : Njedna<br>Skaliranje : Isključeno<br>Vodeni žig : Isključeno | Više strana()<br>Redosled strana()<br>Margina(₩)<br>2-strano / brošura(2)                                                                                  | Normaino   Deano, zatim dole    Njedna   Postavice za 2-strano (*)                                     |
| Pijkaz pre štampanja<br>Dodaj profil<br>Podrijka                                                                                                   | Uredu Otkaži                                                                                                    | Pgdrazumevano<br><u>Primeni</u> Poggoć                                                                 |

Ako je papir naboran ili se toner ne nanosi dobro na papir, možete podesiti ova podešavanja u opciji **Poboljšani izlaz štampe**. Kliknite na **Ostale opcije štampanja** na kartici **Napredno**.

| Ostale opcije štampanja     |                                    |
|-----------------------------|------------------------------------|
| <u>F</u> unkcija štampača   |                                    |
| Podešavanje gustine         |                                    |
| Poboljšani izlaz štampe     | estavke za poboljsanje             |
| Preskakanje prazne strane   | 💿 <u>S</u> manjeno uvijanje papira |
| Štampajte tekst u cmoj boji | Poboljšano ispravljanje tonera     |
| Arhiva štampe               |                                    |
|                             |                                    |
|                             |                                    |
|                             | Podrazumevano                      |
|                             | U redu Otkaži Pomoć                |

## Zaglavljivanje dokumenata (modeli sa automatskim uvlakačem papira)

Pratite korake u nastavku da biste rešili probleme zaglavljivanja dokumenata u automatskom uvlakaču papira.

- Otvorite poklopac automatskog uvlakača papira.
- 2

Izvucite zaglavljeni dokument.

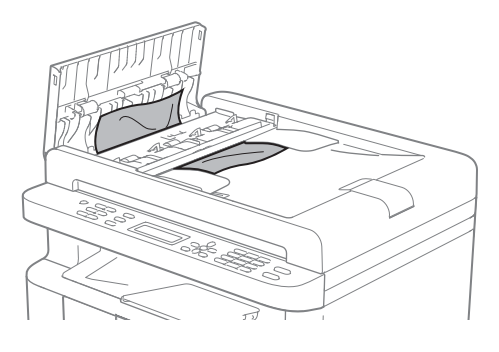

- 3 Zatvorite poklopac automatskog uvlakača papira.
  - Podignite poklopac dokumenta.

Izvucite zaglavljeni dokument na desnu stranu.

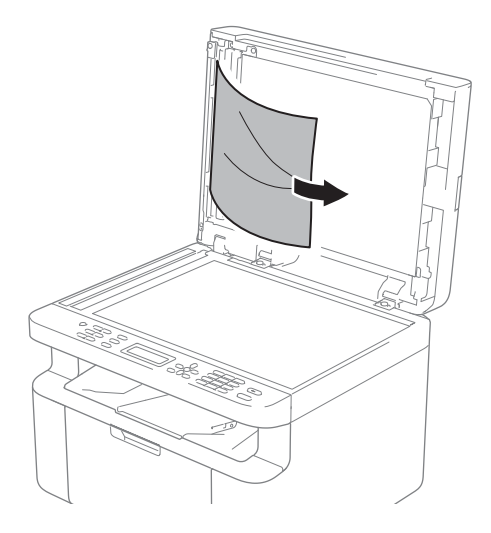

6

Ubacite parče čvrstog papira, kao što je karton, u automatski uvlakač papira da biste izgurali deliće papira.

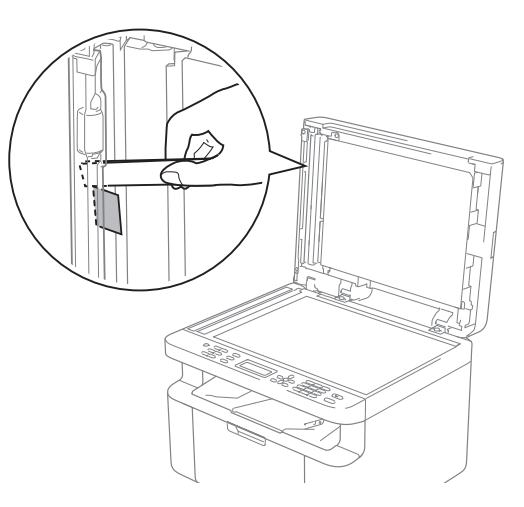

Ako se dokument pocepa, vodite računa da uklonite sve deliće papira da biste sprečili buduća zaglavljivanja.

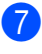

Zatvorite poklopac za dokumente.

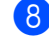

8 Pritisnite Stop/Exit (Stop/Izlaz).
## Zaglavljivanje papira

Uvek uklonite sve papire iz ležišta za papir i poravnajte tabak papira prilikom dodavanja novog papira. Ovo će pomoći u sprečavanju uvlačenja više listova istovremeno u uređaj i zaglavljivanje papira.

- A Isključite uređaj.
- 2 Sačekajte bar 15 minuta da se proizvod ohladi pre nego što dodirnete njegove unutrašnje delove.
- Oklonite sav papir iz ležišta.
- 4 Koristeći obe ruke lagano izvucite zaglavljeni papir.

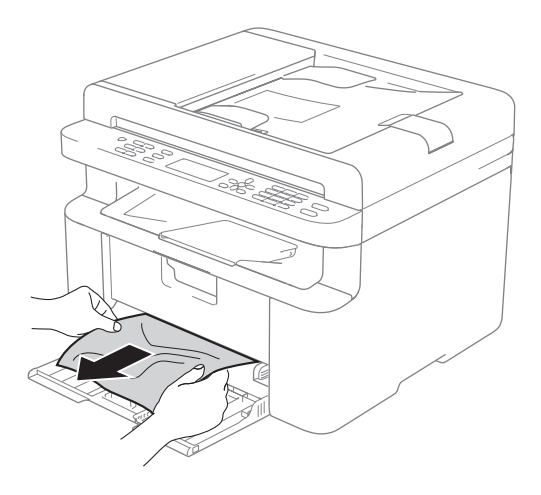

5 Otvorite poklopac skenera. Zaključava se krak (1) na levoj strani uređaja. Otvorite poklopac.

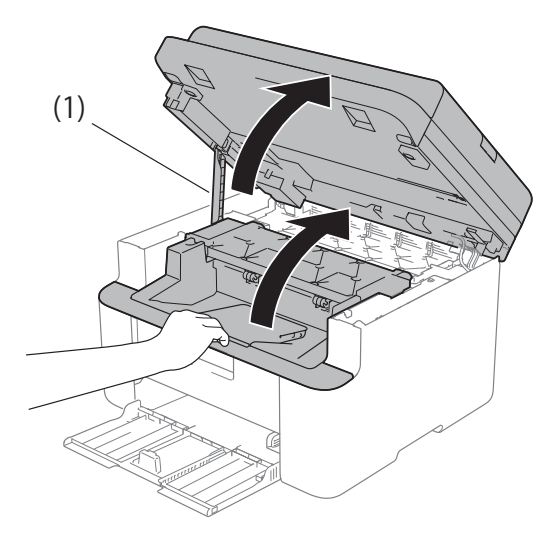

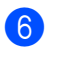

6 Lagano izvadite kućište bubnja i toner kasetu.

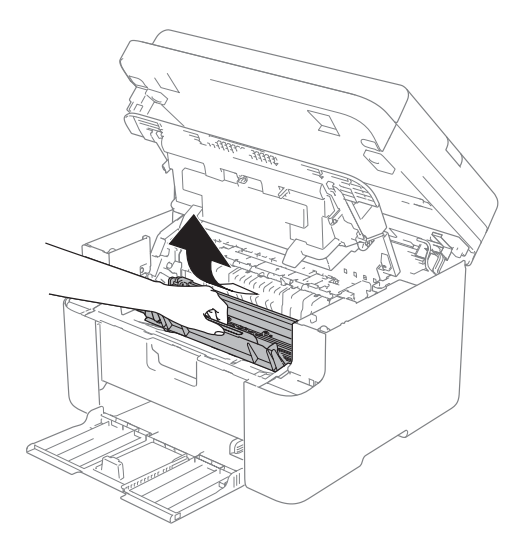

Rešavanje problema i druge informacije

#### ▲ UPOZORENJE

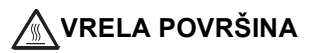

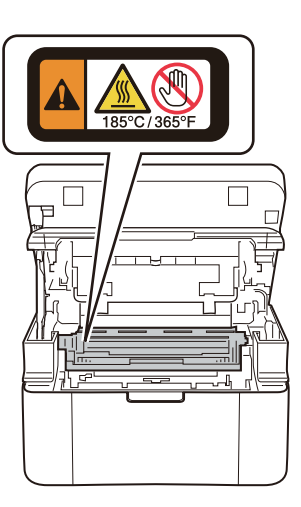

7 Spustite ručicu za zaključavanje i izvadite toner kasetu iz bubnja. Uklonite zaglavljeni papir ako se nalazi u unutrašnjosti bubnja.

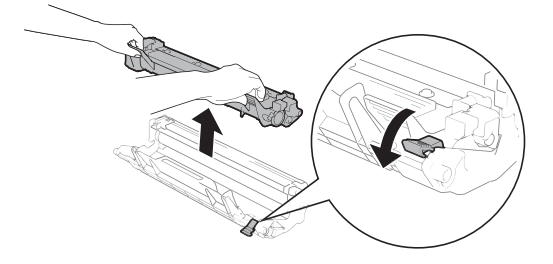

8 Vratite toner kasetu u bubanj dok se ručica za zaključavanje automatski ne podigne.

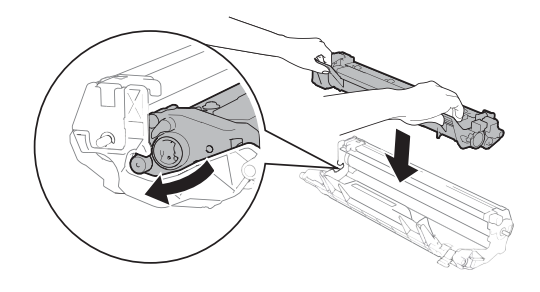

- 9 Vratite kućište bubnja i toner kasete u uređaj.
- Zatvorite gornji poklopac. Nakon povlačenja kraka (1) na levoj strani uređaja, zatvorite poklopac skenera koristeći obe ruke.

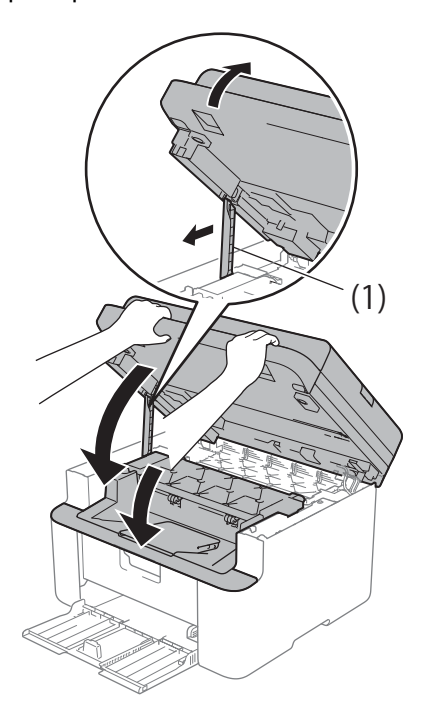

- Ponovo stavite papir u ležište. Proverite da li se papir nalazi ispod isturenog dela zadnje vođice. Povucite graničnike da biste ih podesili prema veličini papira. Uverite se da su vođice dobro legle u svoja ležišta.
- 12 Uključite uređaj.

## Prenos faksova ili izveštaj faks dnevnika (MFC modeli)

Ako se na LCD ekranu prikaže:

- Print Unable (Štampanje nije moguće) XX
- Scan Unable (Skeniranje nije moguće) XX

Preporučujemo da prenesete faksove na drugi faks uređaj ili računar. (Pogledajte *Prenos faksova na drugi faks uređaj* ➤ str. 104 ili *Prenos faksova na računar* ➤ str. 104)

Takođe možete preneti izveštaj faks dnevnika da biste videli da li postoje faksovi koje treba da prenesete. (Pogledajte *Prenos izveštaja faks dnevnika na drugi faks uređaj* ➤> str. 105.)

#### NAPOMENA

Ako se na LCD ekranu uređaja pojavi poruka o grešci nakon prenosa faksova, isključite uređaj iz napajanja na nekoliko minuta, a zatim ga ponovo uključite.

#### Prenos faksova na drugi faks uređaj

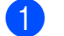

Pritisnite Menu (Meni), 9, 0, 1.

Uradite nešto od sledećeg:

- Ako se na LCD ekranu prikaže No Data (Nema podataka), u memoriji uređaja nema preostalih faksova. Pritisnite Stop/Exit (Stop/Izlaz).
- Unesite broj faksa na koji će faksovi biti prosleđeni.
- Britisnite Start.

#### NAPOMENA

Ako niste postavili ID broj uređaja, nećete moći da uđete u režim prenosa faksova. Pritisnite **Menu (Meni)**, **0**, **2** da biste registrovali svoj broj faksa, broj telefona i ime.

#### Prenos faksova na računar

Faksove iz memorije uređaja možete da prenesete na računar.

Proverite da li ste instalirali **MFL-Pro Suite**, a zatim na računaru pokrenite **PC-FAX prijem**. (Za više informacija, pogledajte Korisničko uputstvo za program i računarsku mrežu.)

Uradite nešto od sledećeg: (Windows<sup>®</sup> XP, Windows Vista<sup>®</sup> i Windows<sup>®</sup> 7)

Kliknite na 🌈

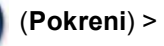

Svi programi > Brother > Brother Utilities, pa na padajuću listu i izaberite naziv modela (ako nije već označen). Kliknite na PC-FAX prijem u levoj traci za navigaciju pa na Prijem.

(Windows<sup>®</sup> 8)

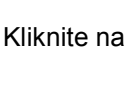

## (Brother Utilities),

pa na padajuću listu i izaberite naziv modela (ako nije već označen). Kliknite na **PC-FAX prijem** u levoj traci za navigaciju pa na **Prijem**.

Proverite da li ste na uređaju podesili PC
Fax Receive. (Pogledajte Korišćenje funkcije PC-FAX (samo za Windows<sup>®</sup>)
> str. 68.) Ako se u memoriji uređaja nalaze faksovi prilikom podešavanja opcije PC-Fax Receive, na LCD ekranu se pojavljuje upit da li želite da prenesete faksove na računar.

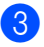

Oradite nešto od sledećeg:

- Da biste preneli sve faksove na računar, pritisnite 1. Pojaviće se upit da li želite da odštampate rezervnu kopiju.
- Da biste izašli i ostavili faksove u memoriji, pritisnite 2.
- 4 Pritisnite ⊾ ili ▼ da biste izabrali on (Uključeno) ili Off (Isključeno). Pritisnite OK (U redu).

Pritisnite Stop/Exit (Stop/Izlaz).

#### Prenos izveštaja faks dnevnika na drugi faks uređaj

- Pritisnite Menu (Meni), 9, 0, 2.
- Unesite broj faksa na koji želite da prenesete izveštaj faks dnevnika.
- 3 Pritisnite Start.

#### NAPOMENA

Ako niste postavili ID broj uređaja, nećete moći da uđete u režim prenosa faksova. Pritisnite Menu (Meni), 0, 2 da biste registrovali svoj broj faksa, broj telefona i ime.

## Čišćenje i provera uređaja

Pročitajte smernice u Uputstvu o bezbednosti proizvoda pre čišćenja uređaja.

Redovno čistite unutrašnjost i spoljašnjost uređaja suvom krpom bez dlačica. Prilikom zamene toner kasete ili bubnja, proverite da li ste očistili unutrašnjost uređaja. Ako su odštampane stranice umrljane tonerom, očistite unutrašnjost uređaja suvom krpom bez dlačica.

#### UPOZORENJE

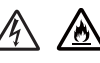

Za čišćenje unutrašnjosti ili spoljašnjosti proizvoda NEMOJTE da koristite zapaljive supstance, bilo koju vrstu raspršivača ili organske rastvore/tečnosti koje sadrže alkohol ili amonijak. Tako možete da izazovete požar ili strujni udar. Umesto toga, koristite samo suvu krpu bez dlačica.

(Za više informacija, pogledajte Uputstvo o bezbednosti proizvoda.)

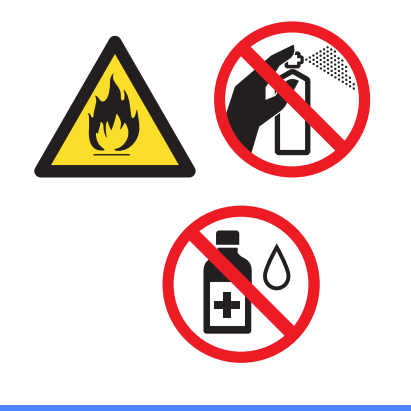

Specifikacije

## DCP-1600E, DCP-1602(E), MFC-1900(E) i MFC-1905

### Opšte

B

| Model              |                                  | DCP-1600E                       | DCP-1602(E)     | MFC-1900(E) | MFC-1905 |
|--------------------|----------------------------------|---------------------------------|-----------------|-------------|----------|
| Vrsta štampača     |                                  | Laser                           | •               |             |          |
| Metod štampe       |                                  | Elektrografski la               | iserski štampač |             |          |
| Kapacitet memorije |                                  | 16 MB                           |                 |             |          |
| Izvor napajanja    |                                  | 220-240 V AC \$                 | 50/60 Hz        |             |          |
| Potrošnja          | Maksimum <sup>1</sup>            | Otprilike 1.080 \               | N               |             |          |
| (prosečna)         | Štampanje <sup>1</sup>           | Otprilike 380 W na 25 °C        |                 |             |          |
|                    | Kopiranje <sup>1</sup>           | Otprilike 380 W na 25 °C        |                 |             |          |
|                    | Mirovanje na                     | (Za DCP-1600E                   | , DCP-1602E)    |             |          |
|                    | mreži <sup>2 3</sup>             | Otprilike 0,8 W                 |                 |             |          |
|                    |                                  | (Za MFC-1900E)                  |                 |             |          |
|                    |                                  | Otprilike 1,3 W                 |                 |             |          |
|                    | Pripravnost <sup>1</sup>         | Otprilike 40 W n                | na 25 °C        |             |          |
|                    | Duboko<br>mirovanje <sup>1</sup> | Otprilike 0,8 W Otprilike 1,3 W |                 |             |          |
|                    | Isključen <sup>145</sup>         | Otprilike 0,28 W                |                 |             |          |

| Model                               |                    |              | DCP-1600E                                                                                                    | DCP-1602(E)       | MFC-1900(E)         | MFC-1905          |  |
|-------------------------------------|--------------------|--------------|----------------------------------------------------------------------------------------------------|-------------------|---------------------|-------------------|--|
| Dimenzij                            | e                  |              | DCP-1600E i D                                                                                                    | CP-1602(E)        |                     |                   |  |
|                                     |                    |              | - 385 r                                                                                                    | 25                | 5 mm                | -0 mm             |  |
|                                     |                    |              | MFC-1900(E) i                                                                                                    | MFC-1905          |                     |                   |  |
|                                     |                    |              | 385                                                                                                    | 5 mm <sup>1</sup> | 33 mm               | 0 mm —            |  |
|                                     |                    |              | <sup>1</sup> Za MFC-1905, širina je 456 mm.                                                                                                    |                   |                     |                   |  |
| Težina (s                           | a potrošnim        | materijalom) | 7,2 kg                                                                                                    |                   | 8,2 kg              | 8,5 kg            |  |
| Nivo<br>buke                        | Zvučni<br>pritisak | Štampanje    | LPAm = 52 dB (                                                                                                    | A)                |                     |                   |  |
|                                     | Snaga<br>zvuka     | Štampanje    | Lwad = 6,59 B                                                                                                    | (A)               |                     |                   |  |
| Tempera                             | tura               | Radna        | 10 do 32 °C                                                                                                    |                   |                     |                   |  |
|                                     |                    | Skladištenje | 0 do 40 °C                                                                                                    |                   |                     |                   |  |
| Vlažnost                            |                    | Radna        | 20 do 80% (bez kondenzacije)                                                                                                    |                   |                     |                   |  |
|                                     | r                  | Skladištenje | 35 do 85% (bez                                                                                                    | kondenzacije)     |                     |                   |  |
| Interfejs                           | USB                |              | Hi-Speed USB                                                                                                    | 2.0 <sup>67</sup> |                     |                   |  |
|                                     |                    |              | Preporučuje se<br>2 metra.                                                                                                    | korišćenje USB 2  | 2.0 kabla (tip A/B) | koji nije duži od |  |
| Podržani Windows <sup>®</sup><br>OS |                    |              | Windows <sup>®</sup> XP Home, Windows <sup>®</sup> XP Professional, Windows <sup>®</sup> XP<br>Professional x64 Edition, Windows Vista <sup>®</sup> , Windows <sup>®</sup> 7, Windows <sup>®</sup><br>8, Windows <sup>®</sup> 8.1, Windows Server <sup>®</sup> 2003, Windows Server <sup>®</sup> 2003<br>x64 Edition, Windows Server <sup>®</sup> 2008, Windows Server <sup>®</sup> 2008 R2,<br>Windows Server <sup>®</sup> 2012, Windows Server <sup>®</sup> 2012 R2 |                   |                     |                   |  |
|                                     | Mac US             |              | US X V10.7.5, 1                                                                                                    | U.8.X, 10.9.X     |                     |                   |  |

| Model     |                          |               | DCP-1600E                                                                    | DCP-1602(E) | MFC-1900(E) | MFC-1905 |  |
|-----------|--------------------------|---------------|------------------------------------------------------------------------------|-------------|-------------|----------|--|
| Potrošni  | Toner kase               | eta (u sklopu | (Za DCP-1602, DCP-1602E, MFC-1900, MFC-1905)                                 |             |             |          |  |
| materijai | Kulije)                  |               | Otprilike 700 stranica A4 ili Letter 8                                       |             |             |          |  |
|           |                          |               | (Za DCP-1600E, MFC-1900E)                                                    |             |             |          |  |
|           |                          |               | Otprilike 1.000 stranica A4 ili Letter <sup>8</sup>                          |             |             |          |  |
|           | Toner kase<br>(standardn | eta<br>a)     | Otprilike 1.000 stranica A4 ili Letter <sup>8</sup>                          |             |             |          |  |
|           | Naziv modela TN-1030     |               |                                                                              |             |             |          |  |
|           | Bubanj                   |               | Otprilike 10.000 stranica A4 ili Letter (1 stranica po zadatku) <sup>9</sup> |             |             |          |  |
|           |                          | Naziv modela  | DR-1030                                                                      |             |             |          |  |

- <sup>1</sup> Izmereno kada je uređaj povezan sa USB interfejsom.
- <sup>2</sup> Svi priključci bežične mreže su aktivirani i svi priključci za žičanu mrežu su povezani u skladu sa (EU) br. 801/2013.
- <sup>3</sup> Da biste aktivirali ili deaktivirali bežičnu funkciju, promenite opciju za aktiviranje WLAN-a koristeći kontrolnu tablu uređaja. (Network (Mreža) > WLAN > WLAN Enable (WLAN uključen) > On (Uključeno) ili Off (Isključeno))
- <sup>4</sup> Potrošnja struje malo varira u zavisnosti od načina upotrebe ili pohabanosti delova.
- <sup>5</sup> Izmereno u skladu sa standardom IEC 62301 Izdanje 2.0.
- <sup>6</sup> Uređaj poseduje Hi-Speed USB 2.0 interfejs. Uređaj se takođe može povezati na računar koji ima USB 1.1 interfejs.
- <sup>7</sup> USB uređaji nezavisnih proizvođača nisu podržani.
- <sup>8</sup> Prosečni kapacitet kasete dat je u skladu sa ISO/IEC 19752.
- <sup>9</sup> Radni vek bubnja je približan i može varirati u zavisnosti od upotrebe.

#### Veličina dokumenta

| Model                                                       |                                          | DCP-1600E           | DCP-1602(E)                | MFC-1900(E)               | MFC-1905 |
|-------------------------------------------------------------|------------------------------------------|---------------------|----------------------------|---------------------------|----------|
| ADF (automatski uvlakač<br>papira)                          |                                          | _                   |                            | Do 10 stranica            |          |
| Staklo sken                                                 | era                                      | Po jedan list       |                            |                           |          |
| Veličina ADF<br>dokumenta (automatski<br>uvlakač<br>papira) |                                          | _                   | — A4, Letter, Legal, Folio |                           |          |
|                                                             | Staklo<br>skenera                        | Dužina: Do 300,0 mm |                            |                           |          |
|                                                             |                                          | Širina: Do 215,9 m  | าm                         |                           |          |
| Težina                                                      | ADF<br>(automatski<br>uvlakač<br>papira) | _                   |                            | 65 do 90 g/m <sup>2</sup> |          |
|                                                             | Staklo<br>skenera                        | Do 2,0 kg           |                            |                           |          |

## Mediji za štampanje

| Model           |                                                 |                                      | DCP-1600E                                                                                                    | DCP-1602(E)                                            | MFC-1900(E)                             | MFC-1905           |  |  |
|-----------------|-------------------------------------------------|--------------------------------------|----------------------------------------------------------------------------------------------------|--------------------------------------------------------|-----------------------------------------|--------------------|--|--|
| Ulaz<br>papira  | Ležišt<br>e za                                  | Vrsta<br>papira                      | Običan papir, reciklirani papir                                                                                 |                                                        |                                         |                    |  |  |
|                 | papir                                           | Veličina<br>papira                   | A4, Letter, Legal, Folio, A5, A5 (Long Edge), B5, Executive<br>Širina: 148 do 216 mm<br>Dužina: 148 do 355,6 mm |                                                        |                                         |                    |  |  |
|                 |                                                 | Težina<br>papira                     | 65 do 105 g/m <sup>2</sup>                                                                                      |                                                        |                                         |                    |  |  |
|                 |                                                 | Maksimal<br>na<br>količina<br>papira | Do 150 listova od                                                                                               | 80 g/m <sup>2</sup> običnog pa                         | pira                                    |                    |  |  |
| lzlaz<br>papira | Izlazno ležište za<br>papir usmereno na<br>dole |                                      | Do 50 listova od 8<br>dole do izlaznog le                                                                       | 0 g/m <sup>2</sup> običnog pap<br>ežišta za papir usme | ira (prenos papira k<br>erenog na dole) | koji je usmeren na |  |  |

#### Faks

| Model                   |                                 | DCP-1600E | DCP-1602(E) | MFC-1900(E)                                 | MFC-1905                         |  |
|-------------------------|---------------------------------|-----------|-------------|---------------------------------------------|----------------------------------|--|
| Brzina modema           |                                 | —         |             | 14.400 b/s (sa automatskom zamenom resursa) |                                  |  |
| Širina skeni            | ranja                           | —         |             | Maksimalno 208 n                            | nm                               |  |
| Širina štamp            | banja                           | —         |             | Maksimalno 208 n                            | nm                               |  |
| Skala sivih t           | onova                           | —         |             | 8 bita/256 nivoa                            |                                  |  |
| Rezolucija              | Horizontalno                    | —         |             |                                             | 8 tačaka/mm                      |  |
|                         | Vertikalno                      | —         |             | Standardno: 3,85                            | linija/mm                        |  |
|                         |                                 | —         |             | Fino: 7,7 linija/mm                         | l                                |  |
|                         |                                 | —         |             | Fotografija: 7,7 lin                        | ija/mm                           |  |
|                         |                                 | —         |             | Superfino: 15,4 lin                         | ija/mm                           |  |
| Brzo biranje            |                                 | —         |             | 99 stanica                                  |                                  |  |
| Automatsko<br>pozivanje | Automatsko ponovno<br>pozivanje |           | _           |                                             | 3 puta u intervalima od 5 minuta |  |
| Prenos memorije         |                                 | —         |             | Do 400 <sup>1</sup> stranica                |                                  |  |
| Prijem u sluč<br>papira | čaju nestanka                   | _         |             | Do 400 <sup>1</sup> stranica                |                                  |  |

<sup>1</sup> Termin "stranice" odnosi se na ITU-T Test Chart br. 1 (tipično poslovno pismo, standardna rezolucija, MMR kod). Specifikacije i odštampani materijali mogu da se promene bez prethodnog obaveštenja.

#### Kopiranje

| Model                             | DCP-1600E                                    | DCP-1602(E)          | MFC-1900(E) | MFC-1905 |  |  |
|-----------------------------------|----------------------------------------------|----------------------|-------------|----------|--|--|
| Širina kopiranja                  | Maksimalno 210 mm                            |                      |             |          |  |  |
| Višestruke kopije                 | Svežanj papira ili sortiranja do 99 stranica |                      |             |          |  |  |
| Povećanje/smanjivanje             | 25% do 400% (u p                             | odeocima od 1%)      |             |          |  |  |
| Rezolucija                        | Do 600 x 600 dpi                             |                      |             |          |  |  |
| Vreme do prve kopije <sup>1</sup> | Manje od 16 seku                             | ndi na 23 °C / 230 \ | /           |          |  |  |

<sup>1</sup> Iz režima spremnosti za rad i standardnog ležišta

#### Skener

| Model DCP-1600E DCP-1602(E) MFC-1900(E) MFC- |                  |                                                            |                                                                                                    |                                      | MFC-1905                                   |  |  |
|----------------------------------------------|------------------|------------------------------------------------------------|----------------------------------------------------------------------------------------------------|--------------------------------------|--------------------------------------------|--|--|
| Boja                                         |                  | Da                                                         | Da                                                                                                    |                                      |                                            |  |  |
| Usaglašen<br>standardo                       | io sa<br>m TWAIN | Da (Windows <sup>®</sup> X<br>Windows <sup>®</sup> 8.1 / 0 | Da (Windows <sup>®</sup> XP / Windows Vista <sup>®</sup> / Windows <sup>®</sup> 7 / Windows <sup>®</sup> 8 / Windows <sup>®</sup> 8.1 / OS X v10.7.5, 10.8.x, 10.9.x $^{1}$ ) |                                      |                                            |  |  |
| Usaglašen<br>standardo                       | io sa<br>m WIA   | Da (Windows <sup>®</sup> X<br>Windows <sup>®</sup> 8.1)    | Da (Windows <sup>®</sup> XP / Windows Vista <sup>®</sup> / Windows <sup>®</sup> 7 / Windows <sup>®</sup> 8 / Windows <sup>®</sup> 8.1)                                        |                                      |                                            |  |  |
| Usaglašen<br>standardo                       | io sa<br>m ICA   | Da (OS X v10.7.5                                           | Da (OS X v10.7.5, 10.8.x, 10.9.x)                                                                                                    |                                      |                                            |  |  |
| Dubina                                       | Boja             | 24-bitna obrada boje (ulaz)                                |                                                                                                    |                                      |                                            |  |  |
| Boje                                         |                  | 24-bitna obrada boje (izlaz)                               |                                                                                                    |                                      |                                            |  |  |
|                                              | Skala sivih      | 8-bitna obrada bo                                          | 8-bitna obrada boje (ulaz)                                                                                                    |                                      |                                            |  |  |
|                                              | tonova           | 8-bitna obrada bo                                          | 8-bitna obrada boje (izlaz)                                                                                                    |                                      |                                            |  |  |
| Rezolucija                                   | 1                | Do 19.200 x 19.200 dpi (interpolirano) <sup>2</sup>        |                                                                                                    |                                      |                                            |  |  |
|                                              |                  | Do 600 x 1.200 d                                           | Do 600 x 1.200 dpi (optički) <sup>2</sup> (sa stakla skenera)                                                                                                    |                                      |                                            |  |  |
|                                              |                  | -                                                          |                                                                                                    | Do 600 x 600 dpi<br>automatskog uvla | (optički) <sup>2</sup> (sa<br>kača papira) |  |  |
| Širina skeniranja Maksimalno                 |                  |                                                            | mm                                                                                                    |                                      |                                            |  |  |

<sup>1</sup> Najnovija ažuriranja upravljačkih programa za verziju OS X koju koristite možete pronaći na <u>http://support.brother.com</u>.

<sup>2</sup> Skeniranje od maksimalno 1.200 x 1.200 dpi uz WIA upravljački program na operativnom sistemu Windows<sup>®</sup> XP, Windows Vista<sup>®</sup>, Windows<sup>®</sup> 7, Windows<sup>®</sup> 8 i Windows<sup>®</sup> 8.1 (rezolucija do 19.200 x 19.200 dpi može se odabrati pomoću pomoćnog programa skenera)

## Štampač

| Model                                    | DCP-1600E                               | DCP-1602(E) | MFC-1900(E) | MFC-1905 |  |  |
|------------------------------------------|-----------------------------------------|-------------|-------------|----------|--|--|
| Rezolucija                               | Do 2.400 x 600 dpi (HQ1200 tehnologija) |             |             |          |  |  |
| Brzina štampanja <sup>1</sup>            | Do 20 stranica/minutu (veličina A4)     |             |             |          |  |  |
|                                          | Do 21 stranice/minutu (veličina LTR)    |             |             |          |  |  |
| Vreme do prvog<br>štampanja <sup>2</sup> | Manje od 10 sekundi na 23 °C / 230 V    |             |             |          |  |  |

<sup>1</sup> Brzina štampanja može se menjati u zavisnosti od tipa dokumenta koji štampate.

<sup>2</sup> Iz režima spremnosti za rad i standardnog ležišta

## DCP-1610W(E), DCP-1612W i MFC-1910W(E)

## Opšte

| Model                                     |                                     | DCP-1610W(E) DCP-16             | 612W   | MFC-1910W(E)    |  |  |
|-------------------------------------------|-------------------------------------|---------------------------------|--------|-----------------|--|--|
| Vrsta štampača                            |                                     | Laser                           |        |                 |  |  |
| Metod štampe                              |                                     | Elektrografski laserski štampač |        |                 |  |  |
| Kapacitet memori                          | je                                  | 32 MB                           |        |                 |  |  |
| Izvor napajanja                           |                                     | 220-240 V AC 50/60 Hz           |        |                 |  |  |
| Potrošnja                                 | Maksimum <sup>1</sup>               | Otprilike 1.080 W               |        |                 |  |  |
| energije                                  | Štampanje <sup>1</sup>              | Otprilike 390 W na 25 °C        |        |                 |  |  |
| (prosečna)                                | Kopiranje <sup>1</sup>              | Otprilike 390 W na 25 °C        |        |                 |  |  |
|                                           | Mirovanje na<br>mreži <sup>23</sup> | Otprilike 1,5 W                 |        | Otprilike 2,4 W |  |  |
|                                           | Pripravnost <sup>1</sup>            | Otprilike 50 W na 25 °C         |        |                 |  |  |
|                                           | Duboko<br>mirovanje <sup>1</sup>    | Otprilike 0,9 W                 |        | Otprilike 1,4 W |  |  |
|                                           | Isključen <sup>145</sup>            | Otprilike 0,28 W                |        | Otprilike 0,3 W |  |  |
| Dimenzije                                 |                                     | DCP-1610W(E) i DCP-1612W        | 255 mm |                 |  |  |
| <b>Težina</b> (sa potrošn<br>materijalom) | im                                  | 7,2 kg                          | · · ·  | 8,2 kg          |  |  |

| Model                 |                                                                                      |                 | DCP-1610W(E)                                                                                                    | DCP-1612W                                                                                                    | MFC-1910W(E)                                                                                                    |  |  |
|-----------------------|--------------------------------------------------------------------------------------|-----------------|----------------------------------------------------------------------------------------------------|----------------------------------------------------------------------------------------------------|----------------------------------------------------------------------------------------------------|--|--|
| Nivo<br>buke          | Zvučni<br>pritisak                                                                   | Štampanje       | LPAm = 52 dB (A)                                                                                                    |                                                                                                    |                                                                                                    |  |  |
|                       | Snaga<br>zvuka                                                                       | Štampanje       | Lwad = 6,6 B (A)                                                                                                    |                                                                                                    |                                                                                                    |  |  |
| Tempera               | tura                                                                                 | Radna           | 10 do 32 °C                                                                                                    |                                                                                                    |                                                                                                    |  |  |
|                       |                                                                                      | Skladištenje    | 0 do 40 °C                                                                                                    |                                                                                                    |                                                                                                    |  |  |
| Vlažnost              |                                                                                      | Radna           | 20 do 80% (bez konder                                                                                                    | nzacije)                                                                                                    |                                                                                                    |  |  |
|                       |                                                                                      | Skladištenje    | 35 do 85% (bez konder                                                                                                    | nzacije)                                                                                                    |                                                                                                    |  |  |
| Interfejs             | USB                                                                                  |                 | Hi-Speed USB 2.0 <sup>67</sup>                                                                                                    |                                                                                                    |                                                                                                    |  |  |
|                       |                                                                                      |                 | Preporučuje se korišće<br>metra.                                                                                                    | nje USB 2.0 kabla (tip A/                                                                                                    | B) koji nije duži od 2                                                                                                    |  |  |
|                       | Bežična LAN mreža <sup>8</sup> IEEE 802,11b/g/n (Infrastrukturni režim/Ad-hoc režim) |                 |                                                                                                    | režim)                                                                                                    |                                                                                                    |  |  |
| Podržani<br>OS        | Windows                                                                              | 5®              | Windows <sup>®</sup> XP Home, V<br>Professional x64 Editio<br>Windows <sup>®</sup> 8.1, Window<br>Edition, Windows Serve<br>Server <sup>®</sup> 2012, Window                      | Vindows <sup>®</sup> XP Profession<br>n, Windows Vista <sup>®</sup> , Wind<br>rs Server <sup>®</sup> 2003, Window<br>er <sup>®</sup> 2008, Windows Serve<br>s Server <sup>®</sup> 2012 R2 | al, Windows <sup>®</sup> XP<br>lows <sup>®</sup> 7, Windows <sup>®</sup> 8,<br>/s Server <sup>®</sup> 2003 x64<br>er <sup>®</sup> 2008 R2, Windows |  |  |
|                       | Mac OS                                                                               |                 | OS X v10.7.5, 10.8.x, 1                                                                                                    | 0.9.x                                                                                                    |                                                                                                    |  |  |
| Potrošni<br>materijal | Toner kaseta<br>(u sklopu kutije)                                                    |                 | (Za DCP-1610W i MFC-1910W)<br>Otprilike 700 stranica A4 ili Letter <sup>9</sup><br>(Za DCP-1610WE, DCP-1612W i MFC-1910WE)<br>Otprilike 1 000 stranica A4 ili Letter <sup>9</sup> |                                                                                                    |                                                                                                    |  |  |
|                       | Toner ka<br>(standar                                                                 | iseta<br>dna)   | Otprilike 1.000 stranica                                                                                                    | A4 ili Letter <sup>9</sup>                                                                                                    |                                                                                                    |  |  |
|                       |                                                                                      | Naziv<br>modela | TN-1030                                                                                                    |                                                                                                    |                                                                                                    |  |  |
|                       | Bubanj                                                                               |                 | Otprilike 10.000 stranica A4 ili Letter (1 stranica po zadatku) <sup>10</sup>                                                                                                    |                                                                                                    |                                                                                                    |  |  |
|                       |                                                                                      | Naziv<br>modela | DR-1030                                                                                                    |                                                                                                    |                                                                                                    |  |  |

<sup>1</sup> Izmereno kada je uređaj povezan sa USB interfejsom.

<sup>2</sup> Svi priključci bežične mreže su aktivirani i svi priključci za žičanu mrežu su povezani u skladu sa (EU) br. 801/2013.

<sup>3</sup> Da biste aktivirali ili deaktivirali bežičnu funkciju, promenite opciju za aktiviranje WLAN-a koristeći kontrolnu tablu uređaja. (Network (Mreža) > WLAN > WLAN Enable (WLAN uključen) > On (Uključeno) ili Off (Isključeno))

<sup>4</sup> Potrošnja struje malo varira u zavisnosti od načina upotrebe ili pohabanosti delova.

<sup>5</sup> Izmereno u skladu sa standardom IEC 62301 Izdanje 2.0.

<sup>6</sup> Uređaj poseduje Hi-Speed USB 2.0 interfejs. Uređaj se takođe može povezati na računar koji ima USB 1.1 interfejs.

<sup>7</sup> USB uređaji nezavisnih proizvođača nisu podržani.

<sup>8</sup> Detaljne specifikacije za mrežu možete pronaći u *Mreža (LAN)* >> str. 117 i Korisničko uputstvo za program i računarsku mrežu.

<sup>9</sup> Prosečni kapacitet kasete dat je u skladu sa ISO/IEC 19752.

<sup>10</sup> Radni vek bubnja je približan i može varirati u zavisnosti od upotrebe.

#### Veličina dokumenta

| Model                              |                                          | DCP-1610W(E)                               | DCP-1612W | MFC-1910W(E)              |
|------------------------------------|------------------------------------------|--------------------------------------------|-----------|---------------------------|
| ADF (automatski uvlakač<br>papira) |                                          | —                                          |           | Do 10 stranica            |
| Staklo sken                        | era                                      | Po jedan list                              |           |                           |
| Veličina<br>dokumenta              | ADF<br>(automatski<br>uvlakač<br>papira) | —                                          |           | A4, Letter, Legal, Folio  |
|                                    | Staklo<br>skenera                        | Dužina: Do 300,0 mm<br>Širina: Do 215,9 mm |           |                           |
| Težina                             | ADF<br>(automatski<br>uvlakač<br>papira) | _                                          |           | 65 do 90 g/m <sup>2</sup> |
|                                    | Staklo<br>skenera                        | Do 2,0 kg                                  |           |                           |

## Mediji za štampanje

| Model           |                                                 |                                      | DCP-1610W(E)                                                                                                    | DCP-1612W                                                         | MFC-1910W(E)                    |  |  |
|-----------------|-------------------------------------------------|--------------------------------------|----------------------------------------------------------------------------------------------------|-------------------------------------------------------------------|---------------------------------|--|--|
| Ulaz<br>papira  | Ležišt<br>e za                                  | Ležišt Vrsta<br>e za papira          | Običan papir, reciklirani papir                                                                                                    |                                                                   |                                 |  |  |
|                 | papir                                           | Veličina<br>papira                   | /eličina<br>papira A4, Letter, Legal, Folio, A5, A5 (Long Edge), B5, Executive<br>Širina: 148 do 216 mm<br>Dužina: 148 do 355,6 mm |                                                                   |                                 |  |  |
|                 | Težina<br>papira                                | 65 do 105 g/m <sup>2</sup>           |                                                                                                    |                                                                   |                                 |  |  |
|                 |                                                 | Maksimal<br>na<br>količina<br>papira | Do 150 listova od 80 g/m                                                                                                    | 1 <sup>2</sup> običnog papira                                     |                                 |  |  |
| Izlaz<br>papira | Izlazno ležište za<br>papir usmereno na<br>dole |                                      | Do 50 listova od 80 g/m <sup>2</sup><br>dole do izlaznog ležišta z                                                                 | <sup>2</sup> običnog papira (prenos p<br>za papir usmerenog na do | apira koji je usmeren na<br>le) |  |  |

#### Faks

| Model                               |              | DCP-1610W(E) | DCP-1612W | MFC-1910W(E)                                      |
|-------------------------------------|--------------|--------------|-----------|---------------------------------------------------|
| Brzina modema                       |              | _            |           | 14.400 b/s (sa<br>automatskom<br>zamenom resursa) |
| Širina skeniranja                   |              | —            |           | Maksimalno 208 mm                                 |
| Širina štam                         | panja        | —            |           | Maksimalno 208 mm                                 |
| Skala sivih                         | tonova       | —            |           | 8 bita/256 nivoa                                  |
| Rezolucija                          | Horizontalno | —            |           | 8 tačaka/mm                                       |
|                                     | Vertikalno   | —            |           | Standardno: 3,85<br>linija/mm                     |
|                                     |              | —            |           | Fino: 7,7 linija/mm                               |
|                                     |              | —            |           | Fotografija: 7,7<br>linija/mm                     |
|                                     |              | —            |           | Superfino: 15,4<br>linija/mm                      |
| Brzo biranje                        | )            | —            |           | 99 stanica                                        |
| Automatsko ponovno<br>pozivanje     |              | —            |           | 3 puta u intervalima od<br>5 minuta               |
| Prenos memorije                     |              | -            |           | Do 400 <sup>1</sup> stranica                      |
| Prijem u slučaju nestanka<br>papira |              | -            |           | Do 400 <sup>1</sup> stranica                      |

<sup>1</sup> Termin "stranice" odnosi se na ITU-T Test Chart br. 1 (tipično poslovno pismo, standardna rezolucija, MMR kod). Specifikacije i odštampani materijali mogu da se promene bez prethodnog obaveštenja.

#### Kopiranje

| Model                             | DCP-1610W(E)                                 | DCP-1612W | MFC-1910W(E) |  |
|-----------------------------------|----------------------------------------------|-----------|--------------|--|
| Širina kopiranja                  | Maksimalno 210 mm                            |           |              |  |
| Višestruke kopije                 | Svežanj papira ili sortiranja do 99 stranica |           |              |  |
| Povećanje/smanjivanje             | 25% do 400% (u podeocima od 1%)              |           |              |  |
| Rezolucija                        | Do 600 x 600 dpi                             |           |              |  |
| Vreme do prve kopije <sup>1</sup> | Manje od 16 sekundi na 23 °C / 230 V         |           |              |  |

<sup>1</sup> Iz režima spremnosti za rad i standardnog ležišta

#### Skener

| Model                             |                       | DCP-1610W(E)                                                                                                    | DCP-1612W | MFC-1910W(E)               |  |
|-----------------------------------|-----------------------|----------------------------------------------------------------------------------------------------|-----------|----------------------------|--|
| Boja                              |                       | Da                                                                                                    |           |                            |  |
| Usaglašeno sa<br>standardom TWAIN |                       | Da (Windows <sup>®</sup> XP / Windows Vista <sup>®</sup> / Windows <sup>®</sup> 7 / Windows <sup>®</sup> 8 / Windows <sup>®</sup> 8.1 / OS X v10.7.5, 10.8.x, 10.9.x $^{1}$ ) |           |                            |  |
| Usaglašeno sa<br>standardom WIA   |                       | Da (Windows <sup>®</sup> XP / Windows Vista <sup>®</sup> / Windows <sup>®</sup> 7 / Windows <sup>®</sup> 8 / Windows <sup>®</sup> 8.1)                                        |           |                            |  |
| Usaglašeno sa<br>standardom ICA   |                       | Da (OS X v10.7.5, 10.8.x, 10.9.x)                                                                                                    |           |                            |  |
| Dubina Boja                       |                       | 24-bitna obrada boje (ulaz)                                                                                                    |           |                            |  |
| Boje                              |                       | 24-bitna obrada boje (izla                                                                                                    |           |                            |  |
|                                   | Skala sivih<br>tonova | 8-bitna obrada boje (ulaz)                                                                                                    |           |                            |  |
|                                   |                       | 8-bitna obrada boje (izlaz)                                                                                                    |           |                            |  |
| Rezolucija                        |                       | Do 19.200 x 19.200 dpi (interpolirano) <sup>2</sup>                                                                                                    |           |                            |  |
|                                   |                       | Do 600 x 1.200 dpi (optički) <sup>2</sup> (sa stakla skenera)                                                                                                    |           |                            |  |
|                                   |                       | —                                                                                                    |           | Do 600 x 600 dpi           |  |
|                                   |                       |                                                                                                    |           | (optički) <sup>2</sup> (sa |  |
|                                   |                       |                                                                                                    |           | papira)                    |  |
| Širina skeniranja                 |                       | Maksimalno 210 mm                                                                                                    |           |                            |  |

<sup>1</sup> Najnovija ažuriranja upravljačkih programa za verziju OS X koju koristite možete pronaći na <u>http://support.brother.com.</u>

<sup>2</sup> Skeniranje od maksimalno 1.200 x 1.200 dpi uz WIA upravljački program na operativnom sistemu Windows<sup>®</sup> XP, Windows Vista<sup>®</sup>, Windows<sup>®</sup> 7, Windows<sup>®</sup> 8 i Windows<sup>®</sup> 8.1 (rezolucija do 19.200 x 19.200 dpi može se odabrati pomoću pomoćnog programa skenera)

## Štampač

| Model                                    | DCP-1610W(E)                            | DCP-1612W     | MFC-1910W(E) |  |  |
|------------------------------------------|-----------------------------------------|---------------|--------------|--|--|
| Rezolucija                               | Do 2.400 x 600 dpi (HQ1200 tehnologija) |               |              |  |  |
| Brzina štampanja <sup>1</sup>            | Do 20 stranica/minutu (veličina A4)     |               |              |  |  |
|                                          | Do 21 stranice/minutu (veličina LTR)    |               |              |  |  |
| Vreme do prvog<br>štampanja <sup>2</sup> | Manje od 10 sekundi na i                | 23 °C / 230 V |              |  |  |

<sup>1</sup> Brzina štampanja može se menjati u zavisnosti od tipa dokumenta koji štampate.

<sup>2</sup> Iz režima spremnosti za rad i standardnog ležišta

#### Mreža (LAN)

#### NAPOMENA

Detaljnije informacije o specifikacijama mreže, pogledajte Korisničko uputstvo za program i računarsku mrežu.

| Model                                                                 |         | DCP-1610W(E)                                                                                                    | DCP-1612W              | MFC-1910W(E) |  |
|-----------------------------------------------------------------------|---------|----------------------------------------------------------------------------------------------------|------------------------|--------------|--|
| LAN                                                                   |         | Možete povezati svoj uređaj na mrežu da biste obavljali štampanje preko<br>mreže, skeniranje na mrežu, PC-Fax slanje <sup>1</sup> , PC-Fax prijem (samo za <sup>®</sup><br>Windows) <sup>1</sup> i daljinsko podešavanje <sup>1 2</sup> .<br>Takođe je uključen i Brother BRAdmin Light <sup>3 4</sup> , softver za upravljanje<br>mrežama. |                        |              |  |
| Protokoli                                                             | IPv4    | ARP, RARP, BOOTP, DHCP, APIPA(Auto IP), WINS/NetBIOS razrešavanj<br>imena, DNS razrešivač, mDNS, LLMNR odzivni uređaj, LPR/LPD, prilagođe<br>neodređeni port/port 9100, IPP, FTP server, SNMPv1/v2c, HTTP server, TF<br>klijent i server, SMTP klijent, ICMP, veb usluge (štampanje/skeniranje)                                             |                        |              |  |
|                                                                       | IPv6    | 3 NDP, RA, DNS razrešivač, mDNS, LLMNR odzivni uređaj, LF<br>prilagođeni neodređeni port / port 9100, IPP, FTP server, SNI<br>server, TFTP klijent i server, SMTP klijent, ICMPv6, veb uslu<br>(štampanje/skeniranje)                                                                                                    |                        |              |  |
| Bezbednosni<br>protokoli                                              | Bežični | SMTP-AUTH                                                                                                    |                        |              |  |
| Bezbednost bežične<br>mreže                                           |         | WEP 64/128, WPA-PSK (                                                                                                    | TKIP/AES), WPA2-PSK (A | AES)         |  |
| Podešavanje                                                           | AOSS™   | Da                                                                                                    |                        |              |  |
| pomoćnog<br>programa za<br>podršku<br>bezbednosti<br>bežične<br>mreže | WPS     | Da                                                                                                    |                        |              |  |

- <sup>1</sup> Za MFC modele
- <sup>2</sup> Pogledajte Korisničko uputstvo za program i računarsku mrežu.
- <sup>3</sup> (Za korisnike operativnog sistema<sup>®</sup> Windows) Aplikacija Brother BRAdmin Light dostupna je na CD-ROM-u dobijenom uz uređaj.

(Za korisnike Macintosh-a) Aplikacija Brother BRAdmin Light dostupna je za preuzimanje na <u>http://support.brother.com</u>.

<sup>4</sup> (Za korisnike operativnog sistema<sup>®</sup> Windows) Ako vam je potrebno naprednije upravljanje štampačem, upotrebite najnoviju verziju pomoćnog programa kompanije Brother BRAdmin Professional, koji je dostupan za preuzimanje na

http://support.brother.com.

## Indeks

#### Α

G

| ADF (automatski uvlakač papira) |    |
|---------------------------------|----|
| upotreba                        | 59 |
| Adresar                         | 7  |
| Automatski                      |    |
| prijem faksa                    |    |
| detekcija faksa                 | 64 |
| Automatsko isključivanje        | 55 |

#### В

| Be<br>Bežični telefon (koji nije proizveden od<br>strane kompanije Brother)<br>Brojevi za kontakt kompanije Brother | .113<br>75 |
|----------------------------------------------------------------------------------------------------|------------|
| Brzo biranje                                                                                                    |            |
| brzo biranje                                                                                                    |            |
| upotreba                                                                                                    | 67         |
| brzo pozivanje                                                                                                    |            |
| postavka                                                                                                    | 66         |
| promena                                                                                                    | 66         |
| emitovanje                                                                                                    | 62         |
| postavka                                                                                                    | 66         |
| promena                                                                                                    | 66         |
| upotreba                                                                                                    | 67         |
| Bubanj                                                                                                    | 90         |
| čišćenje                                                                                                    | 98         |
|                                                                                                    |            |

## Č

| i  |
|----|
|    |
| 98 |
| 98 |
| 97 |
|    |

#### D

| Dimenzije10        | 07, 112 |
|--------------------|---------|
| Dokument           |         |
| način postavljanja | 59      |
| zaglavljivanje     | 101     |

#### Е

| Emitovanje  | 62 |
|-------------|----|
| otkazivanje | 62 |

#### F

| 4 |
|---|
| 4 |
| 6 |
| 1 |
| 2 |
|   |
|   |
| 8 |
| 0 |
|   |

#### Κ

| Kašnjenje zvona, podešavanje             | 64 |
|------------------------------------------|----|
| Kopiranje                                |    |
| 2 u 1 (ID) kopiranje                     | 6  |
| 2 u 1 (ID) kopiranje/taster za opcije za |    |
| kopiranje                                | 8  |
| taster za opcije za kopiranje            | 8  |
| Kvalitet                                 |    |
| štampanje                                | 96 |

#### L

| LCD (tečni kristalni ekran) | 6, | 8, | 9, | 41 |
|-----------------------------|----|----|----|----|
| Lokacije servisa            |    |    |    | i  |

#### Μ

#### Macintosh

Pogledajte Korisničko uputstvo za program i računarsku mrežu.

#### Mreža

skeniranje Pogledajte Korisničko uputstvo za program i računarsku mrežu. slanje faksa Pogledajte Korisničko uputstvo za program i računarsku mrežu. štampanje

Pogledajte Korisničko uputstvo za program i računarsku mrežu.

#### 0

| Održavanje, rutinsko | 105 |
|----------------------|-----|
| Opcije               | 6   |
| Otkazivanje          |     |
| emitovanje u toku    | 62  |

#### Ρ

| Papir                                                            |
|------------------------------------------------------------------|
| kapacitet ležišta58                                              |
| zaglavljivanje102                                                |
| PC-Fax                                                           |
| Pogledajte Korisničko uputstvo za program<br>i računarsku mrežu. |
| Podešavanie tonera (režim Continue)55                            |
| Pomoć                                                            |
| poruke na LCD ekranu za                                          |
| DCP modele41                                                     |
| poruke na LCD ekranu za                                          |
| MFC modele                                                       |
| tabela menija za DCP modele42                                    |
| tabela menija za MFC modele                                      |
| Poruke o greškama na LCD ekranu92                                |
| Potrošni delovi90                                                |
| Povezivanje                                                      |
| spolini TAD uređaj                                               |
| (telefonska sekretarica)                                         |
| spoljni telefon                                                  |
| Povezivanje na mrežu113                                          |
| Pozivanje                                                        |
| brzo biranje67                                                   |
| ručno                                                            |
| upotreba tastera za pretragu67                                   |
| Pregled kontrolne table                                          |
| Preporučeni papir                                                |
| Programiranje uređaja                                            |

#### R

| Registrujte svoj uređaj        |        | i   |
|--------------------------------|--------|-----|
| Rešavanje problema             |        | 94  |
| kvalitet štampanja             |        | 96  |
| ostali problemi sa telefonom i |        |     |
| faksom                         |        | 95  |
| poruke o greškama i održavanju |        |     |
| na LCD ekranu                  |        | 92  |
| telefon i faks                 |        | 94  |
| zaglavliivanie dokumenata      |        | 101 |
| zaglavljivanje papira          |        | 102 |
| Rezolucija                     |        |     |
| faks                           | . 110. | 115 |
| kopiranie                      | . 110. | 115 |
| skeniranie                     | .111.  | 116 |
| štampanje                      | . 111. | 116 |
| Režim Fax/Tel                  | ,      | -   |
| detekcija faksa                |        | 64  |
| F/T iačina zvuka zvona         |        |     |
| (dvostruko zvono)              |        | 64  |
| kašnienie zvona (              |        | 64  |
| prijem faksova                 |        | 75  |
| Režim spavanja                 |        | 55  |
| Režim, ulazak                  |        |     |
| faks                           |        | 61  |
| Ručno                          |        |     |
| pozivanje                      |        | 67  |
| · · ·                          |        |     |

#### S

| Skeniranje<br>Pogledajte Korisničko uputstvo z<br>i računarsku mrežu. | 84<br>a program |
|-----------------------------------------------------------------------|-----------------|
| Skeniranje dokumenta na računar                                       | 84              |
| Specifikacije                                                         | 106             |
| faks                                                                  | . 110, 115      |
| kopiranje                                                             | . 110, 115      |
| medij za štampanje                                                    | . 109, 114      |
| opšte                                                                 |                 |
| skeniranje                                                            | . 111, 116      |
| štampanje                                                             | . 111, 116      |
| veličina dokumenta                                                    | . 109, 114      |
| Spoljni telefon, povezivanje                                          |                 |
| Staklo skenera                                                        |                 |
| upotreba                                                              | 59              |
|                                                                       |                 |

# Š

| č٠  |    |      |
|-----|----|------|
| Sta | mn | ania |
| JLa |    | anc  |
|     |    | j    |

| kvalitet                                  | 6 |
|-------------------------------------------|---|
| Pogledajte Korisničko uputstvo za progran | n |
| i računarsku mrežu.                       |   |
| rezolucija 111, 110                       | 6 |
| specifikacije 111, 110                    | 6 |

#### T

| Tabela menija                               |    |
|---------------------------------------------|----|
| DCP modeli                                  | 42 |
| MFC modeli                                  | 10 |
| TAD uređaj (telefonska sekretarica), spoljr | ni |
| povezivanje73,                              | 74 |
| snimanje OGM                                | 74 |
| Tekst, unos                                 | 53 |
| Telefonska linija                           |    |
| povezivanja                                 | 74 |
| više-linijski (PBX)                         | 74 |
| Telefonska sekretarica (TAD)                |    |
| povezivanje                                 | 74 |
| Težine                                      | 12 |
|                                             |    |

#### U

| Utičnice                     |    |
|------------------------------|----|
| EXT                          |    |
| spoljni telefon              | 75 |
| TAD (telefonska sekretarica) | 73 |

#### V

| Veličina papira                 | 57 |
|---------------------------------|----|
| Više-linijsko povezivanje (PBX) | 74 |

#### W

| WiFi taster          | <br>7, | 8 |
|----------------------|--------|---|
| Windows <sup>®</sup> |        |   |

Pogledajte Korisničko uputstvo za program i računarsku mrežu.

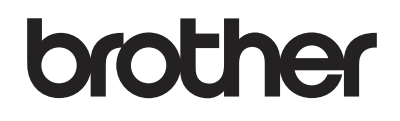

#### Posetite nas na Internetu http://www.brother.com

Ovi uređaji su odobreni za korišćenje samo u zemlji u kojoj su kupljeni. Lokalne Brother kompanije i njihovi distributeri pružiće podršku samo za uređaje kupljene u njihovim zemljama.

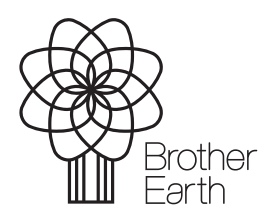

www.brotherearth.com